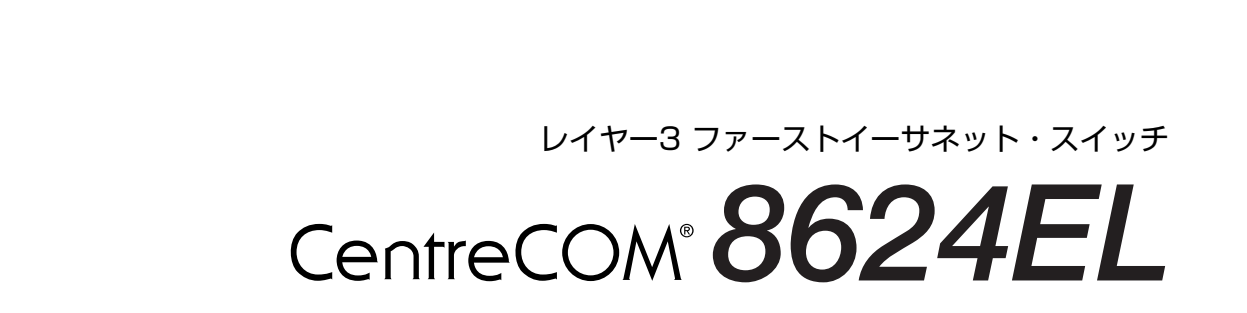

Control ON DESIGN

又及兑月昌

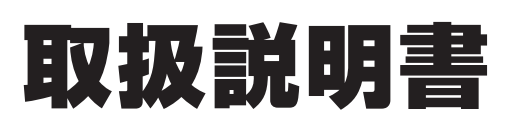

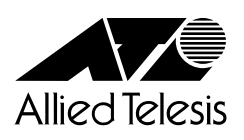

# CentreCOM 8624EL

# 取扱説明書

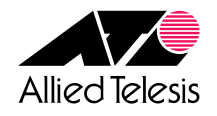

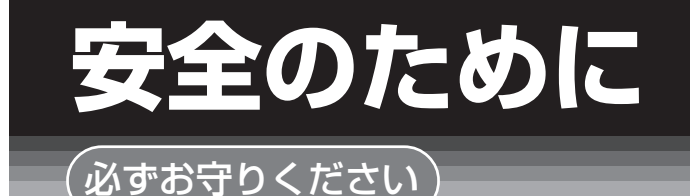

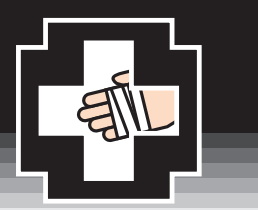

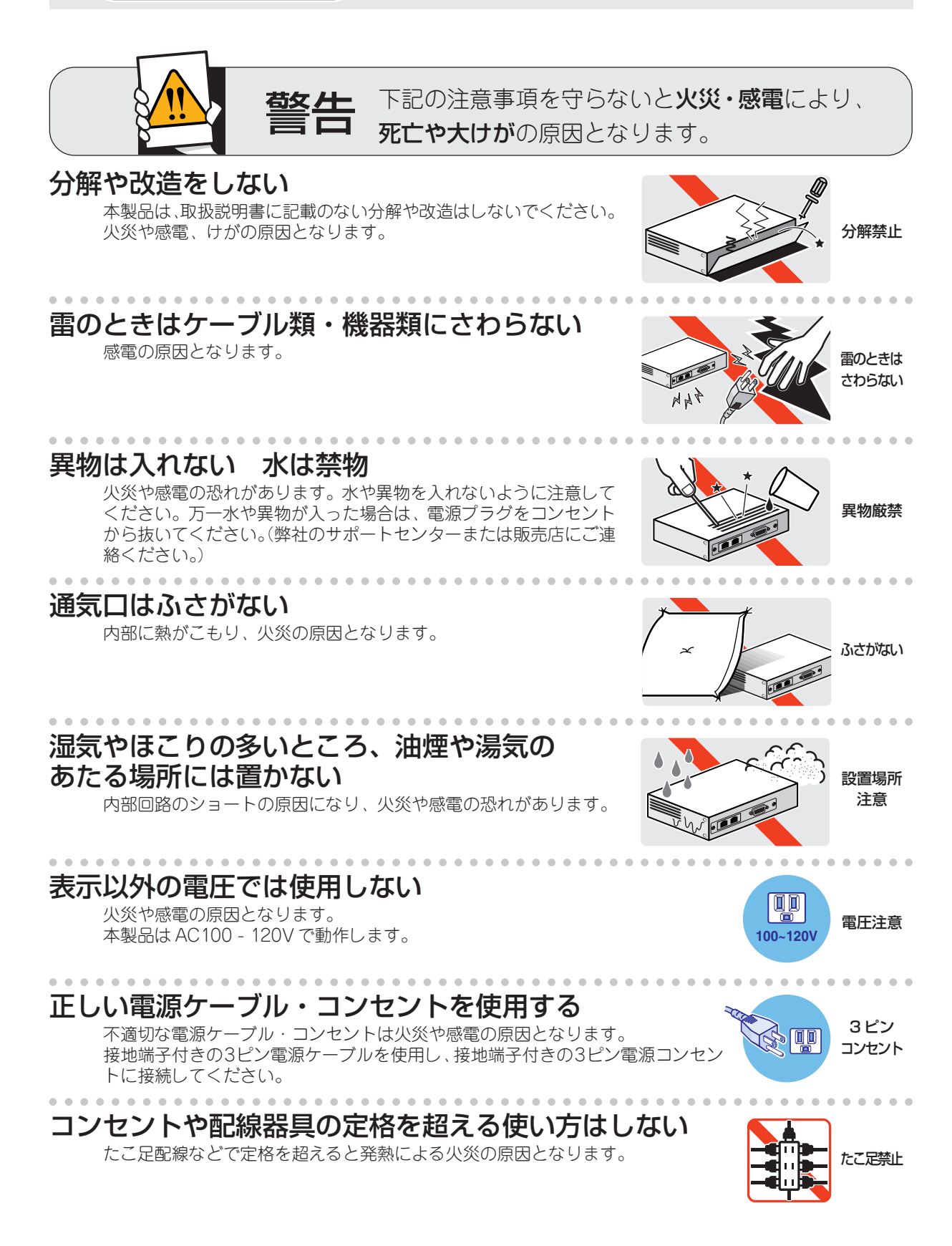

## 設置・移動のときは電源プラグを抜く

感電の原因となります。

## 電源ケーブルを傷つけない

火災や感電の原因となります。

- 電源ケーブルやプラグの取扱上の注意: ・加工しない、傷つけない。
- ・重いものを載せない。
- ・熱器具に近づけない、加熱しない。
- ・電源ケーブルをコンセントから抜くときは、必ずプラグを持って抜く。

# ご使用にあたってのお願い

## 次のような場所での使用や保管はしないでください

- ・直射日光のあたる場所
- ・暖房器具の近くなどの高温になる場所
- · 急激な温度変化のある場所(結露するような場所)
- ・湿気の多い場所や、水などの液体がかかる場所(湿度80%以下の環境でご使用ください)
- ・振動の激しい場所
- ・ほこりの多い場所や、ジュータンを敷いた場所(静電気障害の原因になります)
- ・腐食性ガスの発生する場所

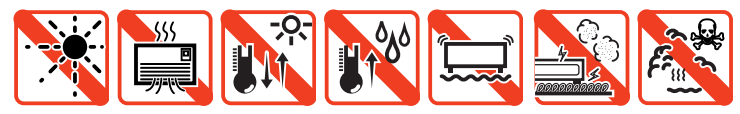

## 静電気注意

本製品は、静電気に敏感な部品を使用しています。部品が静電破壊する恐れがありますので、コネクターの接点部分、ポート、部品などに素手でふれないでください。

# 取り扱いはていねいに

落としたり、ぶつけたり、強いショックを与えないでください。

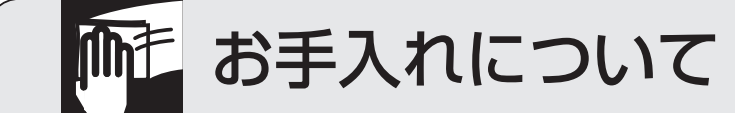

## 清掃するときは電源を切った状態で

誤動作の原因になります。

## 機器は、乾いた柔らかい布で拭く

汚れがひどい場合は、柔らかい布に薄めた台所用洗剤(中性)をしみこま せ、堅く絞ったもので拭き、乾いた柔らかい布で仕上げてください。

# お手入れには次のものは使わないでください

石油・みがき粉・シンナー・ベンジン・ワックス・熱湯・粉せっけん (化学ぞうきんをご使用のときは、その注意書に従ってください。)

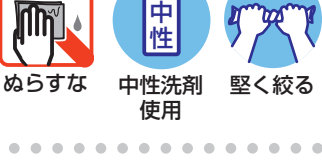

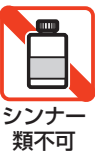

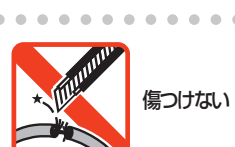

プラグを

抜け

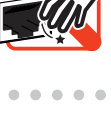

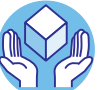

#### ご注意

本書に関する著作権等の知的財産権は、アライドテレシス株式会社(弊社)の親会社である アライドテレシスホールディングス株式会社が所有しています。

アライドテレシスホールディングス株式会社の同意を得ることなく、本書の全体または一 部をコピーまたは転載しないでください。

弊社は、予告なく本書の全体または一部を修正・改訂することがあります。

また、弊社は改良のため製品の仕様を予告なく変更することがあります。

© 2004 アライドテレシスホールディングス株式会社

#### 商標について

CentreCOM はアライドテレシスホールディングス株式会社の登録商標です。 Windows、Windows NT は、米国 Microsoft Corporation の米国およびその他の国にお ける登録商標です。 本書の中に掲載されているソフトウェアまたは周辺機器の名称は、

各メーカーの商標または登録商標です。

#### 電波障害自主規制について

この装置は、情報処理装置等電波障害自主規制協議会(VCCI)の基準 に基づくクラスA情報技術装置です。この装置を家庭環境で使用すると電波 妨害を引き起こすことがあります。この場合には使用者が適切な対策を講ず るよう要求されることがあります。

## マニュアルバージョン

2004年 12月 Rev.A 初版

# はじめに

このたびは、CentreCOM 8624EL をお買いあげいただき、誠にありがとうございます。

本製品は、10BASE-T/100BASE-TX ポートを24 ポート装備し、高さを1U サイズに抑 えたレイヤー3 ファーストイーサネット・スイッチです。標準のポート以外に拡張モ ジュール用スロットを2つ装備し、増設ポートとして1000BASE-Tの拡張モジュールが 実装できます。

Telnetやコンソールポートからコマンドラインインターフェースを使用して各機能の設定 が可能です。また、SNMPエージェント機能の装備により、SNMPマネージャーから各種 情報を監視・設定することができます。

ワイヤースピード/ノンブロッキングのレイヤー3スイッチング(IPルーティング)が可能 で、IPフィルター、QoS、およびVLAN機能についても、最新のスイッチング機構がユー ザーのニーズに応えます。

#### マニュアルの構成

本製品のマニュアルは、次の3部で構成されています。 各マニュアルをよくお読みのうえ、本製品を正しくご使用ください。また、お読みになっ た後も、製品保証書とともに大切に保管してください。

#### ○ 取扱説明書(本書)

本製品の設置と接続、コマンドラインインターフェースの使い方、設定手順、導入 例など、本製品を使いはじめるにあたっての最低限の情報が記載されています。 本書は、ソフトウェアバージョン「2.6.4」をもとに記述されていますが、「2.6.4」よ りも新しいバージョンのソフトウェアが搭載された製品に同梱されることがありま す。製品のご使用に当たっては、必ず付属のリリースノートをお読みになり、最新 の情報をご確認ください。<u>リリースノートには、各バージョンごとの注意事項や最</u> 新情報が記載されています。

#### ○ リリースノート

ソフトウェアリリースで追加された機能、変更点、注意点や、取扱説明書とコマン ドリファレンスの内容を補足する最新の情報が記載されています。

# はじめに

#### ○ コマンドリファレンス(CD-ROM)

本製品で使用できる全コマンドの説明、各機能の解説、設定例など、本書の内容を 含む本製品の完全な情報が記載されています。

付属の CD-ROM をコンピューターの CD-ROM ドライブに挿入すると、自動的に Web ブラウザーが起動し、HTML メニューが表示されます。

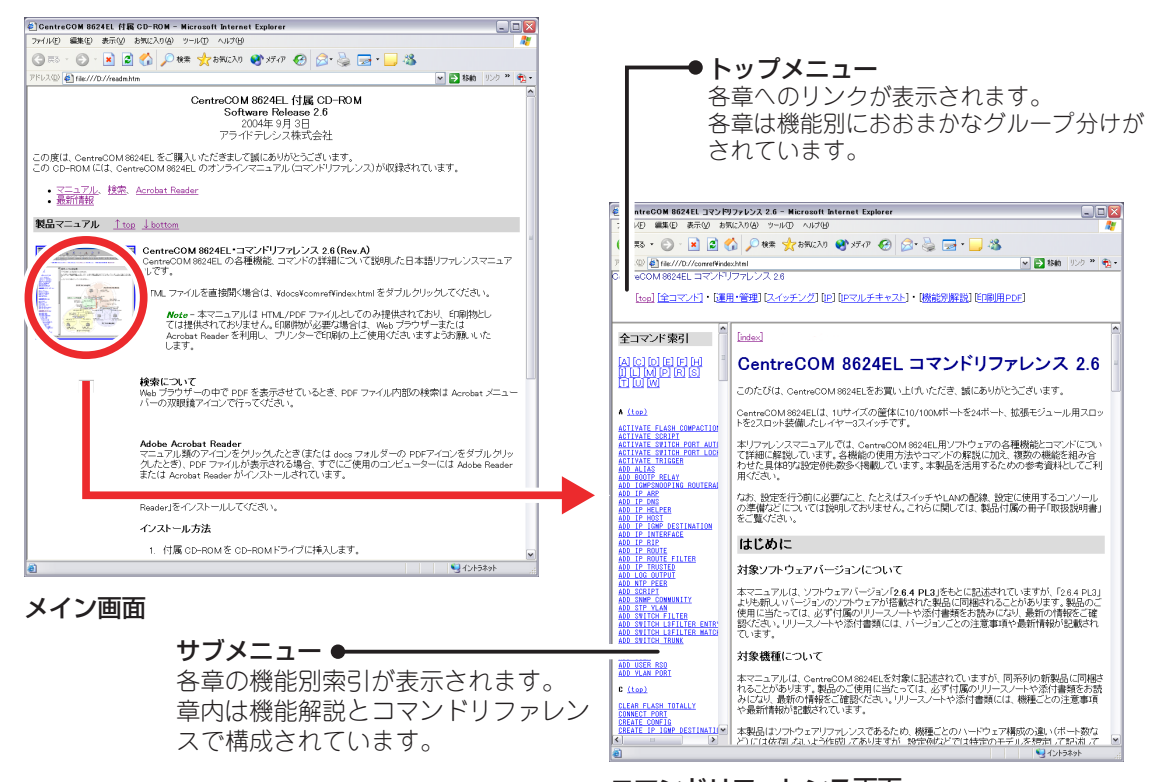

コマンドリファレンス画面

## 表記について

本書の表記ルールを以下に示します。

#### アイコン

| アイコン           | 意味  | 説明                               |
|----------------|-----|----------------------------------|
| ENF            | ヒント | 知っていると便利な情報、操作の手助けになる情報を示しています。  |
| <b>!</b><br>注意 | 注意  | 物的損害や使用者が傷害を負うことが想定される内容を示しています。 |
| 警告             | 警告  | 使用者が死亡または重傷を負うことが想定される内容を示しています。 |
| 参照             | 参照  | 関連する情報が書かれているところを示しています。         |

#### 書体

| 書体              | 意味                            |
|-----------------|-------------------------------|
| Screen displays | 画面に表示される文字は、タイプライター体で表します。    |
| User Entry      | ユーザーが入力する文字は、太字タイプライター体で表します。 |
| Esc             | 四角枠で囲まれた文字はキーを表します。           |

#### 製品名の表記

「本製品」と表記している場合は、CentreCOM 8624ELを意味します。場合によっては、 8624EL のように CentreCOM を省略して記載します。

|   | 安全の | )ために                                   |                      |
|---|-----|----------------------------------------|----------------------|
|   | はじめ |                                        | 7                    |
|   |     | マニュアルの構成<br>表記について                     |                      |
| 1 | お使い | いになる前に                                 | 13                   |
|   | 1.1 | 梱包内容                                   | 14                   |
|   | 1.2 | 特 長<br>ハードウェア<br>サポート巻能                |                      |
|   | 1.3 | シホー №記                                 |                      |
|   | 1.4 | N III III III III IIII IIII IIIIIIIIII | 21<br>21<br>21<br>21 |
| 2 | 設置  | と接続                                    | 23                   |
|   | 2.1 | 設置するときの注意                              | 24                   |
|   | 2.2 | 19インチラックに取り付ける                         | 25                   |
|   | 2.3 | 壁面に取り付ける                               | 26                   |
|   | 2.4 | ネットワーク機器を接続する<br>ケーブル                  | 27<br>27             |
|   | 2.5 | コンソールを接続する<br>コンソール<br>ケーブル            | 28<br>28<br>         |
|   | 2.6 | 電源ケーブルを接続する                            | 29                   |
| 3 | 設定  | の手順                                    | 31                   |
|   |     |                                        |                      |

| 3.1 | 操作の流れ           | 32 |
|-----|-----------------|----|
| 3.2 | 設定の準備           | 33 |
|     | コンソールターミナルを設定する | 33 |
|     | 本製品を起動する        | 34 |

| 3.3 | ログインする         |    |
|-----|----------------|----|
|     | ログインする         |    |
|     | ログインパスワードを変更する |    |
| 3.4 | 設定を始める         |    |
|     | コマンドの入力と画面     |    |
|     | オンラインヘルプ       |    |
|     | コマンドの表記        |    |
|     | 主要コマンド         |    |
| 3.5 | 設定を保存する        |    |
| 3.6 | 起動スクリプトを指定する   | 51 |
| 3.7 | ログアウトする        |    |
|     |                |    |

# 4 基本の設定と操作

53

| 4.1 | インターフェースを指定する               | 54 |
|-----|-----------------------------|----|
|     | ポートを指定する                    | 54 |
|     | VLAN インターフェースを指定する          | 54 |
| 4.2 | IP インターフェースを作成する            | 55 |
|     | 手動で IP アドレスを設定する            |    |
|     | DHCP で IP アドレスを自動設定する       |    |
| 4.3 | Telnet で接続する                | 58 |
|     | Telnet でログインする              |    |
|     | Telnet サーバーの TCP ポート番号を変更する |    |
|     | 指定したホストに Telnet 接続する        |    |
| 4.4 | 接続を確認する                     | 62 |
|     | PING を実行する                  | 62 |
|     | 経路をトレースする                   | 64 |
| 4.5 | システム情報を表示する                 | 66 |
| 4.6 | 再起動する                       | 68 |
|     | ウォームスタートを実行する               |    |
|     | コールドスタートを実行する               |    |
| 4.7 | ご購入時の状態に戻す                  | 70 |
| 4.8 | ファイルシステム                    | 71 |
|     | ファイル名                       | 71 |
|     | ファイルシステム情報を表示する             |    |
|     | ワイルドカードを使用する                | 74 |
|     | ファイルの操作コマンド                 | 75 |

目 次

|   | 4.9  | ダウンロード・アップロードする                                  | 76  |
|---|------|--------------------------------------------------|-----|
|   |      | TFTP でダウンロード・アップロードする<br>Zmodem でダウンロード・アップロードする |     |
|   | 4.10 | テキストエディターを使用する                                   | 80  |
|   |      | エディターを起動する                                       |     |
|   |      | エディターのキー操作                                       |     |
|   | 4.11 | SNMP で管理する                                       | 83  |
| 5 | 導入例  | 51                                               | 87  |
|   | 5.1  | IPホストとしての基本設定                                    | 88  |
|   | 5.2  | レイヤー3スイッチとしての基本設定                                |     |
|   | 5.3  | タグ VLAN によるスイッチ間接続                               |     |
| 6 | 付爭   | ਤੋ<br>ਲ                                          | 109 |
|   | 6.1  | 困ったときに                                           | 110 |
|   |      | 自己診断テストの結果を確認する                                  |     |
|   |      | LED 表示を確認する                                      |     |
|   |      | ログを確認する                                          |     |
|   |      | トラブル例                                            | 113 |
|   | 6.2  | 拡張モジュール                                          | 115 |
|   |      | 拡張モジュールの取り付けかた                                   | 115 |
|   | 6.3  | ソフトウェアのバージョンアップ                                  |     |
|   |      | 準備するもの                                           |     |
|   |      | 最新ソフトウェアセットの入手方法                                 |     |
|   |      | ファイルのバージョン表記                                     |     |
|   | 6.4  | ハイパーターミナルの設定                                     | 119 |
|   | 6.5  | Telnet クライアントの設定                                 |     |
|   | 6.6  | 仕 様                                              | 125 |
|   |      | コネクター・ケーブル仕様<br>本製品の仕様                           |     |
|   | 6.7  | 保証とユーザーサポート                                      | 128 |
|   | 0.7  | 保証、修理について                                        | 128 |
|   |      | ユーザーサポート                                         |     |
|   |      | サポートに必要な情報                                       |     |
|   |      |                                                  |     |

# 1

# お使いになる前に

この章では、本製品の梱包内容、特長、各部の名称と働きについて説明しています。

# 1.1 梱包内容

最初に梱包箱の中身を確認してください。

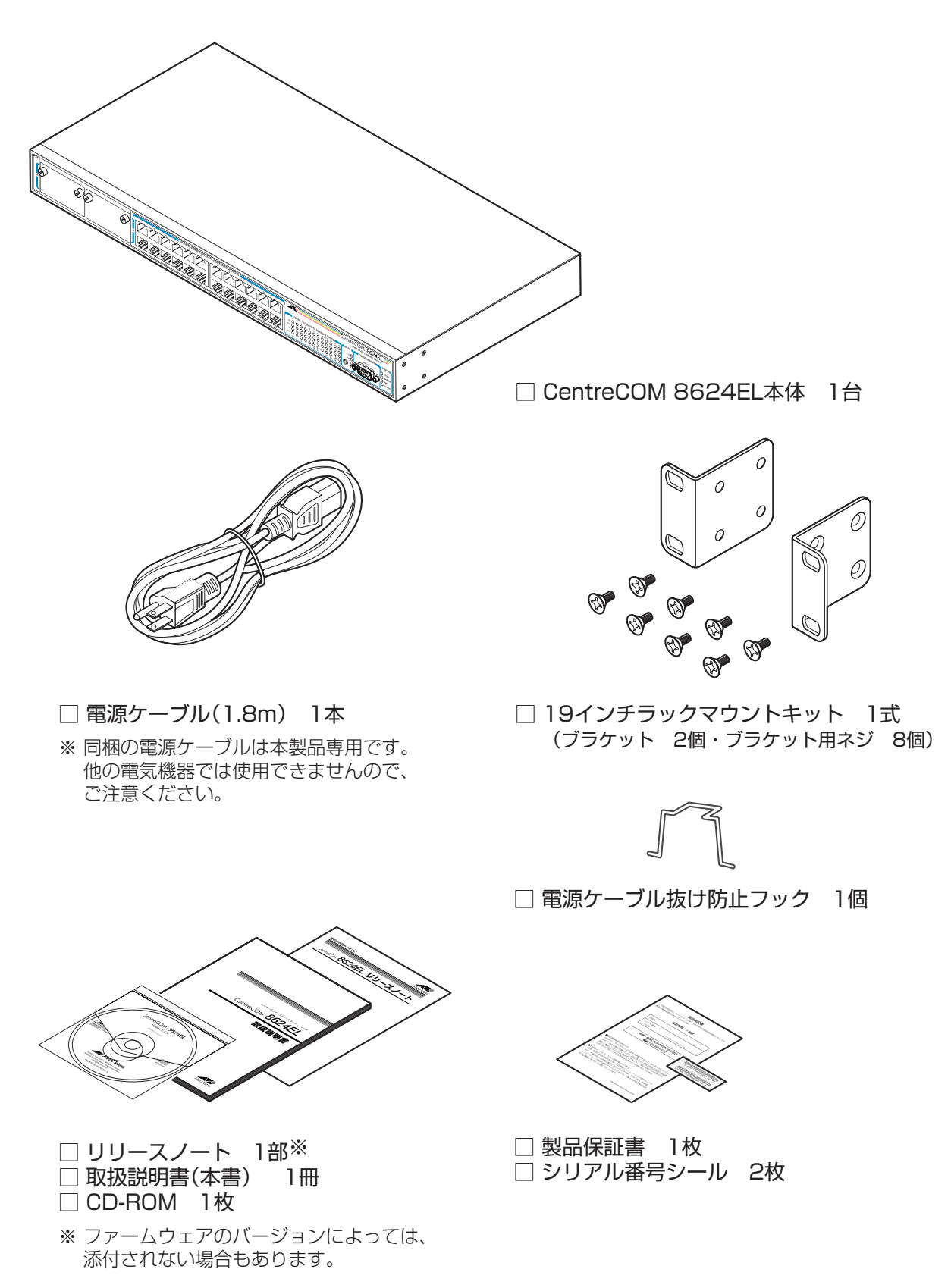

本製品を移送する場合は、ご購入時と同じ梱包箱で再梱包されることが望まれます。再梱 包のために、本製品が納められていた梱包箱、緩衝材などは捨てずに保管してください。 本製品の主な特長は次のとおりです。

## ハードウェア

本製品のハードウェア的な特長とオプション(別売)製品を紹介します。オプション製品の リリース時期については最新のリリースノートやデータシートをご覧ください。

- 10BASE-T/100BASE-TX ポートを24 ポート装備
- 拡張モジュールスロットを2スロット装備
- 同梱のフックで電源ケーブルの抜けを防止
- 同梱の 19 インチラックマウントキットで EIA 標準の 19 インチラックに取り付け可能

#### オプション(別売)

- 広張モジュールによりポートの拡張が可能
   AT-A46 1000BASE-Tポート×1
- 登設置ブラケットで壁面への取り付けが可能
   AT-BRKT-J22

#### サポート機能

本製品の主な機能は次のとおりです。サポートする機能はソフトウェアのバージョンに依存しますので、詳細については最新のリリースノートやデータシートをご覧ください。

#### 運用・管理

- SNMP v1/v2c
- O RMON(1,2,3,9 グループ)
- ログ
- スクリプト
- トリガー
- O NTP
- クーミナル(Telnet/VT100互換端末)
- Zmodem/TFTP/HTTPによるソフトウェアや設定スクリプトファイルのダウンロードが可能 (Zmodem と TFTP は設定スクリプトファイルのアップロードも可能)

# 1.2 特長

#### スイッチング

- MDI/MDI-X 自動切替
- フローコントロール(IEEE802.3x PAUSE/受信)
- ポートトランキング(IEEE802.3ad ※ Manual Configuration)
- ポートミラーリング
- MAC アドレスフィルタリングによるポートセキュリティー
- ポート帯域制限
- パケットストームプロテクション
- イングレスフィルタリング
- VLAN(ポートベース・IEEE802.1Q タグベース)
- $\bigcirc$  QoS(IEEE802.1p)
- ハードウェア IP フィルター
- スパニングツリー(IEEE802.1D/IEEE802.1w)
- 〇 HOL ブロッキング防止(常時有効)

#### IP

#### O RIP v1/v2

- IP ルートフィルター
- マルチホーミング
- 〇 ARP/ プロキシー ARP
- DHCP リレー・DHCP クライアント機能
- O DNS リレー
- UDP ブロードキャストヘルパー

#### IPマルチキャスト

- O IGMP v2
- IGMP(v1/v2)スヌーピング

# 1.3 各部の名称と働き

前面

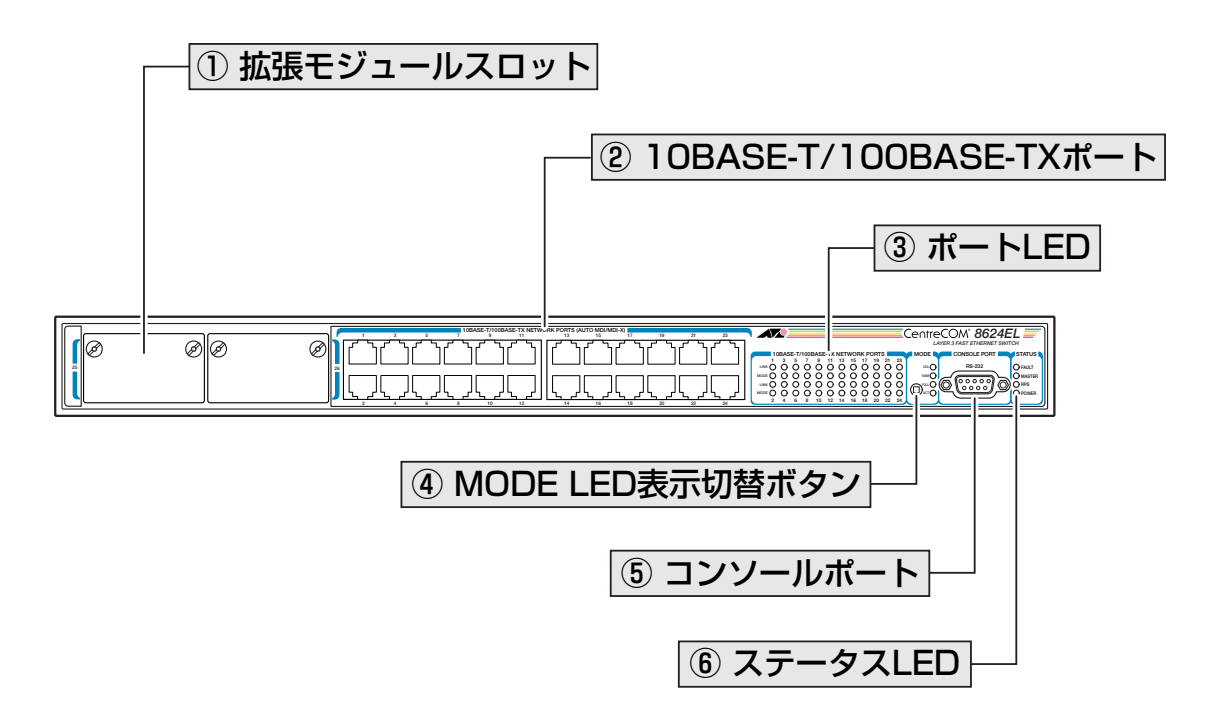

#### ① 拡張モジュールスロット

オプション(別売)の拡張モジュールを装着するスロットです。 スロット25(左側)とスロット26(右側)の2つのスロットがあります。標準装備では、カ バーパネルが取り付けてあります。カバーパネルは、拡張モジュールを装着するとき以外 は外さないようにしてください。

参照 115ページ「拡張モジュール」

### ② 10BASE-T/100BASE-TX ポート

UTP ケーブルを接続するコネクター(RJ-45)です。

ケーブルは 10BASE-T の場合はカテゴリー3以上、100BASE-TX の場合はカテゴリー5 以上の UTP ケーブルを使用します。

通信モードは、デフォルトでオートネゴシエーション(AUTONEGOTIATE)が設定されて います。オートネゴシエーションの場合、MDI/MDI-X自動切替機能が有効になり、接続 先のポートの種類(MDI/MDI-X)にかかわらず、ストレート/クロスのどちらのケーブルタ イプでも使用することができます。通信モードをオートネゴシエーション以外に設定した 場合は MDI-X になります。

## 1.3 各部の名称と働き

#### ③ ポート LED

10BASE-T/100BASE-TXポートと接続先の機器の通信状況を表示するLEDランプです。

○ LINK(上段)

接続先の機器とのリンクを表します。

○ MODE(下段)

コリジョンの発生(COL)、通信速度(100M)、デュプレックス(FULL)、パケットの 送受信(ACT)のいずれかの状態を表します。MODE LEDでどの状態を表示させるか は MODE LED 表示切替ボタンで選択します。

参照 21ページ「LED 表示」

#### ④ MODE LED 表示切替ボタン

MODE LED の表示内容を切り替えるボタンです。

先の細い棒などでボタンを押すと、COL、100M、FULL、ACTの順番でMODE LEDの 表示内容が切り替わります。本製品起動時にはACTが選択されています。

MODE LED でどの状態が表示されているかは、MODE LED 表示切替ボタンの横にある COL、100M、FULL、ACTの各LED(緑)で表します。例えば、100M LEDが点灯してい る場合は、MODE LED で通信速度(100/10Mbps)の状態が表示されています。

#### ⑤ コンソールポート

コンソールを接続するコネクター(D-Sub 9 ピン メス)です。 ケーブルは RS-232 ストレートケーブルを別途ご用意ください。

|参照||28 ページ「コンソールを接続する」

#### ⑥ ステータス LED

本製品全体の状態を表示する LED ランプです。

#### ⊖ FAULT

本製品の異常を表します。ファンの異常、本製品の電源がオンの状態での拡張モジュールの抜き差しは点滅で表します。

- MASTER(未サポート)
- RPS(未サポート)

本製品の電源供給状態を表します。

<sup>参照</sup> 21 ページ「LED 表示」

 18
 CentreCOM 8624EL 取扱説明書

 1 お使いになる前に

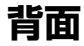

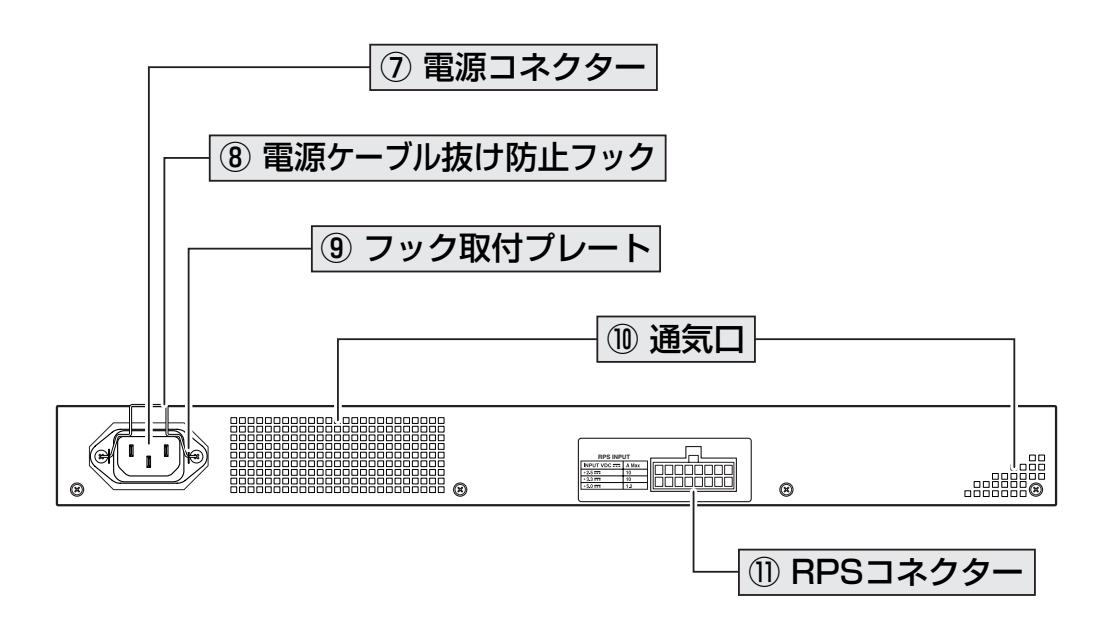

#### ⑦ 電源コネクター

AC 電源ケーブルを接続するコネクターです。

**参照** 29ページ「電源ケーブルを接続する」

#### ⑧ 電源ケーブル抜け防止フック

電源ケーブルの抜け落ちを防止する金具です。 ご購入時には、フックは取り外された状態で同梱されています。

を照 29ページ「電源ケーブルを接続する」

#### ⑨ フック取付プレート

電源ケーブル抜け防止フックを取り付けるプレートです。

参照 29ページ「電源ケーブルを接続する」

#### ⑩ 通気口

本製品内部の熱を逃すための穴です。

■ 通気口をふさいだり、周囲に物を置いたりしないでください。

#### ① RPS コネクター(未サポート)

リダンダント電源装置は未サポートのため、このコネクターは使用しません。

側面

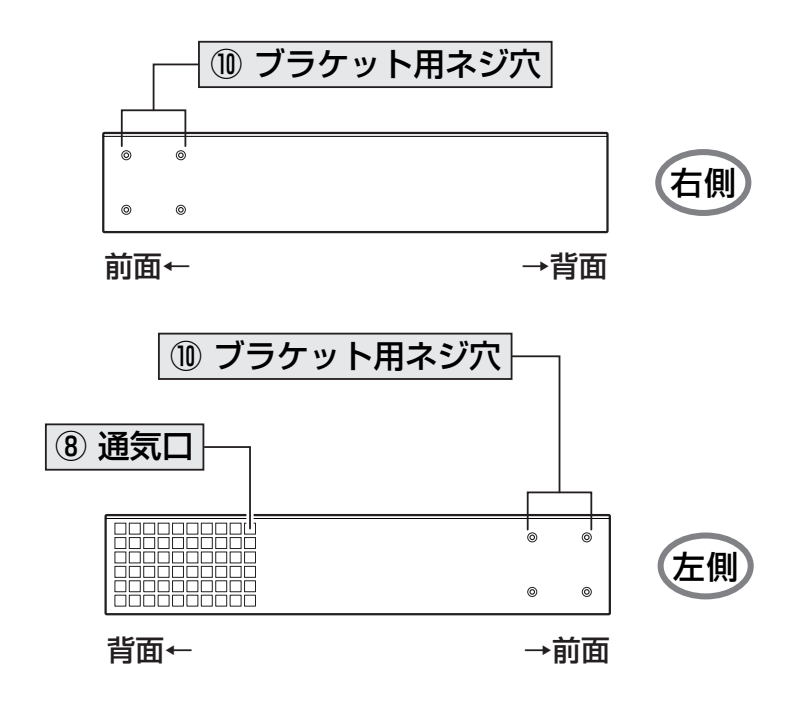

11 ブラケット用ネジ穴

19 インチラックマウントキットのブラケットを取り付けるためのネジ穴です。

赵照 25ページ「19インチラックに取り付ける」

# 1.4 LED 表示

本体前面には、本製品全体や各ポートの状態を示す LED ランプがついています。

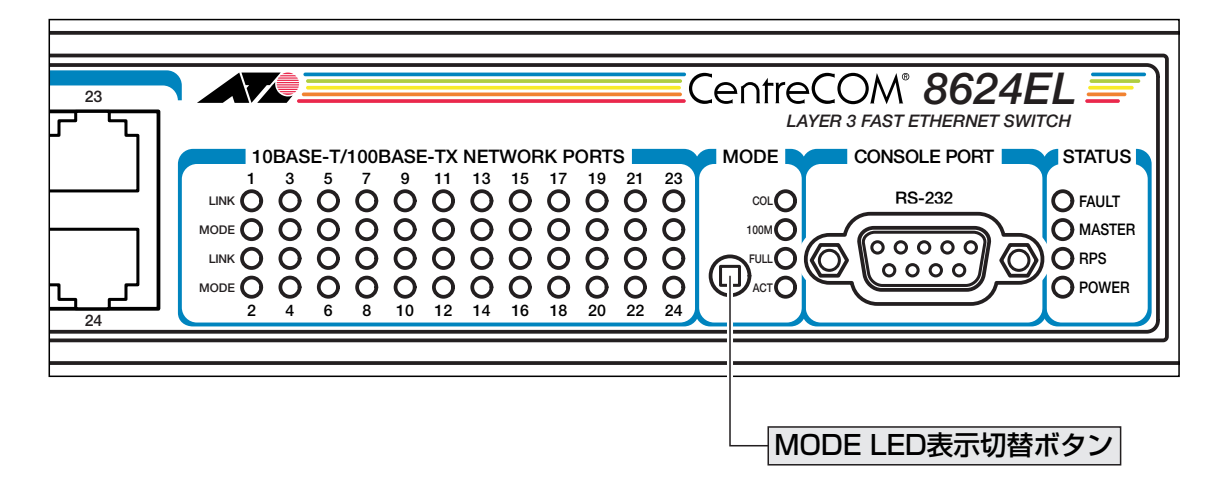

## ポートLED

2種類のLED ランプで各ポートの状態を表します。

MODE LED の表示内容は MODE LED 表示切替ボタンで選択します。本製品起動時には ACTが選択されています。MODE LEDでどの状態が表示されているかは、MODE LED表 示切替ボタンの横にある COL、100M、FULL、ACT の各 LED(緑)で表します。

| LED  |      | 色 | 状態 | 表示内容                     |
|------|------|---|----|--------------------------|
| LINK |      | 緑 | 点灯 | リンクが確立しています。             |
|      |      |   | 消灯 | リンクが確立していません。            |
| MODE | COL  | 緑 | 点滅 | コリジョンが発生しています。           |
|      |      |   | 消灯 | コリジョンが発生していません。          |
|      | 100M | 緑 | 点灯 | 100Mbpsでリンクが確立しています。     |
|      |      |   | 消灯 | 10Mbpsでリンクが確立しています。      |
|      | FULL | 緑 | 点灯 | Full Duplexでリンクが確立しています。 |
|      |      |   | 消灯 | Half Duplexでリンクが確立しています。 |
|      | ACT  | 緑 | 点滅 | パケットを送受信しています。           |
|      |      |   | 消灯 | パケットを送受信していません。          |

## ステータス LED

2種類のLED ランプで本製品全体の状態を表します。 MASTER LED と RPS LED は未サポートのため常時消灯しています。

| LED    | 色     | 状態     | 表示内容                                    |
|--------|-------|--------|-----------------------------------------|
|        | 赤     | 点灯     | 本製品に異常があります。                            |
|        |       | 1回点滅*1 | 本製品のファンに異常があります。                        |
| FAULT  |       | 7回点滅*1 | 本製品の電源がオンの状態で拡張モジュールの抜き差しが<br>行われました。*2 |
|        |       | 消灯     | 本製品に異常はありません。                           |
| MASTER | 未サポート |        |                                         |
| RPS    | 未サポート |        | 未サポート                                   |
|        | 緑     | 点灯     | 本製品に電源が供給されています。                        |
|        | _     | 消灯     | 本製品に電源が供給されていません。                       |

※1 「1回点滅」には約1秒間の消灯時間、「7回点滅」には7回の速い点滅の後約1秒間の消灯時間が あります。

※2 拡張モジュールのホットスワップは未対応です。本製品の電源がオンの状態で拡張モジュールの抜き 差しを行った場合、FAULT LEDが7回の点滅を繰り返します。点滅は本製品を再起動するまで続 きます。

# 2

# 設置と接続

この章では、本製品の設置方法と機器の接続について説明してい ます。

# 2.1 設置するときの注意

本製品の設置や保守を始める前に、必ず4ページの「安全のために」をよくお読みください。

設置については、次の点にご注意ください。

- 電源ケーブルや各メディアのケーブルに無理な力が加わるような配置は避けてください。
- テレビ、ラジオ、無線機などのそばに設置しないでください。
- 充分な換気ができるように、本製品の通気口をふさがないように設置してください。
- 横置きの場合は、傾いた場所や不安定な場所に設置しないでください。
- 本製品の上に物を置かないでください。
- 直射日光のあたる場所、多湿な場所、ほこりの多い場所に設置しないでください。
- 本製品は屋外ではご使用になれません。
- コネクターの端子に触らないでください。静電気を帯びた手(体)でコネクターの端
   子に触れると静電気の放電により故障の原因になります。
- 19 インチラックや壁面に設置する際は、正しいブラケットを使用してください。

# 2.2 19インチラックに取り付ける

本製品は同梱の19インチラックマウントキットを使用して、EIA規格の19インチラック に取り付けることができます。

- 1 電源ケーブルや各メディアのケーブルをはずします。
- 2 ドライバーなどを使用して、本体底面の四隅にリベットで留められているゴム足を はずします。
- 3 同梱のブラケット用ネジを使用して、本体両側面にブラケットを取り付けます。片 側に4個のネジを使用します。

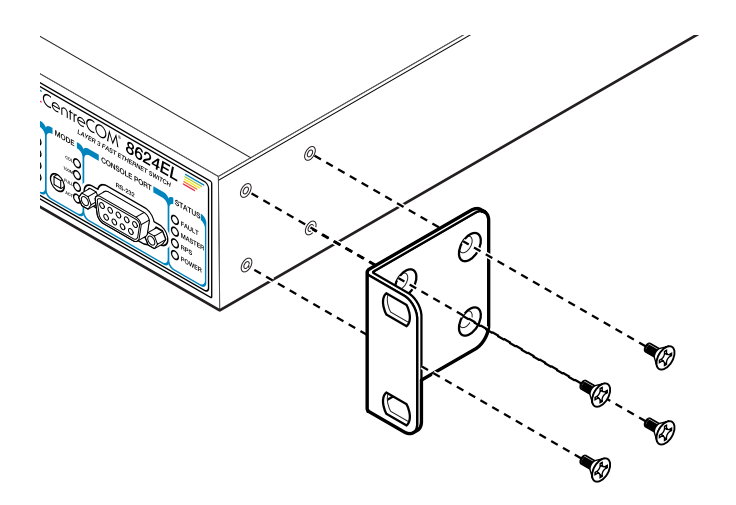

4 ラックに付属のネジを使用して、19インチラックに本製品を取り付けます。

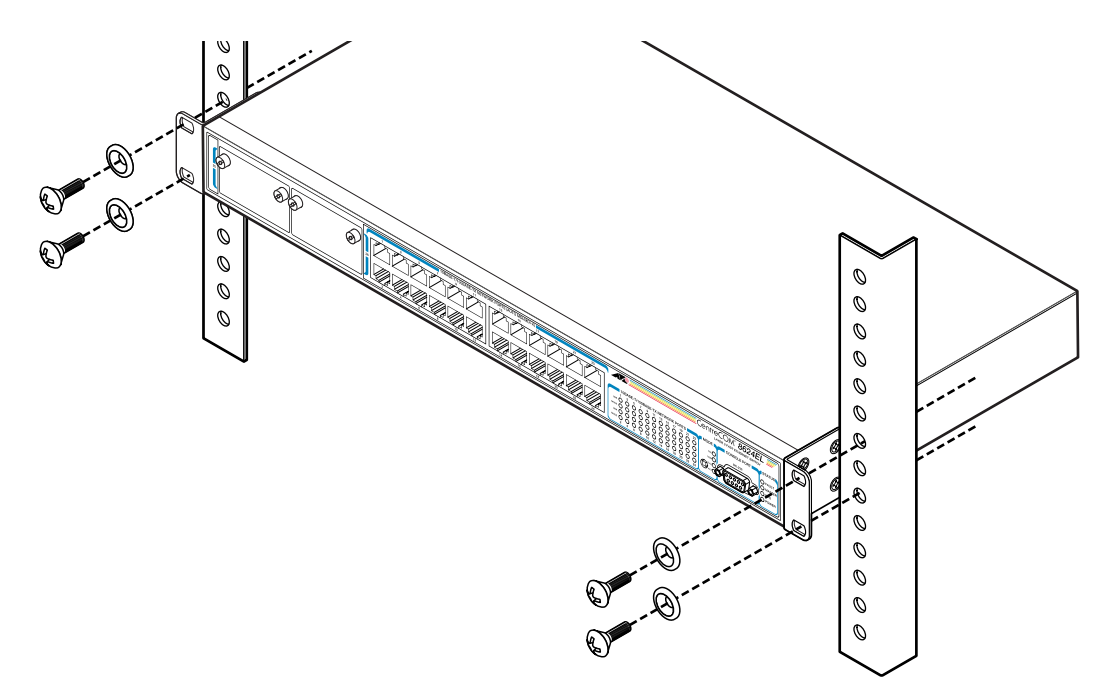

ブラケットおよびブラケット用ネジは必ず同梱のものを使用し、19インチラックに適切なネジ 警告 で確実に固定してください。 固定が不充分な場合、落下などにより重大な事故が発生する恐れがあります。

# 2.3 壁面に取り付ける

本製品はオプション(別売)の壁設置ブラケット「AT-BRKT-J22」を使用して壁面に取り 付けることができます。

取り付け方法については、「AT-BRKT-J22」に付属の取扱説明書を参照してください。ま た、設置可能な方向については弊社ホームページでご確認ください。

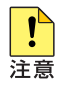

! 「AT-BRKT-J22」に取り付け用ネジは同梱されていません。別途ご用意ください。

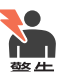

👥 本製品を壁面に取り付ける際は、「AT-BRKT-J22」に適切なネジで確実に固定してください。 警告 固定が不充分な場合、落下などにより重大な事故が発生する恐れがあります。

# 2.4 ネットワーク機器を接続する

本製品にコンピューターや他のネットワーク機器を接続します。

## ケーブル

UTP ケーブルのカテゴリー

10BASE-Tの場合はカテゴリー3以上、100BASE-TXの場合はカテゴリー5以上の UTP ケーブルを使用します。

本製品は弊社販売品のシールド付カテゴリー5(ストレート)ケーブルにも対応しています。

#### UTP ケーブルのタイプ

通信モードがオートネゴシエーションの場合は、MDI/MDI-X自動切替機能が有効に なり、接続先のポートの種類(MDI/MDI-X)にかかわらず、ストレート/クロスのど ちらのケーブルタイプでも使用することができます。 通信モードをオートネゴシエーション以外に設定した場合はMDI-Xとなりますので、 ケーブルタイプに注意してください。接続先のポートがMDIの場合はストレートタ イプ、接続先のポートが MDI-X の場合はクロスタイプのケーブルを使用します。

#### UTP ケーブルの長さ

本製品とネットワーク機器を接続するケーブルの長さは100m以内にしてください。

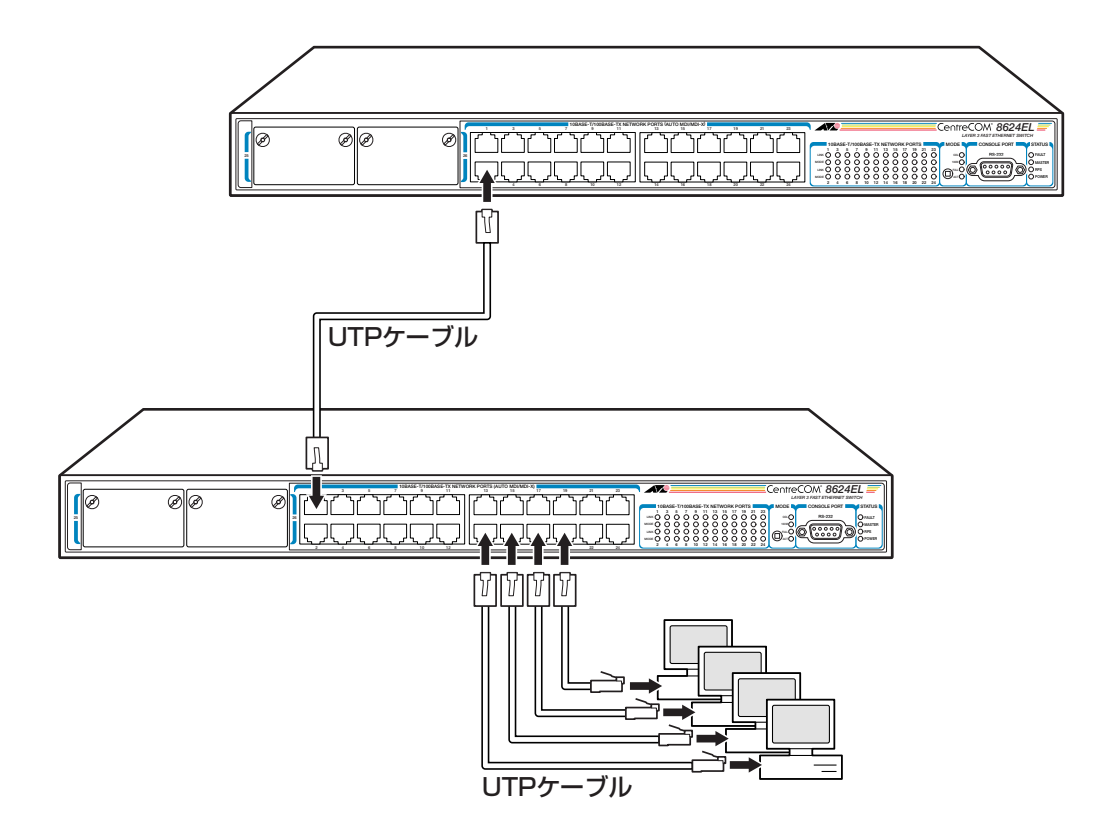

# 2.5 コンソールを接続する

本製品に設定を行うためのコンソールを接続します。本体前面コンソールポートとコン ソールのシリアルポートを、RS-232 ストレートケーブルで接続します。

## コンソール

コンソールには、VT100をサポートした通信ソフトウェアが動作するコンピューター、または非同期のRS-232 インターフェースを持つ VT100 互換端末を使用してください。

通信ソフトウェアの設定については、33ページ「コンソールターミナルを設定する」で説明し ヒントます。

## ケーブル

ケーブルはRS-232 ストレートケーブル(9 ピンオス/9 ピンメス)を使用します。接続する機器に合わせて、別途変換コネクターを用意してください。

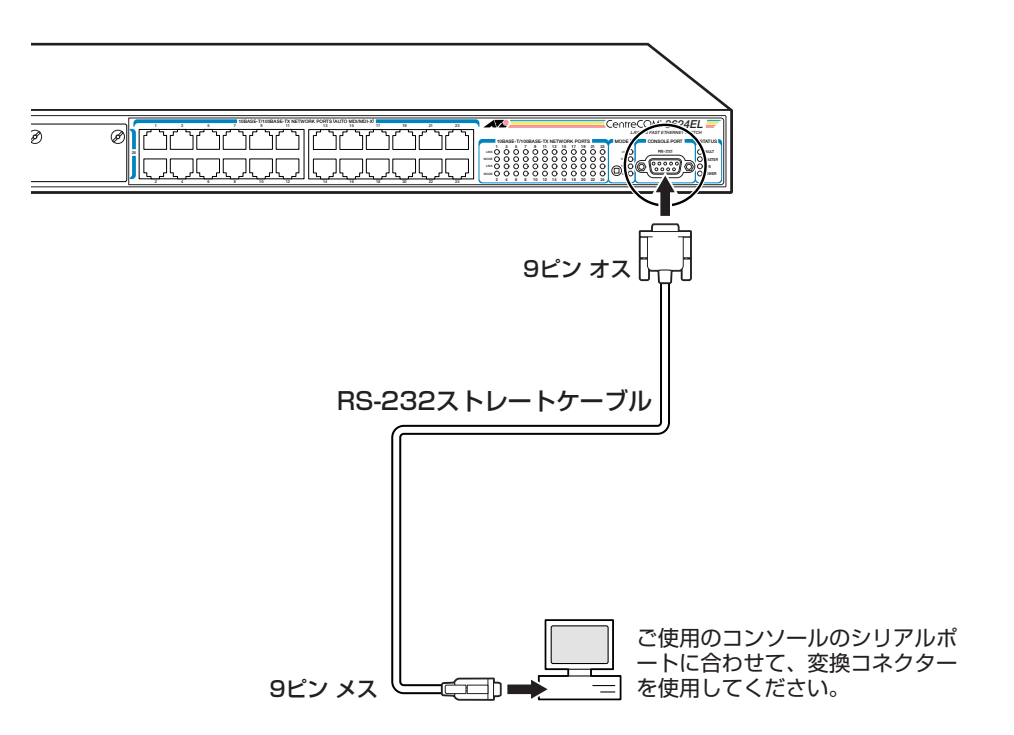

# 2.6 電源ケーブルを接続する

本製品は、電源ケーブルを接続すると、自動的に電源が入ります。

7 同梱の電源ケーブル抜け防止フックを本体背面のフック取付プレートに取り付けます。

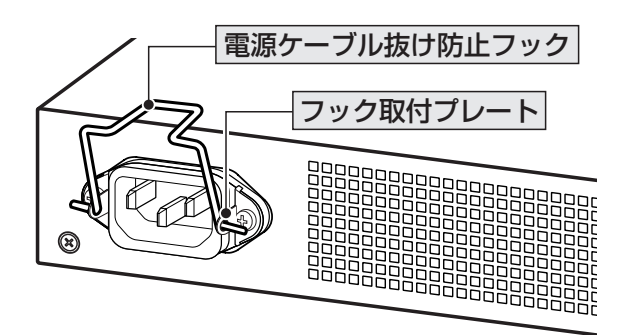

- 2 電源ケーブルを本体背面の電源コネクターに接続します。
- 3 電源ケーブル抜け防止フックで電源ケーブルが抜けないようにロックします。

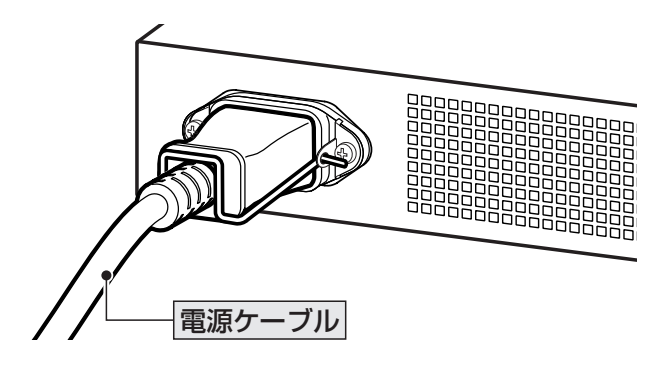

# 2.6 電源ケーブルを接続する

4 電源ケーブルの電源プラグを電源コンセントに接続します。

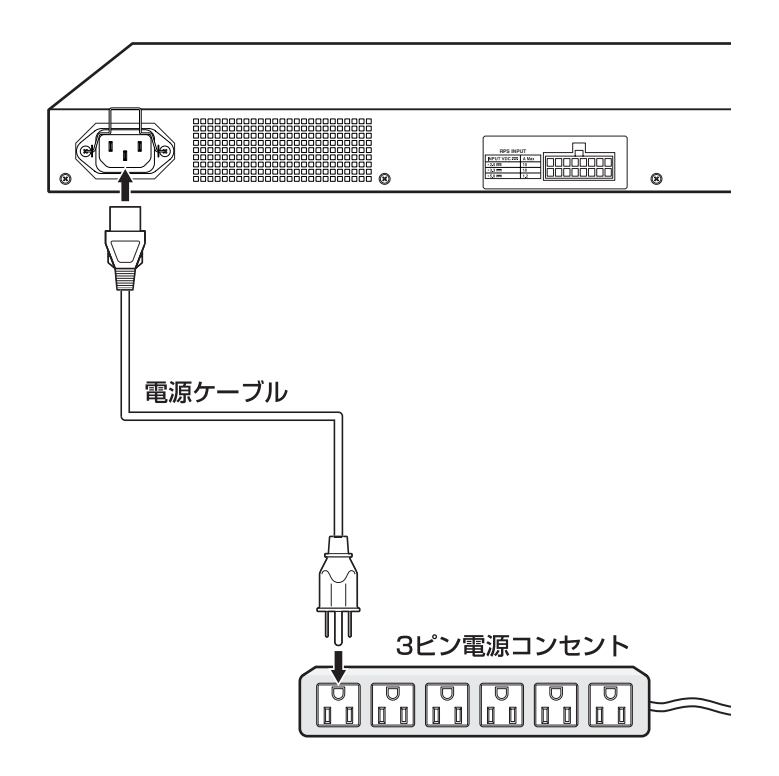

5 電源が入ると、本体前面の POWER LED(緑)が点灯します。

電源を切る場合は、電源プラグを電源コンセントから抜きます。

必ず、同梱の電源ケーブルを使用し、3ピン電源コンセントに接続してください。不適切な電源 等告 ケーブルや電源コンセントを使用すると、発熱による発火や感電の恐れがあります。

・ 電源をオフにしてから再度オンにする場合は、しばらく間をあけてください。 注意

# 3

# 設定の手順

この章では、本製品に設定を行うための手順と、基本的な操作方法について説明しています。

# 3.1 操作の流れ

STEP 1 コンソールを接続する

RS-232ストレートケーブルで、本体前面コンソールポートとコンソールのシリアルポートを 接続します。

参照 28ページ「コンソールを接続する」

#### STEP 2 コンソールターミナルを設定する

コンソールの通信ソフトウェアを本製品のインターフェース仕様に合わせて設定します。 **診照 33ページ「コンソールターミナルを設定する」** 

#### STEP 3 ログインする

「ユーザー名」と「パスワード」を入力してログインします。

ユーザー名は「manager」、初期パスワードは「friend」です。

ユーザー名は大文字・小文字を区別しません。パスワードは大文字・小文字を区別します。

login: manager ···· 「manager」と入力して Enter キーを押します。

Password: **friend** · · · 「friend」と入力して Enter キーを押します。

参照 35ページ 「ログインする」

#### STEP 4 設定を始める

コマンドラインインターフェースで、本製品に対して設定を行います。

Manager >

・・・プロンプトの後にコマンドを入力します。

参照 37ページ 「設定を始める」

#### STEP 5 設定を保存する

設定した内容を保存するため、設定スクリプトファイルを作成します。

Manager > create config=filename.cfg Enter

◎照 49ページ「設定を保存する」

#### **STEP 6** 起動スクリプトを指定する

保存した設定で本製品を起動させるため、起動スクリプトを指定します。

Manager > **set config=filename.cfg** Enter

**診照** 51ページ 「起動スクリプトを指定する」

### STEP 7 ログアウトする

コマンドラインインターフェースでの操作が終了したら、ログアウトします。

Manager > **logoff** Enter

参照 52ページ「ログアウトする」

## コンソールターミナルを設定する

本製品に対する設定は、コンソールポートに接続したコンソール、またはネットワーク上のコンピューターから Telnet を使用して行います。

コンソールターミナル(通信ソフトウェア)に設定するパラメーターは次のとおりです。「エ ミュレーション」、「BackSpaceキーの使い方」はEDIT コマンドのための設定です。「エ ンコード」はHELP コマンド(日本語オンラインヘルプ)のための設定です。

| 項目               | 值             |
|------------------|---------------|
| 通信速度             | 9,600bps      |
| データビット           | 8             |
| パリティ             | なし            |
| ストップビット          | 1             |
| フロー制御            | ハードウェア        |
| エミュレーション         | VT100         |
| BackSpace キーの使い方 | Delete        |
| エンコード方法          | シフト JIS(SJIS) |

通信ソフトウェアとして、Windows 95/98/Me/2000/XP、Windows NTに標準装備のハ ビント イパーターミナルを使用する場合は、119ページ「ハイパーターミナルの設定」を参照してくだ さい。

Telnetを使用する場合は、あらかじめコンソールターミナルで本製品にIPアドレスを割り当て たた、ておく必要があります。

参照 55ページ「IP インターフェースを作成する」

#### 本製品を起動する

- 1 コンピューター(コンソール)の電源を入れ、ハイパーターミナルなどの通信ソフト ウェアを起動します。
- 2 本製品の電源を入れます。
   29ページ「電源ケーブルを接続する」
- 3 自己診断テストの実行後、システムソフトウェアが起動します。また、起動スクリ プトが指定されていれば、ここで実行されます。

を照 51ページ「起動スクリプトを指定する」

を照 110ページ「自己診断テストの結果を確認する」

INFO: Self tests beginning. INFO: RAM test beginning. PASS: RAM test, 32768k bytes found. INFO: Self tests complete. INFO: Downloading switch software. Force EPROM download (Y) ? INFO: Initial download successful. INFO: Initialising Flash File System. INFO: IGMP packet trapping is active for IGMP snooping, L3FILT is activated INFO: Switch startup complete login:

4 本製品起動後、「login:」プロンプトが表示されます。

## ログインする

本製品には、権限によって、User(一般ユーザー)、Manager(管理者)、Security Officer レベルの3つのユーザーレベルがあります。ご購入時の状態では、Managerレベルのユー ザーアカウント「manager」のみが登録されています。初期導入時の設定作業を始め、ほ とんどの管理・設定作業はこのアカウントを使用して行います。

7 「login: 」プロンプトが表示されたら、ユーザー名「manager」を入力します。 ユーザー名は大文字・小文字を区別しません。

login: manager Enter

「Password:」プロンプトが表示されたら、パスワードを入力します。 2 初期パスワードは「friend」です。パスワードは大文字・小文字を区別します。実際 の画面では入力した文字は表示されません。

Password: **friend** Enter

3 「Manager >」 プロンプトが表示されます。 本製品に対する設定や管理は、このプロンプトの後にコマンドを入力することによ り行います。

Manager >

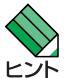

SET SYSTEM NAME コマンドでシステム名(MIB II オブジェクト sysName)を設定すると、 レント 「login: 」の前にシステム名が表示されます。

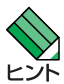

Telnet接続の場合、ログインプロンプトが表示されてから1分以内にログインしないと、Telnet セッションが切断されます。

## ログインパスワードを変更する

ログインパスワードの変更を行います。セキュリティー確保のため、初期パスワードは変 更することをお勧めします。

#### 使用コマンド

SET PASSWORD

1 MANAGER レベルでログインします。

login: manager Enter Password: friend Enter

- 2 パスワードの設定を行います。
  Manager > set password Enter
- 3 現在のパスワードを入力します。 ここでは、初期パスワードの「friend」を入力します。実際の画面では入力した文字 は表示されません。

Old password: **friend** Enter

新しいパスワードを入力します。
 6~32文字の印刷可能文字で入力してください。パスワードは大文字・小文字を区別します。
 ここでは新しいパスワードを「openENDS」と仮定します。

New password: openENDS Enter

5 確認のため、もう一度新しいパスワードを入力します。

Confirm: openENDS Enter

確認の入力に失敗すると、次のメッセージが表示されます。Enter キーを押してプロンプトを表示し、手順2からやりなおしてください。

Error (3045287): SET PASSWORD, confirm password incorrect.

注音

パスワードは忘れないように注意してください。
# コマンドの入力と画面

# コマンドプロンプト

本製品には、権限によって「Security Officer」、「Manager」、「User」の3つのユーザー レベルが用意されています。どのユーザーレベルでログインしたかによって、コマンドプ ロンプトの表示は次のように異なります。

- O User レベル
- Manager レベル

Manager >

Security Officer レベル

SecOff >

SET SYSTEM NAME コマンドでシステム名(MIB II オブジェクト sysName)を設定する と、「>」の前にシステム名が表示されます。複数のシステムを管理しているような場合、 システム名にわかりやすい名前を付けておくと各システムを区別しやすくなり便利です。

```
Manager > set system name=sales Enter
Info (1034003): Operation successful.
Manager sales>
```

# コマンドライン編集キー

コマンドラインでは、次のような編集機能を使うことができます。

| 機能                              | ターミナルのキー                                       |
|---------------------------------|------------------------------------------------|
|                                 | $\leftarrow / \rightarrow$                     |
| カーソルの左にある文字を削除                  | Delete / Backspace                             |
| 挿入モード/上書きモードの切替                 | Ctrl+O                                         |
| コマンド行の消去                        | Ctrl+U                                         |
| 前のコマンドを表示(履歴をさかのぼる)             | Ctrl+B                                         |
| 次のコマンドを表示(履歴を進める)               | Ctrl + F                                       |
| コマンド履歴の表示                       | <sup>[Ctrl]</sup> +C/<br>SHOW ASYN HISTORYコマンド |
| コマンド履歴の消去                       | RESET ASYN HISTORYコマンド                         |
| 入力途中のコマンドとマッチする<br>最新のコマンド履歴を表示 | Ctrl)+1/Tab                                    |

# 次に選択可能なキーワードを表示する

?キーを押すと、コマンドの先頭キーワードとして有効な単語の一覧が表示されます(表示項目はソフトウェアのバージョンによって異なる可能性があります)。大文字で表記されている部分は、コマンドを省略する場合に最低限入力が必要な文字を意味します。

Manager > ? (?は表示されません)

Options : ACTivate ADD Connect CLear CREate COPy DEACTivate DELete DESTroy DISable Disconnect DUMP EDit ENAble FINGer FLUsh Help LOAd MAIL MODify PING PURge REName Reconnect RESET RESTART SET SHow SSH STARt STop TELnet TRAce UPLoad LOGIN LOGON LOgoff LOgout

コマンドの入力途中で ?? キーを押すと、次に選択可能なキーワードの一覧が表示されま す。コマンドを途中まで入力して ?? キーを押す場合は、文字列の後ろに半角スペースを 入力してから ?? キーを押します。 例として、ADD コマンドに続けて ?? キーを入力します。

Manager > add ? (?は表示されません)

Options : ALIAS BOOTP DHCP IGMPSNooping IP LOG NTP OSPF PING PKI QOS RADius SCript SNmp SSH STAck STP SWItch TRIGger TACacs TACPlus USEr VLAN VLANRelay VRRP

# コマンド入力時の注意

コマンド入力時には次のことに注意してください。

- 1行で入力できるコマンドの最大文字数はスペースを含めて1000文字です。
   通常の用途では事実上無制限ですが、コマンド行が長くなり1行におさまらない場合は、コマンドの省略形を使うか、コマンドを複数行に分けてください(ADDとSET など)。
   SET SYSTEM NAME コマンドでシステム名を設定している場合は、システム名の分だけ短くなります。
- 「ADD」、「IP」などのキーワード(予約語)は大文字・小文字を区別しません。 パラメーターとして指定する値の中には、ログインパスワードのように大文字・小文 字を区別するものと、ユーザー名のように大文字・小文字を区別しないものがありま す。「コマンドリファレンス」を確認して入力してください。
- コマンドは一意に識別できる範囲で省略することができます。
   例えば、SHOW FILE コマンドは「SH FI」と省略して入力することができます。
- ユーザーレベルによって実行できるコマンドが異なります。
   通常の管理作業は Manager レベルで行います。また、セキュリティーモードでは Security Officerレベルの権限が必要です。セキュリティーモードについては「コマ ンドリファレンス」を参照してください。

Martial CD-ROM「コマンドリファレンス」/「運用・管理」の「セキュリティー」

コマンドの実行結果はすぐに本製品に反映され、再起動を行う必要はありません。
 ただし、設定内容は再起動すると消去されるので、再起動後にも同じ設定で運用したい場合は CREATE CONFIG コマンドで設定スクリプトに保存してください。
 49ページ「設定を保存する」

# 3.4 設定を始める

# メッセージ表示

コマンドの入力後、実行結果や構文エラーを知らせるメッセージが表示されます。 メッセージは次のような形式になっています。

## レベル (番号): 本文

「レベル」はメッセージの重要度を示す単語で、次のどれかになります。

Info:コマンドの実行に成功したことを示すWarning:コマンドの実行には成功したが、関連する事柄に注意すべき点があることを示すError:コマンドの実行に失敗したことを示す

「番号」は3つのフィールドからなる7桁のメッセージコードです。

#### smmmnnn

「s」はメッセージの重要度を示す1桁の数字です。1(Info)、2(Warning)、3(Error) の3種類があります。 意味は「レベル」と同じです。 「mmm」はメッセージを出力したモジュールを示す3桁の数字です。 「nnn」は個々のメッセージを識別するための3桁の数字です。001~255は全モ ジュール共通のメッセージ、256~999はモジュールごとに異なるメッセージです。

「本文」はメッセージ本文(英文)です。

○ コマンドが正しく実行された場合

Manager > set system name=sales [Enter]

Info (1034003): Operation successful.

#### ○ 警告が出される場合

Manager > add ip interface=vlan1 ipaddress=192.168.1.1 Enter

Warning (2005267): The IP module is not enabled.

#### ○ 該当するコマンドがない場合

Manager > seg system name=sales Enter

Error (3035256): Unknown command "seg".

#### ○ 該当するパラメーターがない場合

Manager > set systemname=sales [Enter]

Error (3035012): Parameter "systemname" not recognised.

#### ○ コマンドが不完全な場合

Manager > set system Enter

Error (3034007): Unexpected end of line.

#### ○ パラメーターに必要な値が指定されていない場合

Manager > set system name= Enter

Error (3034010): Value missing on parameter NAME.

# 3.4 設定を始める

# 表示内容が複数ページにわたる場合

デフォルトの端末設定では、1ページあたりの行数が22に設定されています。コマンドの出力結果が22行よりも長い場合は21行ごとに表示が一時停止し、最下行に次のような メッセージが表示され、キー入力待ち状態になります。

-More- (<space> = next page, <CR> = one line, C = continuous, Q = quit)

ここでは、次のキー操作ができます。

| 機能               | ターミナルのキー |
|------------------|----------|
| 次の1ページを表示する      | スペース     |
| 次の1行を表示する        | Enter    |
| 残りすべてを続けて表示する    | C        |
| 残りを表示せずにプロンプトに戻る | Q        |

ページあたりの行数はSET ASYN コマンドで変更できます。ただし、ページ設定はセッション(コンソールターミナル、Telnetセッションなど)ごとに異なるため、設定スクリプトには保存されません。

Manager > SET ASYN PAGE=30 Enter

ページ単位の一時停止を無効にするには、PAGE パラメーターに OFF を指定します。

Manager > SET ASYN PAGE=OFF Enter

# オンラインヘルプ

本製品にはオンラインヘルプが用意されています。HELPコマンドを実行すると、ヘルプ ファイルのトップページが表示されます。

| Manager > <b>help</b> Enter                                  |                                                  |
|--------------------------------------------------------------|--------------------------------------------------|
| 8624EL オン:                                                   | ラインヘルプ - V2.6 Rev.01 2004/08/30                  |
| This online help is writt                                    | ten in Japanese (Shift-JIS).                     |
| ヘルブは次のトビックを説『<br>入力は大文字の部分だけで#                               | 明しています。<br>かまいません("HELP OPERATION" は "H O"と省略可)。 |
| Help Operation<br>Help Switch<br>Help IP<br>Help IPMulticast | 運用・管理<br>スイッチング<br>IP<br>IPマルチキャスト               |
| Help Keybind                                                 | キーバインド                                           |

トップページの一覧からトピックを指定します。入力は大文字の部分だけでかまいません ("Help Operation" は "H O" と省略可)。例として「Help Operation」を指定します。

| Manager > help operation Enter                                                                                                    |                                                                                                    |
|----------------------------------------------------------------------------------------------------|----------------------------------------------------------------------------------------------------|
| 運用・管理                                                                                                    |                                                                                                    |
| Help Operation SYstem<br>Help Operation Filesystem<br>Help Operation Configuration<br>Help Operation SHell<br>Help Operation User<br>Help Operation LOAder<br>Help Operation Release<br>Help Operation Mail<br>Help Operation SEcurity<br>Help Operation SCript<br>Help Operation TRigger | システム<br>記憶装置とファイルシステム<br>コンイグレーション<br>ユマザブロビッサー<br>ユーザブロデッタベース<br>アップロード・ダウンロード<br>ソフト送信<br>セグリティー<br>ログリプト<br>トリリ |
| Help Operation Skimp<br>Help Operation Ntp<br>Help Operation Asynchronous                                                                                                    | NTP<br>非同期ポット                                                                                                    |
| Help Uperation  Erminal                                                                                                    | ターミナルワーヒス                                                                                                    |

# 3.4 設定を始める

画面の表示にしたがってトピックを多段で指定してください。ここでは、例として[Help Operation SYstem」を指定します。システム管理に関する一般的なコマンドが表示され ます。

```
Manager > help operation system Enter
運用・管理 / システム
    EDIT [filename]
HELP [topic]
    LOGIN [login-name]
LOGOFF
     RESET CPU UTILISATION
    RESTART {REBOOT|SWITCH} [CONFIG={filename|NONE}]
SET HELP=filename
     SET SYSTEM CONTACT=string
     SET SYSTEM LOCATION=string
SET SYSTEM NAME=string
     SET [TIME=time] [DATE=date]
     SHOW BUFFER
SHOW CPU
     SHOW DEBUG [STACK]
     SHOW EXCEPTION
     SHOW SYSTEM
     SHOW SYSTEM SERIALNUMBER
     SHOW TIME
```

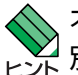

オンラインヘルプのトピックは、「コマンドリファレンス」の章構成(画面上部のフレーム)、機能 ビント 別索引(画面左側のフレーム)と同じようなグループ分けがされています。

# コマンドの表記

本書では、次のような基準にしたがってコマンドの構文を表記しています(入力例は大文字・小文字の区別があるもの以外すべて小文字で表記)。

ADD VLAN={vlanname | 1..4094} PORT={port-list | ALL} [FRAME={TAGGED | UNTAGGED}]

| 大文字 | 大文字の部分はコマンド名やパラメーター名などのキーワード(予約語)を示します。 |
|-----|-----------------------------------------|
|     | キーワードに大文字・小文字の区別はありませんので、小文字で入力してもかまいま  |
|     | せん。一方、キーワードでない部分(パラメーター値など)には、大文字・小文字を区 |
|     | 別するものもありますので、各パラメーターの説明を参照してください。       |

| 小文字 | 小文字の部分は値を示します。コマンド入力時には、環境に応じて異なる文字列や          |
|-----|------------------------------------------------|
|     | 数字が入ります。例えば、VLAN=vlannameのような構文ではvlannameの部分に具 |
|     | 体的な VLAN 名を入力します。                              |

| { } | ブレース({})で囲まれた部分は、複数の選択肢からどれか1つを指定することを示        |
|-----|------------------------------------------------|
|     | します。選択肢の各項目は縦棒(¦)で区切られます。例えば、FRAME=            |
|     | {TAGGED;UNTAGGED}は、FRAMEパラメーターの値としてキーワードTAGGED |
|     | か UNTAGGED のどちらか一方だけを指定することを示しています。            |
| []  | スクエアブラケット([])で囲まれた部分は省略可能であることを示します。           |

# 主要コマンド

本製品のコマンドは大きく設定コマンドと実行コマンドの2種類に分類されます。

# 設定コマンド

設定コマンドは、本製品に対してパラメーターの追加・削除、有効・無効などを行うため のコマンドで、その内容はコマンド実行後も保持されます。内容によっては、複数の設定 コマンドを組み合わせて有効になるものもあります。

設定コマンドで実行された情報はCREATE CONFIGコマンドによって設定スクリプトに 保存し、SET CONFIGコマンドで次回の起動時に読み込まれるようにします。 代表的な設定コマンドには次のようなものがあります。

## ADD / DELETE

ADDは、既存のテーブルやインターフェースなどに情報の追加・登録をするコマンドです。 インターフェースへの IP アドレスの付与や経路の登録、VLAN やトランクグループへの ポートの割り当てなどに使用します。

DELETEは、ADDで追加・登録した内容を削除するコマンドです。

# **CREATE / DESTROY**

CREATEは、存在していない項目(グループ、ポリシー、トリガーなど)を作成するコマン ドです。設定スクリプトファイルや、VLAN、トランクグループ、トリガーの作成などに 使用します。

DESTROY は、CREATE で作成した項目を消去するコマンドです。

#### **ENABLE / DISABLE**

ENABLEは、ステータスを有効にするコマンドです。モジュールやインターフェースを有効にする場合などに使用します。 DISABLEは、ステータスを無効にするコマンドです。

## PURGE

指定した項目の設定内容をすべて消去し、デフォルト設定に戻すコマンドです。スパニン グツリーパラメーターやユーザー登録などの全消去に使用します。不用意に実行しないよ う注意してください。

# SET

ADD コマンドや CREATE コマンドで追加・作成された設定の変更と、環境設定を行うコマンドです。システム名の設定や、起動スクリプトの指定などに使用します。

# 実行コマンド

実行コマンドは、ログイン・ログアウト、Telnet、ヘルプの表示、Pingテストなど、その 場で動作が終了するコマンドです。内容がコマンド実行後に保存されることはありません。 内容によっては、実行コマンドを使用する前に、設定コマンドによる設定が必要なものも あります。

代表的な実行コマンドには次のようなものがあります。

# **ACTIVATE / DEACTIVATE**

ACTIVATEは、既存の設定や機能を手動で動作(起動)させるコマンドです。スクリプトの 実行やポートのオートネゴシエーションプロセスの実行などに使用します。 DEACTIVATEは、ACTIVATEコマンドで動作させている機能を停止させるコマンドです。

#### EDIT

「.cfg」(設定スクリプトファイル)、および「.scp」(スクリプトファイル)を直接編集する コマンドです。

80ページ「テキストエディターを使用する」

# HELP

オンラインヘルプを表示するコマンドです。

診照 43ページ 「オンラインヘルプ」

# LOAD

TFTPサーバーやZmodemなどにより、ファイルを本製品にダウンロードするコマンドです。

参照 76ページ「ダウンロード・アップロードする」

# LOGIN

ログインするコマンドです。

参照 35ページ「ログインする」

# LOGOFF, LOGOUT

ログアウトするコマンドです。

診照 52ページ 「ログアウトする」

#### PING

指定したホストからの応答を確認するコマンドです。

|参照||62 ページ「PING を実行する」

# 3.4 設定を始める

#### RESET

設定内容は変更せずに、実行中の動作を中止して、初めからやりなおすコマンドです。

# RESTART

本製品を再起動するコマンドです。RESTART SWITCH コマンドによるウォームスタートと RESTART REBOOT コマンドによるコールドスタートがあります。

医照 68ページ「再起動する」

# SHOW

設定内容などの各種の情報を表示するコマンドです。

# **STOP PING**

PING を停止するコマンドです。

# TELNET

Telnet を実行するコマンドです。

▶ 59 ページ「指定したホストに Telnet 接続する」

#### TRACE

指定したホストまでの経路を表示するコマンドです。

**診照** 64ページ「経路をトレースする」

# UPLOAD

TFTP サーバーや Zmodem などにより、ファイルをサーバーやコンピューターにアップ ロードするコマンドです。

を照 76ページ「ダウンロード・アップロードする」

# 3.5 設定を保存する

コマンドの実行結果はすぐに本製品に反映されますが、設定内容はランタイムメモリー (RAM)上にあるため、電源のオフ→オンをする、リセットボタンを押す、または RE-START コマンドを実行して本製品を再起動すると消去されます。

再起動後にも同じ設定で運用したい場合は、CREATE CONFIG コマンドを実行して設定 内容をスクリプトファイルに保存します。

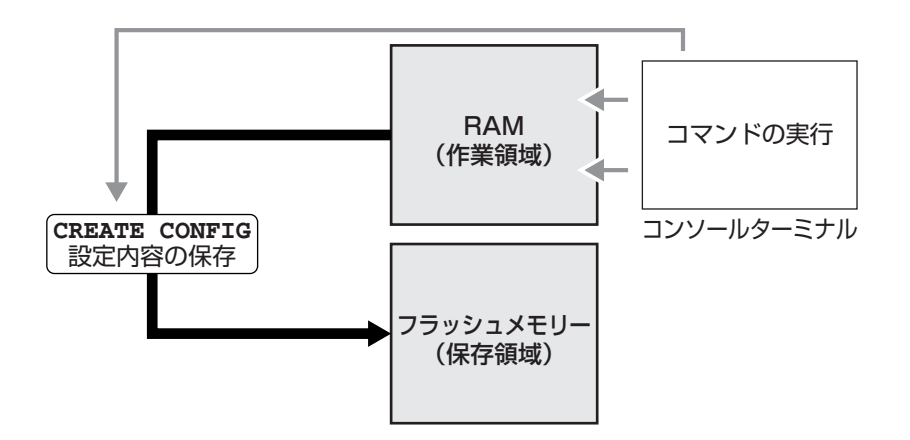

# 使用コマンド

CREATE CONFIG=filename SHOW FILE[=filename]

パラメーター

CONFIG

- : 設定スクリプトファイル名。1~28文字で半角英数字とハイフン[-] が使えます。拡張子は通常「.cfg」を付けます。指定したファイルがす でに存在していた場合は上書きされます。存在しない場合は新規に作成 されます。
- 設定スクリプトファイルを作成します。
   ここでは、設定スクリプトのファイル名を「test01」と仮定します。

| Manager > create config=test01.cfg | Enter |
|------------------------------------|-------|
|------------------------------------|-------|

# 3.5 設定を保存する

**2** SHOW FILE コマンドで、ファイルが正しく作成されたことを確認します。

| Manager > <b>show fil</b> | e Enter |         |             |          |      |
|---------------------------|---------|---------|-------------|----------|------|
| Filename                  | Device  | Size C  | Created     | Lc       | ocks |
| longname.lfn              | flash   | 17      | 01-Jan-1999 | 00:00:00 | 0    |
| prefer.ins                | flash   | 64      | 01-Jan-1999 | 00:05:01 | 0    |
| random.rnd                | flash   | 3904    | 01-Jan-1999 | 00:20:00 | 0    |
| release.lic               | flash   | 64      | 25-Jun-2004 | 16:08:17 | 0    |
| sr-264.rez                | flash   | 1724456 | 25-Jun-2004 | 16:07:43 | 0    |
| sr264-03.paz              | flash   | 40912   | 01-Jan-1999 | 00:04:45 | 0    |
| <u>test01.cfg</u>         | flash   | 1621    | 01-Jan-1999 | 00:00:38 | 0    |
|                           |         |         |             |          |      |

設定スクリプトはテキストファイルです。SHOW FILEコマンドでファイル名を指定すると、設定内容が確認できます。

| Manager > <b>show file=test01.cfg</b> Enter                                         |
|-------------------------------------------------------------------------------------|
| File : test01.cfg                                                                   |
| 1:                                                                                  |
| 2:#                                                                                 |
| 3:# SYSTEM configuration                                                            |
| 4:#                                                                                 |
| 5:                                                                                  |
| 6:#                                                                                 |
| 7:# SERVICE configuration                                                           |
| 8:#                                                                                 |
| 9:                                                                                  |
| 10:#                                                                                |
| 11:# LOAD configuration                                                             |
| 12:#                                                                                |
| 13:                                                                                 |
| 14:#                                                                                |
| 15:# USER configuration                                                             |
| 16:#                                                                                |
| 17:set user=manager pass=3af00c6cad11f7ab5db4467b66ce503eff priv=manager lo=yes     |
| 18:set user=manager telnet=yes desc="Manager Account"                               |
| More ( <space> = next page, <cr> = one line, C = continuous, Q = quit)</cr></space> |

# 3.6 起動スクリプトを指定する

本製品が起動するときに、作成した設定スクリプトが実行されるように設定します。起動時に実行される設定スクリプトを「起動スクリプト」と呼びます。

# 使用コマンド

SET CONFIG=filename SHOW CONFIG

パラメーター

 CONFIG
 : 起動スクリプトファイル。起動時に読み込まれるデフォルトの設定スク

 リプトファイル(「.cfg」ファイル)を指定します。

記動スクリプトを指定します。ここでは、設定スクリプトのファイル名を「test01.cfg」と仮定します。

```
Manager > set config=test01.cfg Enter
```

2 SHOW CONFIG コマンドで、現在指定されている起動スクリプトを確認します。

```
Manager > show config Enter
```

```
Boot configuration file: <u>test01.cfg</u> (exists)
Current configuration: None
```

# 3.7 ログアウトする

設定が終了したら、本製品からログアウトして、通信ソフトウェアを終了します。

# 使用コマンド

LOGOFF

**1** LOGOFFコマンドを実行します。LOGOFFの代わりに、LOGOUTも使用できます。

Manager > **logoff** Enter

**2** セッションが終了し、「login:」プロンプトが表示されます。

login:

セキュリティーのため、通信ソフトウェアを終了する前に、必ずLOGOFFコマンドでログアウ <sub>ヒント</sub>トしてください。

# 4

# 基本の設定と操作

この章では、本製品を運用・管理するための基本的な設定と操作 方法について説明しています。各機能の詳細については、CD-ROM内の「コマンドリファレンス」を参照してください。

# 4.1 インターフェースを指定する

スイッチポートとコンソールポートの物理インターフェースは、基本的に次のような形式 で表示、入力を行います。

| 物理ポート    | 表示方法       | 入力形式           |
|----------|------------|----------------|
| ポート1~26* | Port 1~26* | port= <i>n</i> |
| コンソールポート | ASYN       | asyn           |

※ ポート25、26は拡張モジュール用ポート

# ポートを指定する

スイッチポートに対する設定コマンドには、複数のポートを一度に指定できるものがあり ます。以下、指定するときの例を示します。

- 1つのポートを指定
   ENABLE SWITCH PORT=2 Enter
- 連続する複数のポートをハイフンで指定
   ADD VLAN=black PORT=3-7 Enter
- 連続していない複数のポートをカンマで指定
   SHOW SWITCH PORT=2,4,8 Enter
- カンマとハイフンの組み合わせで指定
   SHOW SWITCH PORT=2,4-7 Enter
- すべてのポートを意味するキーワード ALL を指定
   RESET SWITCH PORT=ALL COUNTER Enter

# VLAN インターフェースを指定する

物理インターフェースのほかに、論理インターフェースとしてVLANがあります。VLAN はIPアドレスの設定時など下位のインターフェースとして指定する場面が多くあります。 VLAN は VLAN ID を使用して vlan*n(n*は VLAN ID)で指定するか、VLAN 名を使用して vlan-*vlanname(vlanname*は VLAN 名)で指定します。

interface=vlan1
interface=vlan-default

# 4.2 IP インターフェースを作成する

IP インターフェースは、ADD IP INTERFACE コマンドで VLAN に IP アドレス(とネット マスク)を割り当てることによって作成します。

# 手動で IP アドレスを設定する

#### 使用コマンド

ENABLE IP

ADD IP INTERFACE=vlan-if IPADDRESS={ipadd|DHCP} [MASK=ipadd] SHOW IP INTERFACE[=vlan-if]

#### パラメーター

| INTERFACE | : | VLAN インターフェース。VLAN ID で指定する場合は VLANnの形式 |
|-----------|---|-----------------------------------------|
|           |   | で、VLAN名で指定する場合はVLAN-vlannameの形式で入力します。  |
| IPADDRESS | : | IPアドレス。X.X.X.Xの形式で、Xが0~255の半角数字を入力します。  |
| MASK      | : | サブネットマスク。X.X.X.Xの形式で、Xが0~255の半角数字を入力    |
|           |   | します。省略時は IP アドレスのクラス標準マスクが使用されます。       |

**1** IP モジュールを有効にします。

Manager > enable ip Enter

2 VLANにIPアドレスとネットマスクを割り当てて、IPインターフェースを作成します。 ここでは、default VLAN(vlan1)にIPアドレス「192.168.1.10」、サブネットマス ク「255.255.255.0」を設定すると仮定します。

Manager > add ip interface=vlan1 ipaddress=192.168.1.10
mask=255.255.255.0 Enter

3 SHOW IP INTERFACE コマンドで、IP アドレスの設定を確認します。

Manager sales> **show ip interface** Enter Type IP Address Bc Fr PArp Filt RIP Met. SAMode IPSc Interface Pol.Filt Network Mask MTU VJC GRE OSPF Met. DBcast Mul. Pri. Filt \_\_\_\_\_ Local \_\_\_ Not set - - -\_\_\_ \_\_ Pass \_ \_ \_\_\_ Not set 1500 -\_\_\_ \_\_\_ --- --Static <u>192.168.1.10</u> 1 n Off --- 01 vlan1 Pass No \_ \_ \_ ---<u>255.255.255.0</u> 1500 - --- 0000000001 No Rec

# DHCPでIPアドレスを自動設定する

ネットワーク上のDHCP サーバーを利用して、VLAN インターフェースのIP アドレスを 自動設定することもできます(DHCP クライアント機能)。

本製品のDHCPクライアント機能では、IPアドレス、サブネットマスクに加え、DNSサーバーアドレス(2個まで)、ドメイン名の情報が取得・自動設定できます。

## 使用コマンド

```
ENABLE IP
ENABLE IP REMOTEASSIGN
ADD IP INTERFACE=vlan-if IPADDRESS={ipadd|DHCP}
SHOW DHCP
```

パラメーター

| INTERFACE | : VLAN インターフェース。VLAN ID を使用する場合は VLANnの形式       |
|-----------|-------------------------------------------------|
|           | で、VLAN名を使用する場合はVLAN- <i>vlanname</i> の形式で入力します。 |
| IPADDRESS | : DHCP サーバーから IP パラメーターを取得して自動設定する場合は、          |
|           | DHCP を指定します。                                    |

**1** IP モジュールを有効にします。

Manager > enable ip Enter

2 IPアドレスの動的設定機能を有効にします。DHCPクライアント機能を使うときは、 必ず最初に動的設定を有効にしてください。

Manager > enable ip remoteassign Enter

3 IP インターフェースを作成します。IP パラメーターには DHCP を指定します。

Manager > add ip interface=vlan1 ipaddress=dhcp Enter

4 DHCP サーバーから割り当てられた IP アドレス、DNS サーバーアドレス、ゲート ウェイアドレスなどは、SHOW DHCP コマンドで確認できます(「DHCP Client」に 表示されます)。

```
Manager > show dhcp [Enter]
DHCP Server
 State ..... disabled
 BOOTP Status ..... disabled
 Extended Client ID ..... disabled
 Debug Status ..... disabled
 Policies ..... none currently defined
 Ranges ..... none currently defined
 In Messages ..... 2
 Out Messages ..... 7
 In DHCP Messages ..... 2
 Out DHCP Messages ..... 7
 In BOOTP Messages ..... 0
 Out BOOTP Messages ..... 0
DHCP Client
 Interface ..... vlan1
 Client Identifier ..... 00-00-cd-12-ae-b1
 State ..... bound
 Server ..... 192.168.1.1
 Assigned Domain ..... teacher.allied-telesis.co.jp
 Assigned IP ..... 192.168.1.242
 Assigned Mask ..... 255.255.255.0
 Assigned Gateway ..... 192.168.1.32
 Assigned DNS ..... 192.168.1.1 192.168.1.10
 Assigned Lease ..... 600
```

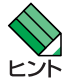

ENABLE IP REMOTEASSIGN コマンドを実行しないと、DHCP サーバーからアドレスの割り当てを受けても、インターフェースにアドレスが設定されません。

SHOW DHCPコマンドでは割り当てられたIPアドレスが表示されるにもかかわらず、SHOW IP INTERFACE コマンドではIPアドレスが「0.0.0.0」のままといった場合は、SHOW IPコ マンドを実行して、「Remote IP address assignment」がEnabled になっているかを確認 してください。DisabledのときはENABLE IP REMOTEASSIGNコマンドを実行し、該当す るインターフェースをDELETE IP INTERFACEコマンドで一度削除し、再度DHCPを指定し てください。

# 4.3 Telnet で接続する

本製品は Telnet サーバー機能、および Telnet クライアント機能をサポートしています。 ここでは、Telnetを使用するための設定や操作について説明します。

# Telnet でログインする

本製品のTelnetサーバー機能はデフォルトで有効(Enabled)になっています。IPインター フェースを作成すれば、Telnetで別ホストからログインできます。

Telnet クライアントに設定するパラメーターは次のとおりです。

| TЖ  |   |  |
|-----|---|--|
| L Ħ |   |  |
| ~~  | ш |  |

| 項目               | 值             |
|------------------|---------------|
| エミュレーション         | VT100         |
| BackSpace キーの使い方 | Delete        |
| エンコード方法          | シフト JIS(SJIS) |

1 Telnetクライアント機能が利用できる機器から、本製品に対してTelnetを実行します。 ここでは、本製品のIPモジュールが有効で、VLANにIPアドレス「192.168.1.10」 が割り当てられていると仮定します。

telnet 192.168.1.10 Enter

Telnetセッションが確立すると、「TELNET session now in ESTABLISHED state 」 2 のメッセージの後、「login:」プロンプトが表示されます。

Windows 95/98/Me/2000/XP、Windows NTでTelnetを使用する場合は、122ページ ▶ 「Telnet クライアントの設定」を参照してください。

# Telnet サーバー機能を無効にする

Telnet 接続を拒否する場合は、DISABLE TELNET SERVER コマンドで Telnet サーバー 機能を無効にします。

# 使用コマンド

# DISABLE TELNET SERVER

Manager > disable telnet server Enter

# Telnet サーバーの TCP ポート番号を変更する

Telnet サーバーのリスニング TCP ポート番号を変更することができます。デフォルトは23 です。

## 使用コマンド

SET TELNET [LISTENPORT=port]

## パラメーター

LISTENPORT: Telnet サーバーの TCP ポート番号。1~65535 の半角数字を入力し<br/>ます。デフォルトは 23 です。

7 例として、TCP ポート番号を「120」に変更します。

Manager > set telnet listenport=120 Enter

2 コマンドを実行するとすぐにTelnetモジュール情報が表示され、設定が確認できます。

```
TELNET Module Configuration

Telnet Server ..... Enabled

Telnet Server Listen Port ..... <u>120</u>

Telnet Terminal Type ..... UNKNOWN

Telnet Insert Null's ..... Off
```

# 指定したホストに Telnet 接続する

他の機器に対して Telnet 接続することができます。接続先の指定には、IP アドレスのほか、ホスト名が使用できます。

# 使用コマンド

TELNET {ipadd|host}

パラメーター

| ipadd | : IP アドレス。 |
|-------|------------|
| host  | : ホスト名。    |

1 Telnet コマンドを実行します。

Manager% telnet 192.168.1.20 Enter

次のメッセージが表示されます。

Info (1033256): Attempting Telnet connection to 192.168.1.20, Please wait ....

# 4.3 Telnet で接続する

**2** Telnet セッションが確立すると、「login:」プロンプトが表示されます。

TELNET session now in ESTABLISHED state

login:

Telnet セッションを終了するには、LOGOFF コマンドを実行します。コンソールポートからログインしている場合はCttl + 回 キーを押しても接続を切ることができます。

| Manager% | logoff | Enter |  |  |
|----------|--------|-------|--|--|
|          |        |       |  |  |
|          |        |       |  |  |
| login:   |        |       |  |  |
|          |        |       |  |  |

ー時中断したセッションに戻るには、Ctrl+区キーを何回か押して該当するセッションを 表示させ、Enterキーを押します。SHOW SESSIONSコマンドでセッションの一覧を確認 し、RECONNECT コマンドで再接続することもできます。

セッションから一時的に抜けてプロンプトに戻るには、コンソールポートからログインしている場合は「Break」を送信、Telnet で別ホストからログインしている場合は、Cml+ 回キーを入力します。セッションからプロンプトに戻るための文字(アテンションキャラ クター)は、SET ASYN コマンドの ATTENTION パラメーターで変更できます。

# IP アドレスのホスト名を設定する

IP アドレスの代わりにわかりやすいホスト名を設定することができます。

# 使用コマンド

ADD IP HOST=name IPADDRESS=ipadd TELNET {ipadd|host}

# パラメーター

HOST : ホスト名。1~60文字の半角英数字で入力します。

 IPADDRESS
 : ホスト名を設定する IP アドレス。X.X.X.X の形式で、X が 0 ~ 255 の

 半角数字を入力します。

IP アドレスの代わりにホスト名を設定します。 例として、IP アドレス「192.168.1.20」のホスト名を「govinda」と仮定します。

Manager > add ip host=govinda ipaddress=192.168.1.20 Enter

ホスト名を使用して、Telnet を実行することができます。

Manager > telnet govinda Enter

# DNS サーバーを参照するように設定する

ホスト名からIPアドレスを取得するために、DNSサーバーを参照するように設定することができます。

# 使用コマンド

ADD IP DNS PRIMARY=ipadd TELNET {ipadd|host}

# パラメーター

PRIMARY

: (プライマリー)DNS サーバーの IP アドレス。X.X.X.X の形式で、X が 0~255 の半角数字を入力します。

例として、IPアドレス「192.168.10.200」をDNSサーバーとして設定します。

Manager > add ip dns primary=192.168.10.200 Enter

ホスト名を使用して、Telnet を実行することができます。

Manager > telnet storm.tw.allied-telesis.co.jp Enter

# PING を実行する

PINGコマンドで、指定した相手との通信が可能かどうかを確認します。PINGは指定した 相手にエコーを要求するパケットを送信し、相手からのエコーに応答するパケットを表示 します。

#### 使用コマンド

PING [[IPADDRESS=]ipadd] [NUMBER={number|CONTINUOUS}]
SHOW PING

#### パラメーター

| IPADDRESS | : 宛先 IP アドレス。X.X.X.X の形式で、X が 0 ~ 255 の半角数字を入力 |
|-----------|------------------------------------------------|
|           | します。ホストテーブルに登録されているホスト名も指定できます。                |
|           | PINGコマンドはDNSを参照しないため、DNSにしか登録されていな             |
|           | いホスト名は指定できません。                                 |
| NUMBER    | : PINGパケットの送信回数。1以上の数字を入力します。CONTINUOUS        |
|           | を指定した場合は、STOP PINGコマンドで停止するまでパケットの送            |
|           | 信が続けられます。                                      |

PINGコマンドには、上記のパラメーター以外に、PINGパケットのデータ部分の長さや応答の待ち時間(タイムアウト)を指定するパラメーターなどがあります。未指定のパラメーターについては、SET PINGコマンドで設定したデフォルト値が用いられます。詳しくは、「コマンドリファレンス」を参照してください。

IEBE CD-ROM「コマンドリファレンス」/「IP」の一般コマンド

PINGを実行します。ここでは、PINGパケットの送信回数に3(回)を指定します。
 NUMBERパラメーターを指定しないと、デフォルト設定の5回で送信を停止します。

Manager > ping 192.168.10.32 number=3 Enter
Echo reply 1 from 192.168.10.32 time delay 0 ms
Echo reply 2 from 192.168.10.32 time delay 0 ms
Echo reply 3 from 192.168.10.32 time delay 0 ms
Manager >

PINGに対する応答がある場合は [Echo reply 1 from X.X.X.X time delay X ms] の ように表示されます。

PING に対する応答がない場合は「Request 1 timed-out: No reply from X.X.X.X」のように表示されます。

存在しないホストを宛先に指定すると「Destination host unreachable」と表示されます。

2

SHOW PINGコマンドで、PINGコマンドのデフォルト設定、および実行中あるいは 前回の PING に関する情報が表示できます。

| Manager > <b>show ping</b> Enter  |  |
|-----------------------------------|--|
| Ping Information                  |  |
|                                   |  |
| Defaults:                         |  |
| Туре                              |  |
| Source Undefined                  |  |
| Destination Undefined             |  |
| Number of packets 5               |  |
| Size of packets (bytes) 24        |  |
| Timeout (seconds) 1               |  |
| Delay (seconds) 1                 |  |
| Data pattern Not set              |  |
| Type of service 0                 |  |
| Direct output to screen Yes       |  |
|                                   |  |
| Current:                          |  |
| Туре ІР                           |  |
| Source 192.168.10.1               |  |
| Destination 192.168.10.32         |  |
| Number of packets 3               |  |
| Size of packets (bytes) 24        |  |
| Timeout (seconds) 1               |  |
| Delay (seconds) 1                 |  |
| Data pattern Not set              |  |
| Type of service 0                 |  |
| Direct output to screen Yes       |  |
|                                   |  |
|                                   |  |
| Results:                          |  |
| Ping in progress No               |  |
| Packets sent 3                    |  |
| Packets received 3                |  |
| Round trip time minimum (ms) 0    |  |
| Round trip time average (ms) 0    |  |
| Round trip time maximum (ms) 0    |  |
| Last message Finished succesfully |  |
|                                   |  |

# 経路をトレースする

TRACE コマンドで、指定した相手までの経路を表示します。

#### 使用コマンド

TRACE [[IPADDRESS=]ipadd] SHOW TRACE

# パラメーター

IPADDRESS

: 経路を表示するホストのIPアドレス。X.X.X.Xの形式で、Xが0〜255 の半角数字を入力します。

TRACEコマンドには、上記のパラメーター以外に、トレースルートの最大ホップ数や各 ホップで送信するパケットの数を指定するパラメーターがあります。未指定のパラメー ターについては、SET TRACEコマンドで設定したデフォルト値が用いられます。詳しく は、「コマンドリファレンス」を参照してください。

墜照 CD-ROM「コマンドリファレンス」/「IP」の一般コマンド

**1** TRACE コマンドで、経路を表示します。

```
Manager > trace 172.16.28.1 Enter

Trace from 172.16.17.237 to 172.16.28.1, 1-30 hops

0. 172.16.17.32 0 0 0 (ms)

1. 172.16.28.1 0 0 0 (ms)

***

Target reached
```

実行中のトレースルートを停止する場合は STOP TRACE コマンドを実行します。

2

SHOW TRACEコマンドで、TRACEコマンドのデフォルト設定、実行中あるいは前 回のトレースルートに関する情報が表示できます。

```
Manager > show trace Enter
Trace information
_____
Defaults.
 Destination ..... 0.0.0.0
 Source ..... 0.0.0.0
 Number of packets per hop ..... 3
 Timeout (seconds) ..... 3
 Type of service ..... 0
 Port ..... 33434
 Minimum time to live ..... 1
 Maximum time to live ..... 30
 Addresses only output ..... -
 Direct output to screen ..... Yes
Current:
 Destination ..... 172.16.28.1
 Source ..... 172.16.17.237
 Number of packets per hop ..... 3
 Timeout (seconds) ..... 3
 Type of service ..... 0
 Port ..... 33434
 Minimum time to live ..... 1
 Maximum time to live ..... 30
 Addresses only output ..... -
 Direct output to screen ..... Yes
Results:
 Trace route in progress ..... No
1. 172.16.17.32
                 0
                      0 0 (ms)
2. 172.16.28.1
                 0 0
                           0 (ms)
 Last message .....
Target reached
```

# 4.5 システム情報を表示する

# SHOW SYSTEM コマンドで、システムの全般的な情報を表示します。

# 使用コマンド

#### SHOW SYSTEM

```
Manager > show system Enter
Switch System Status
                                 Time 00:13:09 Date 01-Jan-1999.
Board ID Bay Board Name
                                  Host Id Rev Serial number
_____
     238 8624EL
Base
                                      0 M1-0 123456789000
Uplink 239 0 AT-A46 (RJ45)
                                      0 M1-0 0
_____
Memory - DRAM : 32768 kB FLASH : 4096 kB
_____
SysDescription
CentreCOM 8624EL version 2.6.4-03 27-Jul-2004
SysContact
SysLocation
SysName
SysDistName
SysUpTime
78932 ( 00:13:09 )
Boot Image : sr105.fbr size 508724 01-Jan-1999
Software Version: 2.6.4-03 27-Jul-2004
Release Version : 2.6.4-00 14-Jun-2004
Patch Installed : Release patch
Territory : europe
Help File
          : help.hlp
                Main Fan : On
Main PSU
          : On
RPS Monitor
          : Off
          : 28 Celsius
Temperature
Main Fan Speed : 4963 RPM
Voltage Status ( Rail : Read )
 2.5V : 2.51V 3.3V : 3.29V 5.0V : 5.04V 1.8V : 1.79V
Configuration
Boot configuration file: None
Current configuration: None
Security Mode : Disabled
Patch files
          Device Size Version
Name
_____
sr264-03.paz flash
                  40912
                         2.6.4-3
_____
```

| Board                   | 製品(部品)の種類。Base(スイッチ本体)、Uplink(拡張モジュール)が               |
|-------------------------|-------------------------------------------------------|
|                         | ある                                                    |
| ID                      | 製品(部品)の種類を示す ID 番号                                    |
| Bay                     | 拡張モジュールのスロット番号。0(25)、1(26)がある                         |
| Board Name              | 製品(部品)の名称                                             |
| Rev                     | 製品(部品)のハードウェアリビジョン                                    |
| Serial number           | 製品のシリアル番号(スイッチ本体のみ表示される)                              |
| DRAM                    | 実装されている DRAM メモリーの容量                                  |
| FLASH                   | 実装されているフラッシュメモリーの容量                                   |
| SysDescription          | 製品およびファームウェアの概要(MIB-IIの sysDescr)                     |
| SysContact              | 管理責任者(MIB-IIの sysContact)                             |
| SysLocation             | 設置場所(MIB-IIの sysLocation)                             |
| SysName                 | システム名(MIB-IIのsysName)                                 |
| SysUpTime               | 稼働時間(前回リブートしてからの時間)                                   |
| Boot Image              | ブートイメージの名称、容量                                         |
| Software Version        | パッチを含むソフトウェアバージョン                                     |
| Release Version         | リリースファイルのバージョン                                        |
| Patch Installed         | インストールされているパッチの説明。NONE はパッチなし                         |
| Territory               | 地域(australia、china、europe、japan、korea、newzealand、usa) |
| Help File               | HELP コマンドが使用するヘルプファイル名                                |
| Main PSU                | 本製品の電源ユニットの状態。On/Off で表示                              |
| Main Fan                | 本製品のファンの状態。On/Off で表示                                 |
| RPS Monitor             | 未サポート(常時 Off で表示)                                     |
| Temperature             | 本製品内部の温度状態。Celsius(℃)で表示                              |
| Main Fan Speed          | ファンの回転数。RPM(毎分回転数)で表示                                 |
| Voltage Status (Rail: F | Read )                                                |
|                         | 2.5V/3.3V/5.0V/1.8V の各電源ユニットの供給電圧。                    |
| Boot configuration file | 起動時に読み込まれる設定ファイル名                                     |
| Current configuration   | 現在の設定のもととなったファイル名                                     |
| Security Mode           | セキュリティーモードで動作しているか。Enabled または Disabled               |
| Patch files             | インストールされているパッチファイルに関する情報。パッチがない場                      |
|                         | 合は警告(Warning)のメッセージが表示される                             |
| Name                    | パッチファイル名                                              |
| Device                  | パッチファイルが格納されているデバイス。nvs か flash                       |
| Size                    | パッチファイルのサイズ                                           |
| Version                 | パッチファイルのバージョン                                         |

# 4.6 再起動する

本製品をコマンドで再起動します。RESTART SWITCHコマンドはウォームスタートを、 RESTART REBOOT コマンドはコールドスタートを実行します。

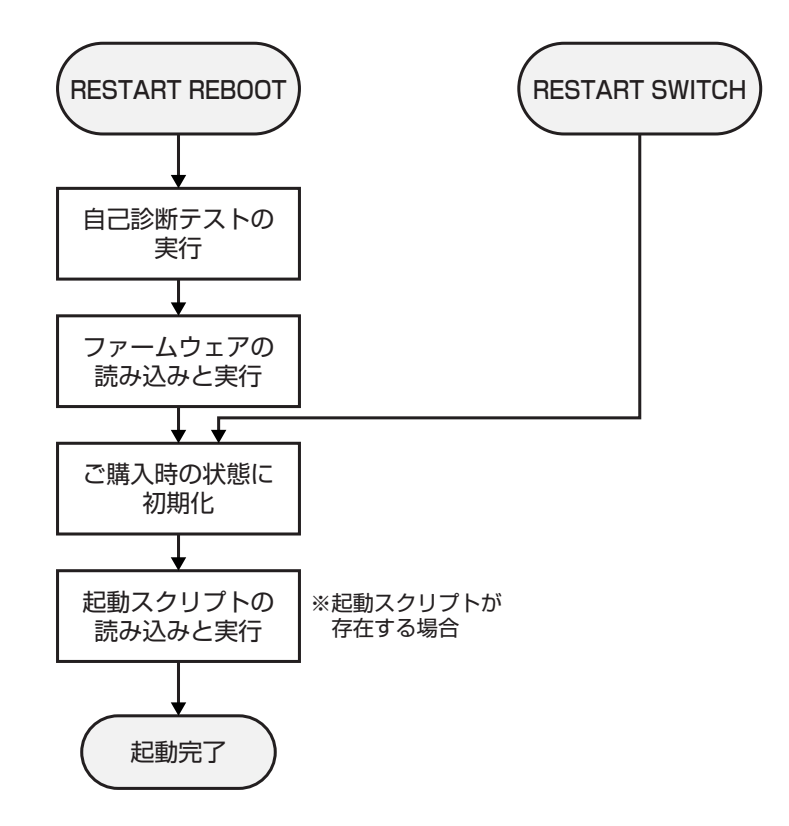

SNMP トラップの送信を有効にしている場合、REBOOTオプション(ハードウェアリセット)、 SWITCHオプション(ソフトウェアリセット)のどちらを指定した場合でもcoldStart トラップ が送信されます。

# ウォームスタートを実行する

ソフトウェア的なリセットを行います。起動スクリプトだけを読み込みなおして設定を初期化します。起動スクリプト(*filename*.cfg)だけを変更した場合に、このコマンドを使用します。

# 使用コマンド

RESTART SWITCH [CONFIG={filename | NONE}]

パラメーター

CONFIG

: 再起動時に読み込む設定スクリプトファイル。NONEを指定した場合は 設定スクリプトを読み込まずに起動します(空の設定で立ち上がる)。こ のオプションを指定しなかった場合は、SET CONFIGコマンドで設定 した起動スクリプトが読み込まれます。

**1** ウォームスタートを行います。

Manager > restart switch Enter

**2** 「login:」プロンプトが表示されたら、再起動は完了です。起動メッセージにより 「test01.cfg」が読み込まれたことが表示されています。

```
INFO: Initialising Flash File System.
INFO: IGMP packet trapping is active for IGMP snooping, L3FILT is activated
INFO: Executing configuration script <flash:<u>test01.cfg</u>>
INFO: Switch startup complete
login:
```

# コールドスタートを実行する

電源をオフ→オンした場合と同じハードウェア的なリセットを行います。ファームウェア をロードした後、起動スクリプトを読み込みます。ファームウェアをバージョンアップし た場合は、この操作が必要です。

## 使用コマンド

#### RESTART REBOOT

**1** コールドスタートを行います。

Manager > restart reboot Enter

2 自己診断テスト終了後、「login:」プロンプトが表示されたら、再起動は完了です。起 動メッセージにより「test01.cfg」が読み込まれたことが表示されています。

```
INF0: Self tests beginning.
INF0: RAM test beginning.
PASS: RAM test, 32768k bytes found.
INF0: Self tests complete.
INF0: Downloading switch software.
Force EPROM download (Y) ?
INF0: Initial download successful.
INF0: Initialising Flash File System.
INF0: IGMP packet trapping is active for IGMP snooping, L3FILT is activated
INF0: Executing configuration script <flash:test01.cfg>
INF0: Switch startup complete
login:
```

# 4.7 ご購入時の状態に戻す

すべての設定をご購入時の状態に戻します。この場合、設定スクリプトファイルを削除す る必要はありません。起動スクリプトを読み込まずに初期化し、デフォルト値が存在する 設定はすべてデフォルト値で起動します。

# 使用コマンド

#### SET CONFIG=filename

# パラメーター

CONFIG : 設定スクリプトファイル。ここでは NONE を指定します。

1 起動時に設定スクリプトが読み込まれないようにします。

Manager > set config=none Enter

2 RESTART SWITCH(REBOOT) コマンドで、本製品を再起動します。 本製品は、起動スクリプトを読み込まない状態で初期化され、ログアウトします。ソ フトウェア的にはご購入時の状態になりますが、設定スクリプトファイルは削除されていません。

ユーザー「manager」のパスワードは初期パスワード「friend」に戻ります。

Manager > restart switch Enter

本製品を完全にご購入時の状態に戻すには、設定スクリプトファイルをすべて削除します。 ワイルドカード [\*] を使用すれば、一度にすべての「.cfg」ファイルを削除できます。

Manager > delete file=\*.cfg Enter

▶ 74ページ「ワイルドカードを使用する」

# 4.8 ファイルシステム

本製品は、システム再起動後もデータが保持される2次記憶装置として、フラッシュメモ リーを搭載しています。フラッシュメモリー上にはファイルシステムが構築されており、 ファイル単位でデータにアクセスすることが可能です。ファームウェア(リリース)ファイ ル、パッチファイル、設定スクリプトファイルなどを保存するために使います。

# ファイル名

ファイル名は次の形式で表されます。ディレクトリーの概念はありません。

# device:filename.ext

| device   | : デバイス名。大文字・小文字の区別はありません。省略時は flash を指 |
|----------|----------------------------------------|
|          | 定したことになります。本製品はフラッシュメモリー以外の2次記憶装       |
|          | 置を搭載していないため、通常指定する必要はありません             |
| filename | : ファイル名(ベース名)。文字数は1~28文字。ただし、8文字を超え    |
|          | る場合は特殊な扱いを受けます(下記参照)。半角英数字とハイフン[-]     |
|          | が使えます。大文字・小文字の区別はありません。                |
| ext      | : 拡張子。ファイル名には必ず拡張子を付ける必要があります。文字数は     |
|          | 1~3文字。半角英数字とハイフン [-] が使えます。大文字・小文字の    |
|          | 区別はありません。                              |

 ファイル名(ベース名)部分が8文字を超えるファイルは、長い名前(28.3形式)と短い名前(8.3 形式)の2つの名前を持ちます。短い名前は、長い名前を一定の基準にしたがって切りつめたものです。長い名前のファイルを作成すると、短い名前が自動的に生成されます。保存されるのは短い名前で、長い名前は特殊なファイル longname.lfn に保存されます。
 コマンドラインでファイル名を指定するときは、原則として長い名前と短い名前のどちらで指定してもかまいません。

次に主な拡張子の一覧を示します。

| 拡張子 | ファイルタイプ                                     |
|-----|---------------------------------------------|
| rez | 圧縮形式のファームウェア(リリース)ファイル                      |
| paz | 圧縮形式のパッチファイル。本製品が起動するときに、ファームウェアに対して動       |
|     | 的に適用されます。                                   |
| cfg | 設定スクリプトファイル。本製品の設定情報を保存します。scpとの間に明確な区      |
|     | 別はありませんが、慣例として設定内容を保存するスクリプトにはcfgを使います。     |
| scp | 実行スクリプトファイル。cfgとの間に明確な区別はありませんが、慣例としてトリ     |
|     | ガースクリプトやバッチファイル的なスクリプトには scp を使います。         |
| hlp | オンラインヘルプファイル。SET HELP コマンドで設定し、HELP コマンドで閲覧 |
|     | します。                                        |
| lic | ライセンスファイル。ファームウェア(リリース)のライセンス情報を格納している      |
|     | ファイルです。削除しないようご注意ください。                      |
| ins | 起動時に読み込むファームウェアや設定ファイルの情報を格納しているファイルで       |
|     | す。削除しないようご注意ください。                           |
| txt | プレインテキストファイル                                |

下記のファイルは特殊な役割を持ちます。他のファイルも同様ですが、ファイルの取り扱い(削除、リネームなど)にはご注意ください。

| ファイル名        | 役割                                                 |
|--------------|----------------------------------------------------|
| boot.cfg     | デフォルトの起動スクリプトファイル。SET CONFIGコマンドで起動スクリプトが          |
|              | 設定されていない(none)ときは、本ファイルが存在していれば起動時に自動実行さ           |
|              | れます。起動スクリプトが設定されている場合は、設定されているファイルが実行              |
|              | されます。                                              |
| config.ins   | 起動時に読み込む設定スクリプト(起動スクリプト)ファイルの情報を保存している             |
|              | ファイル。SET CONFIGコマンドを実行すると作成(上書き)されます。削除しない         |
|              | ようご注意ください。                                         |
| prefer.ins   | 起動時にロードするファームウェアファイルの情報を保存しています。削除しない              |
|              | ようご注意ください。                                         |
| enabled.sec  | セキュリティーモードへの移行時に自動作成されるファイル。システムに対し、起              |
|              | 動時にセキュリティーモードへ移行すべきことを示すファイルです。                    |
| release.lic  | リリースライセンスファイル。ファームウェア(リリース)のライセンス情報を持つ             |
|              | ファイルです。 <u>削除しないようご注意ください</u> 。                    |
| longname.lfn | 短いファイル名(8.3形式)と長いファイル名(28.3形式)の対応を保持しています。         |
|              | ファイル名(ベース名)部分が8文字を超えるファイルを作成すると自動的に作成さ             |
|              | れ、以後自動的に更新されます。 <u>削除しないようご注意ください</u> 。            |
| login.txt    | Welcome メッセージ(ログインバナー)ファイル。本ファイルが存在している場合、         |
|              | ログインプロンプトの前に本ファイルの内容が表示されます。                       |
| autoexec.scp | User ログイン時自動実行スクリプトファイル。本ファイルが存在している場合、            |
|              | Userレベルのユーザーがログインした直後に本ファイルの内容が自動的に実行され            |
|              | ます。Manager レベル、Security Officer レベルのユーザーがログインしたときに |
|              | は実行されません。                                          |

# ファイルシステム情報を表示する

SHOW FILE コマンドで、ファイルの一覧を表示することができます。

| Manager > <b>show file</b> | Enter  |         |             |          |     |
|----------------------------|--------|---------|-------------|----------|-----|
| Filename                   | Device | Size C  | Created     | Lo       | cks |
| longname.lfn               | flash  | 17      | 01-Jan-1999 | 00:00:00 | 0   |
| prefer.ins                 | flash  | 64      | 01-Jan-1999 | 00:05:01 | 0   |
| random.rnd                 | flash  | 3904    | 01-Jan-1999 | 00:20:00 | 0   |
| release.lic                | flash  | 64      | 25-Jun-2004 | 16:08:17 | 0   |
| sr-264.rez                 | flash  | 1724456 | 25-Jun-2004 | 16:07:43 | 0   |
| sr264-03.paz               | flash  | 40912   | 01-Jan-1999 | 00:04:45 | 0   |
| test01.cfg                 | flash  | 1621    | 01-Jan-1999 | 00:00:38 | 0   |
|                            |        |         |             |          |     |
SHOW FILEコマンドでファイル名(テキストファイル)を指定すると、ファイルの内容を 表示することができます。

```
Manager > show file=test01.cfg Enter
File : test01.cfg
1:
2:#
3:# SYSTEM configuration
4:#
5:
6:#
7:# SERVICE configuration
8:#
9:
10:#
11:# LOAD configuration
12:#
13:
14:#
15:# USER configuration
16:#
17:set user=manager pass=3af00c6cad11f7ab5db4467b66ce503eff priv=manager lo=yes
18:set user=manager telnet=yes desc="Manager Account"
--More-- (<space> = next page, <CR> = one line, C = continuous, Q = quit)
```

SHOW FLASHコマンドで、ファイルシステムに関する情報を表示することができます。

| Manager >                                                                                                    | show flash Ente                                                          | er                                                                                                    |            |
|----------------------------------------------------------------------------------------------------|--------------------------------------------------------------------------|----------------------------------------------------------------------------------------------------|------------|
| FFS info:<br>global ope<br>compaction<br>est compac<br>files<br>garbage<br>free<br>required f<br>total              | ration<br>count<br>tion time<br><br>ree block                            | none<br>5<br>663 seconds<br>28828864 bytes<br>114776 bytes<br>3431144 bytes<br>131072 bytes<br>32505856 bytes | (35 files) |
| diagnostic<br>event                                                                                                 | counters:<br>successes                                                   | failures                                                                                                    |            |
| get<br>open<br>read<br>close<br>complete<br>write<br>create<br>put<br>delete<br>check<br>erase<br>compact<br>verify | 0<br>0<br>12<br>6<br>0<br>0<br>0<br>0<br>0<br>1<br>0<br>0<br>0<br>0<br>0 | 0<br>0<br>0<br>0<br>0<br>0<br>0<br>0<br>0<br>0<br>0<br>0<br>0<br>0<br>0<br>0<br>0<br>0<br>0                   |            |
| delete<br>check<br>erase<br>compact<br>verify                                                                       | 0<br>1<br>0<br>0<br>0                                                    | 0<br>0<br>0<br>0<br>0                                                                                         |            |

#### ワイルドカードを使用する

ファイルを操作するコマンドの中には、ワイルドカード[\*]を使って複数のファイルを 一度に指定できるものがあります。ワイルドカードが使えるコマンドには以下のようなも のがあります。

DELETE FFILE コマンド DELETE FILE コマンド SHOW FFILE コマンド SHOW FILE コマンド

ワイルドカードは「任意の文字列」を示すもので、次のように使います。

○ 設定スクリプトファイルをすべて表示

| Manager > <b>show f</b> | ile=*.cfg Enter |      |             |          |     |
|-------------------------|-----------------|------|-------------|----------|-----|
| Filename                | Device          | Size | Created     | Loc      | cks |
| qos.cfg                 | flash           | 3017 | 27-Feb-2004 | 16:41:24 | 0   |
| rip.cfg                 | flash           | 2034 | 05-Feb-2004 | 10:36:37 | 0   |
| snmp.cfg                | flash           | 2290 | 23-Feb-2004 | 11:28:48 | 0   |
| test01.cfg              | flash           | 1975 | 29-Feb-2004 | 14:54:18 | 0   |
| test02.cfg              | flash           | 2404 | 27-Feb-2004 | 13:30:46 | 0   |
| trunk.cfg               | flash           | 1884 | 09-Feb-2004 | 13:19:50 | 0   |
|                         |                 |      |             |          |     |

DELETE FILE コマンドと SHOW FILE コマンドでは、次のような指定(前方一致)もできます。

○ 「test」で始まる設定スクリプトファイルを表示

| Manager > <b>show fil</b> | e=test*.cfg Enter |              |                            |                          |
|---------------------------|-------------------|--------------|----------------------------|--------------------------|
| Filename                  | Device            | Size         | Created                    | Locks                    |
| test01.cfg<br>test02.cfg  | flash<br>flash    | 1975<br>2404 | 29-Feb-2004<br>27-Feb-2004 | 14:54:18 0<br>13:30:46 0 |
|                           |                   |              |                            |                          |

### ファイルの操作コマンド

ファイル(設定ファイル)に対する操作コマンドを図式化します。

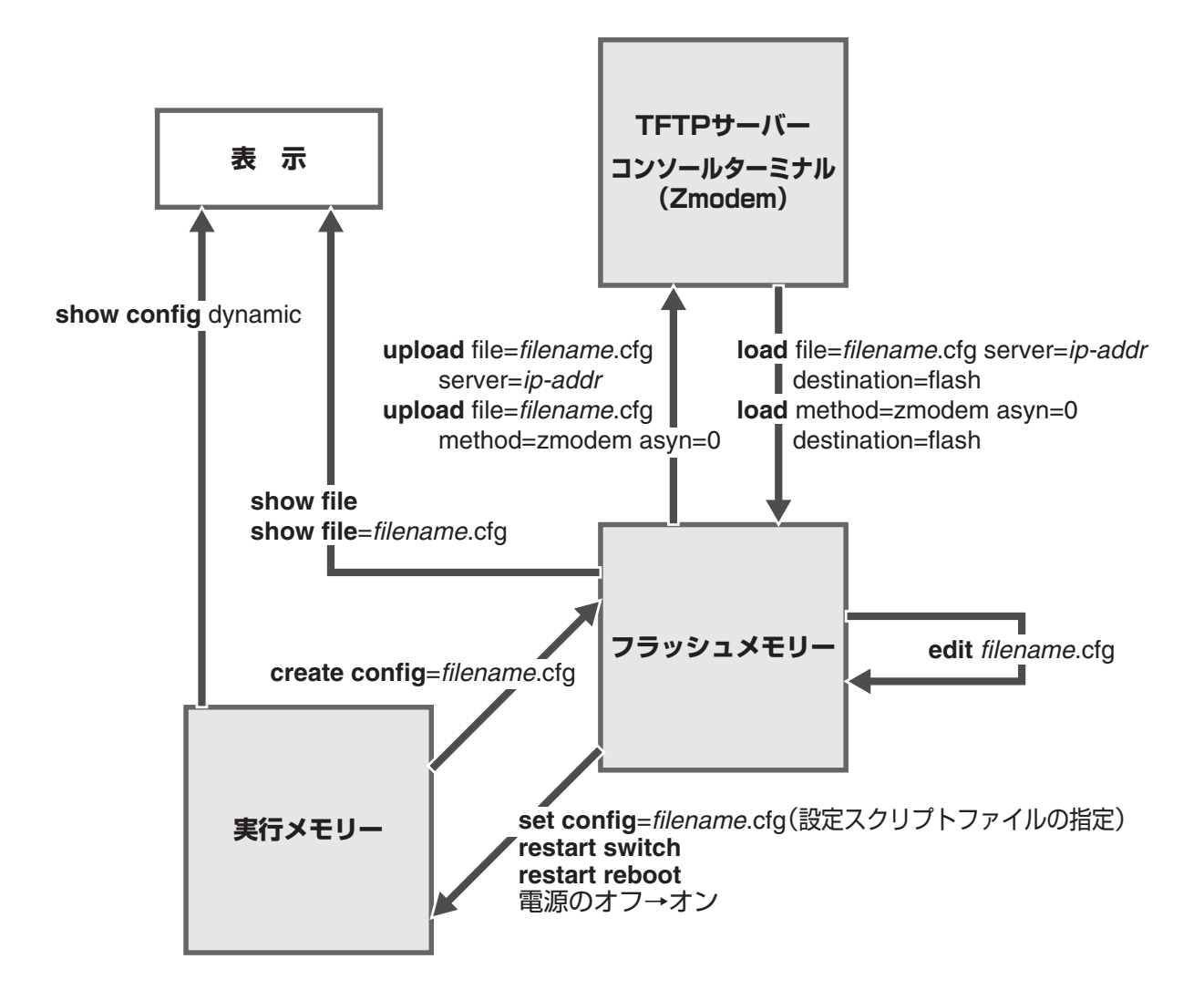

# 4.9 ダウンロード・アップロードする

本製品は、TFTP(Trivial File Transfer Protocol)やZmodemを利用したファイルのアッ プロード、ダウンロードが可能です。

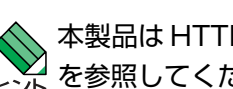

本製品は HTTP サーバーからのダウンロードも可能です。詳しくは、「コマンドリファレンス」 と を参照してください。

[
 Ш
 [
 CD-ROM
 「コマンドリファレンス」
 /
 「運用・管理」の
 「アップロード・ダウンロード」

▲本製品を最新のソフトウェアにバージョンアップする場合は、「セットアップツール」をご利用い 🔏 ただくことができます。詳しくは、「付録」を参照してください。

|参照||117ページ「ソフトウェアのバージョンアップ」

#### TFTP でダウンロード・アップロードする

本製品は、TFTPクライアント機能をサポートしているため、TFTPサーバーから本製品 (ファイルシステム)へのダウンロード、または本製品(ファイルシステム)からTFTPサー バーへのアップロードが可能です。ファームウェアファイル、パッチファイルについては、 ダウンロードのみが可能です。

以下の説明は、次のような仮定で行います。

- $\bigcirc$ TFTP サーバーのIP アドレス: 192.168.10.100
- $\bigcirc$ 本製品(VLAN1)のIPアドレス: 192.168.10.1/255.255.255.0
- $\bigcirc$ ダウンロード・アップロードするファイルの名称:test01.cfg

#### 使用コマンド

LOAD [DESTINATION={FLASH}] [FILE=filename] [SERVER={hostname|ipadd}] UPLOAD [FILE=filename] [SERVER={hostname|ipadd}]

#### パラメーター

| DESTINATION | : ダウンロードしたファイルの保存先デバイス。デフォルトはFLASH(フ    |
|-------------|-----------------------------------------|
|             | ラッシュメモリー)です。                            |
| FILE        | : ダウンロード・アップロードファイル。                    |
| SERVER      | : TFTPサーバーのフルドメイン名(FQDN)またはIPアドレス。DNSサー |
|             | バーアドレスを設定している場合は、SERVER パラメーターにフルド      |
|             | メイン名(FQDN)を指定できます。                      |

**1** IPモジュールを有効にして、VLANインターフェースにIPアドレスを割り当てます。

```
Manager > enable ip Enter
Manager > add ip interface=vlan1 ipaddress=192.168.10.1
mask=255.255.255.0 Enter
```

2 TFTPサーバーに対してPINGコマンドを実行して、TFTPサーバーとの通信が可能 なことを確認します。

Manager> ping 192.168.10.100 Enter

#### ダウンロード

3 ファイルをダウンロード(TFTPサーバー→本製品)する場合は、LOADコマンドを使用します。

Manager > load destination=flash file=test01.cfg
server=192.168.10.100 Enter

4 ファイル転送が完了すると次のメッセージが表示されます。

Manager >
Info (1048270): File transfer successfully completed.

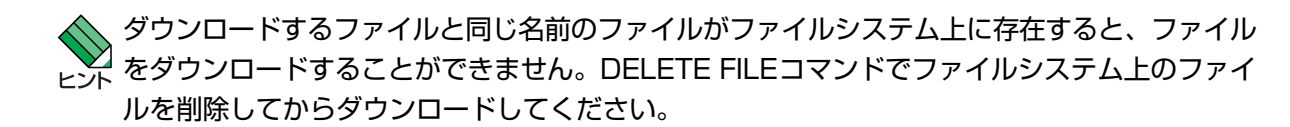

#### アップロード

3 ファイルをアップロード(本製品→TFTPサーバー)する場合は、UPLOADコマンドを使用します。

```
Manager> upload file=test01.cfg server=192.168.10.100 Enter
```

4 ファイル転送が完了すると次のメッセージが表示されます。

```
Manager >
Info (1048270): File transfer successfully completed.
```

#### Zmodem でダウンロード・アップロードする

本製品は、Zmodemプロトコルをサポートしているため、コンソールポートに接続されて いるコンソールターミナルから本製品(ファイルシステム)へのダウンロード、本製品(ファ イルシステム)からコンソールターミナルへのアップロードが可能です。ファームウェア ファイル、パッチファイルについては、ダウンロードのみが可能です。

ここでは、通信ソフトウェアとしてWindows 95/98/Me/2000/XP、Windows NTのハ イパーターミナルを使用する場合を説明します。

参照 119ページ「ハイパーターミナルの設定」

#### 使用コマンド

LOAD [METHOD={TFTP|ZMODEM}] [DESTINATION={FLASH}] [ASYN=asyn-number] UPLOAD [METHOD={TFTP|ZMODEM}] [FILE=filename] [ASYN=asyn-number]

#### パラメーター

| METHOD      | : | 転送プロトコル。ZMODEM を指定します。             |
|-------------|---|------------------------------------|
| DESTINATION | : | ダウンロードしたファイルの保存先デバイス。デフォルトはFLASH(フ |
|             |   | ラッシュメモリー)です。                       |
| FILE        | : | ダウンロード・アップロードファイル。                 |
| ASYN        | : | コンソールポート。ASYN=0 を指定します。            |

#### ダウンロード

 ハイパーターミナルを起動し、Manager レベルでログインします。 ファイルをダウンロード(コンソールターミナル→本製品)する場合は、LOAD コマンドを使用します。

Manager > load method=zmodem destination=flash asyn=0 Enter

次のようなメッセージが表示されたら、ハイパーターミナルの[転送]メニューから[ファイルの送信]を選択します。「ファイルの送信」ダイアログボックスでファイル名、プロトコルに「Zmodem」を指定します。

Switch ready to begin ZMODEM file transfers ... B000000023be50

ダウンロードするファイルと同じ名前のファイルがファイルシステム上に存在すると、ファイル <sub>ヒント</sub>をダウンロードすることができません。DELETE FILEコマンドでファイルシステム上のファイ ルを削除してからダウンロードしてください。

3 [送信] ボタンをクリックして、ファイル転送を開始します。

4 ファイル転送が正常に終了すると、次のメッセージが表示されます。

Info (1048292): ZMODEM, session over.

#### アップロード

 ハイパーターミナルを起動し、Manager レベルでログインします。 ファイルをアップロード(本製品→コンソールターミナル)する場合は、UPLOADコ マンドを使用します。

Manager > upload method=zmodem file=test01.cfg asyn=0 Enter

- 2 ハイパーターミナルは自動的にファイルの受信を開始します。ファイルの保存先は [転送] メニューから [ファイルの受信] を選択し、「ファイルの受信」ダイアログ ボックスで変更できます。
- **3** ファイル転送が完了すると次のメッセージが表示されます。

Info (1048270): File transfer successfully completed.

アップロードするファイルと同じ名前のファイルが保存先のディレクトリーに存在すると、ファ ヒント イルをアップロードすることができません。あらかじめアップロードするファイルと同じ名前の ファイルを削除しておいてください。

# 4.10 テキストエディターを使用する

本製品は、テキストエディター機能をサポートしているため、スクリプトファイルを開いて編集することができます。

#### エディターを起動する

EDITコマンドに続けてファイル名を指定します。拡張子は、cfg、scp、txtが指定可能です。ファイル名を指定しない場合は、空のファイルが作成されます。

EDITコマンドを使用して、エディター画面を表示します。ここでは、設定スクリプトファ イル「test01.cfg」を表示します。

```
Manager > edit test01.cfg Enter
#
# SYSTEM configuration
#
# LOAD configuration
#
#
# USER configuration
#
set user=manager pass=3af00c6cad11f7ab5db4467b66ce503eff priv=manager lo=yes
set user=manager desc="Manager Account" telnet=yes
# TTY configuration
#
# ASYN configuration
#
Ctrl+K+H = Help | File = test01.cfg | Insert
                                                                     1:1
```

画面の最下行はステータス行です。左から順に以下の項目を表示しています。

| - |
|---|

## エディターのキー操作

エディターのキー操作は次のとおりです。

○ カーソル移動

| 機能                                   | +-            |
|--------------------------------------|---------------|
| 1行上に移動する                             | ↑/Ctrl+Z      |
| 1行下に移動する                             | ↓/Ctrl+X      |
| 1文字右に移動する                            | $\rightarrow$ |
| 1文字左に移動する                            | E             |
| ファイルの先頭に移動する                         | Ctrl)+B       |
| ファイルの最後に移動する                         | Ctrl + D      |
| 行頭に移動する                              | Ctrl)+A       |
| 行末に移動する                              | Ctrl)+E       |
| -<br>1画面前に移動する(スクロールダウン)             | Ctrl)+U       |
| ーーーーーーーーーーーーーーーーーーーーーーーーーーーーーーーーーーーー | Ctrl)+ ∨      |
|                                      | Ctrl)+F       |

#### ○ 入力モードの切り替え

| 機能     | +-     |
|--------|--------|
| 上書きモード | Ctrl+O |
| 挿入モード  | Ctrl+1 |

#### ○ 消去

| 機能             | +-                 |
|----------------|--------------------|
| カーソル右の1単語を消去する | Ctrl)+T            |
| 行全体を消去する       | Ctrl)+Y            |
| カーソル左の1文字を消去する | Delete / Backspace |

# 4.10 テキストエディターを使用する

#### ○ ブロック操作

| 機能                | +-           |
|-------------------|--------------|
| ブロックマークを開始する      | Ctrl+K+B     |
| ブロックでコピーする        | Ctrl + K + C |
| ブロックマークを終了する      | Ctrl+K+D     |
| ブロックでペースト(貼り付け)する | Ctrl + K + V |
| ブロックでカット(切り抜き)する  | Ctrl+K+U     |
| ブロックで消去する         | Ctrl+K+Y     |

#### ○ 検索

| 機能       | +-       |
|----------|----------|
| 文字列を検索する | Ctrl+K+F |
| 検索を再実行する | Ctrl)+L  |

○ 終了·保存

| 機能                             | +-       |
|--------------------------------|----------|
| 上書き保存し、エディターを終了する              | Ctrl+K+X |
| 変更を破棄するか問い合わせをして<br>エディターを終了する | Ctrl)+C  |

#### ○ その他

| 機能                  | +-           |
|---------------------|--------------|
| 画面をリフレッシュ(再表示)する    | Ctrl)+W      |
| 別のファイルで開く           | Ctrl + K + O |
| エディターのオンラインヘルプを表示する | Ctrl + K + H |

# 4.11 SNMP で管理する

本製品のSNMP機能を利用するために必要な最小限の設定を紹介します。以下の例では、 IPの設定は終わっているものとします。

▶ 55ページ 「IP インターフェースを作成する」

以下の説明は、次のような仮定で行います。

- 認証トラップの発行:有効
- コミュニティー名: viewers
- コミュニティー「viewers」のアクセス権:読み出しのみ(read-only)
- ネットワーク管理ホスト・トラップホストのIPアドレス:192.168.11.5
- コミュニティー「viewers」のトラップの送信:有効
- リンクアップ・ダウン トラップの送信:ポート1で有効

#### 使用コマンド

ENABLE SNMP

ENABLE SNMP AUTHENTICATE\_TRAP

CREATE SNMP COMMUNITY=name [ACCESS={READ|WRITE}] [TRAPHOST=ipadd] [MANAGER=ipadd] [OPEN={ON|OFF|YES|NO|TRUE|FALSE}] ENABLE SNMP COMMUNITY=name [TRAP] ENABLE INTERFACE={ifIndex|interface} LINKTRAP SHOW SNMP COMMUNITY=name SHOW INTERFACE

#### パラメーター

| COMMUNITY | : SNMPコミュニティー名。1~15文字の半角英数字で入力します。コ        |
|-----------|--------------------------------------------|
|           | ミュニティー名は大文字・小文字を区別します。                     |
| ACCESS    | : コミュニティーのアクセス権。コミュニティーのアクセス権を指定しま         |
|           | す。READは読み出し(get、get-next)のみを許可、WRITEは読み書き  |
|           | 両方(get、get-next、set)を許可します。デフォルトは READ です。 |
| TRAPHOST  | : SNMPトラップの送信先ホストのIPアドレス。X.X.X.Xの形式で、Xが    |
|           | 0~255の半角数字を入力します。コミュニティーには複数のトラップ          |
|           | ホストを指定できますが、CREATE SNMP COMMUNITYコマンドで     |
|           | は1つしか指定できません。複数のトラップホストを使う場合は、コ            |
|           | ミュニティー作成後にADD SNMP COMMUNITYコマンドで追加して      |
|           | ください。                                      |
| MANAGER   | : SNMP オペレーションを許可するホストの IP アドレス。X.X.X.X の形 |
|           | 式で、Xが0~255の半角数字を入力します。本製品はMANAGERに         |
|           | 登録されていないホストからの SNMP リクエストには応答しません。         |
|           | ただし、OPEN パラメーターで ON を指定した場合は、MANAGER パ     |
|           | ラメーターの設定にかかわらず、すべてのSNMPリクエストに応答し           |
|           | ます。トラップホスト同様、複数指定する場合はコミュニティー作成後           |
|           | に ADD SNMP COMMUNITY で追加します。               |

## 4.11 SNMP で管理する

| SNMP オペレーションをすべてのホストに開放するかどうか。OFF        |
|------------------------------------------|
| (NO/FALSE)は、MANAGERパラメーターで指定したホストのみに制    |
| 限することを示します。ON(YES/TRUE)を指定すると、すべての       |
| SNMP リクエストを受け入れます。デフォルトは OFF です。         |
| SNMPトラップの送信。指定したSNMPコミュニティーでSNMPトラッ      |
| プを生成するようにします。デフォルトは無効です。トラップホストを         |
| 設定しても、このコマンドを実行しないとトラップは送信されません。         |
| リンクアップ・ダウントラップの送信。指定したインターフェースでリ         |
| ンクアップ・ダウントラップを生成するようにします。インターフェー         |
| スのifIndexまたはインターフェース名を指定します。インターフェー      |
| ス名で指定する場合はportX(Xはポート番号)の形式で入力します。       |
| ifIndexおよびインターフェース名は、SHOW INTERFACEコマンドで |
| 確認できます。デフォルトは無効です。                       |
|                                          |

 SNMP エージェントを有効にします。また、認証トラップをオンにして、不正な SNMP アクセスに対してトラップを発生するよう設定します。

Manager > enable snmp Enter Manager > enable snmp authenticate\_trap Enter

2 CREATE SNMP COMMUNITY コマンドで、SNMP コミュニティーを作成します。 ここでは、読み出しのみが可能なコミュニティー「viewers」を作成します。

Manager > create snmp community=viewers access=read traphost=192.168.11.5 manager=192.168.11.5 Enter

S ENABLE SNMP COMMUNITY TRAPコマンドで、トラップホストに対するトラップの送信を有効にします。

Manager > enable snmp community=viewers trap Enter

4 ENABLE INTERFACE LINKTRAP コマンドで、ポート1のリンクアップ・ダウント ラップの送信を有効にします。

Manager > enable interface=port1 linktrap Enter

**5** SHOW SNMP COMMUNITY コマンドで、SNMP モジュールの情報を表示します。

| Manager > SHOW SNMP COMMUNITY=viewers Enter |
|---------------------------------------------|
| SNMP community information:                 |
| Name viewers                                |
| Access read-only                            |
| Status Enabled                              |
| Traps Enabled                               |
| Open access No                              |
| Manager 192.168.11.5                        |
| Trap host 192.168.11.5                      |

| Name        | コミュニティー名です。                                  |
|-------------|----------------------------------------------|
| Access      | アクセス権です。read-only(読み出しのみ)/read-write(読み書き可能) |
|             | で表示します。                                      |
| Status      | コミュニティーの状態です。Enabled/Disabled で表示します。        |
| Traps       | トラップ生成の有効・無効です。Enabled/Disabled で表示します。      |
| Open access | ネットワーク管理ステーションからのアクセスです。Yes(すべてのホ            |
|             | ストからのアクセスを許可)/No(指定したネットワーク管理ステーショ           |
|             | ンからのアクセスのみ許可)で表示します。                         |
| Manager     | 本コミュニティー名でのアクセスを許可されたネットワーク管理ステー             |
|             | ションのIPアドレスです。                                |
| Trap host   | 本コミュニティーにおけるトラップ送信先の IP アドレスです。              |

**6** SHOW INTERFACE コマンドで、ポート1の情報を表示します。

| Manager > <b>show interface=port1</b> Ent                                                                           | er          |
|----------------------------------------------------------------------------------------------------|-------------|
| Interfaceport1ifIndex1ifMTU1500ifSpeed10000000ifAdminStatusUpifOperStatusUpifLinkUpDownTrapEnableEnabledTrapLimit20 |             |
| Interface Counters                                                                                                  |             |
| ifInOctets                                                                                                    | ifOutOctets |

CentreCOM 8624EL 取扱説明書 85 4 基本の設定と操作

# 5

# 導入例

この章では、本製品を使用した基本的な構成を3つ例にあげ、設 定の要点とコマンド入力の手順を説明しています。

# 5.1 IPホストとしての基本設定

本製品はご購入時の状態で、レイヤー2スイッチとして機能するよう設定されています。 単なるスイッチとして使うだけであれば、設置、接続後電源を入れるだけで特に設定は必 要ありません。ただし、Telnetによるログインや、SNMPによる管理をしたいときは、本 製品にIPアドレスを割り当てる必要があります。

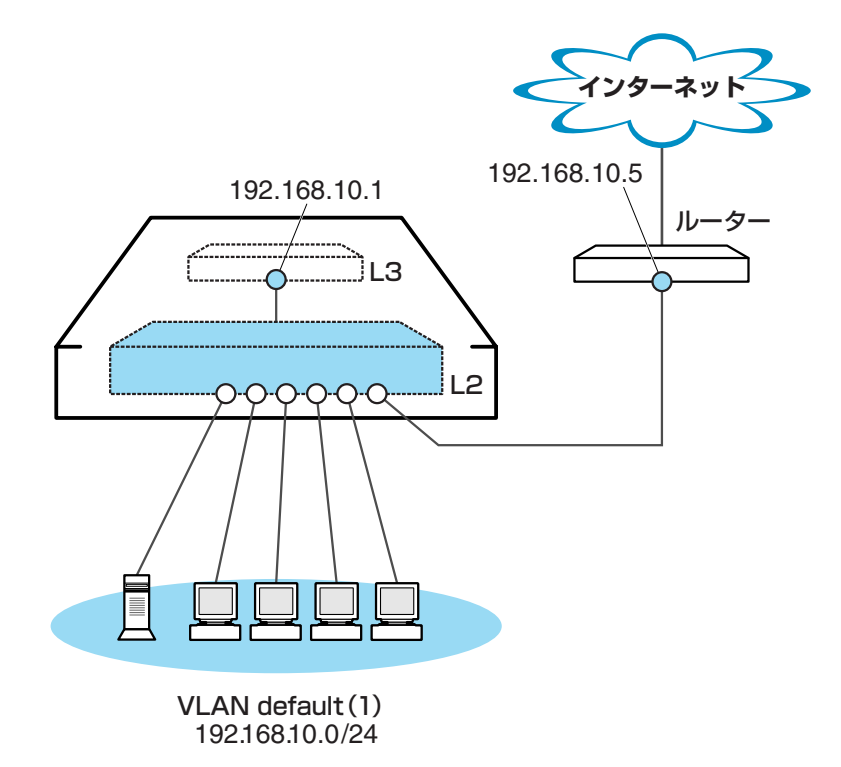

図1 「IPホストとしての基本設定」構成例

#### 準備

1 設置、接続を完了し、本製品に電源を入れます。

ログイン

2 本製品のコンソールポートに接続したコンソールターミナルから、本製品にログインします。ユーザー名は「manager」、初期パスワードは「friend」です。

```
login: manager Enter
Password: friend Enter (表示されません)
Manager >
```

#### IP の設定

遠隔管理(SNMP、Telnet)のためにIPアドレスを設定します。本製品に設定されているIP アドレス(IPインターフェース)が1個の場合、レイヤー3スイッチング(ルーティング)の 動作は行われません。

**3** IP モジュールを有効にします。

```
Manager > enable ip Enter
```

Info (1005287): IP module has been enabled.

**4** VLAN default に IP アドレスを割り当てます。

ご購入時の状態ではすべてのポートがVLAN defaultに所属しており、ただちにレイ ヤー2スイッチとして機能するよう設定されています。VLAN default に IP アドレ スを設定することにより、Telnetなどにより他のホストから本製品自身へのアクセ スが可能となります。

Manager > add ip interface=vlan-default ipaddress=192.168.10.1
mask=255.255.0 Enter

Info (1005275): interface successfully added.

5 ここまでに入力した設定内容を確認してみましょう。
 現在の設定は SHOW CONFIG DYNAMIC コマンドで確認することができます。
 DYNAMIC パラメーターの後に「=IP」、「=SYSTEM」などの値を指定すると、該当の機能(モジュール)に関する設定のみを表示することができます。

```
Manager > show config dynamic=ip Enter
#
# IP configuration
#
enable ip
add ip int=vlan1 ip=192.168.10.1
```

「vlan-default」は、VLAN ID 「vlan1」に展開されます(VLAN defaultにはVLAN ID 「1」が割り当てられています)。手順4のコマンドは、VLAN ID を使用して、次の ように入力することもできます。

```
Manager > add ip interface=vlan1 ipaddress=192.168.10.1
mask=255.255.255.0 Enter
```

## 5.1 IPホストとしての基本設定

#### 時刻設定・パスワード変更・設定保存

運用管理のために時刻を設定し、セキュリティーを確保するために初期パスワードを変更 します。本製品に対して行った設定を設定スクリプトファイルとして保存し、再起動した ときに現在の設定を再現するために、起動スクリプトとして指定します。

**6** 時刻(日付)を設定します。

```
Manager > set time=22:00:00 date=12-aug-2004 Enter
System time is 22:00:00 on Thursday 12-Aug-2004.
```

本製品はリアルタイムクロックを内蔵していないため、再起動するたびに時刻をあ わせる必要があります。SET TIME コマンドで手動で行うこともできますが、ログ などの記録日時を正確に保つためにも、NTP サーバーにアクセスできる環境では、 NTP の利用をおすすめします。

ど照 CD-ROM「コマンドリファレンス」/「運用・管理」の「NTP」

7 ユーザー「manager」のパスワードを変更します。 「Confirm:」の入力を終えたとき、コマンドプロンプトが表示されない場合は、Enter キーを押してください。ここでは新しいパスワードとして「openENDS」を仮定し ます。セキュリティーを確保するために、初期パスワードは必ず変更してください (変更後のパスワードは忘れないように注意してください)。

Old password: **friend** Enter (表示されません) New password: **openENDS** Enter (表示されません) Confirm: **openENDS** Enter (表示されません)

Manager > set password [Enter]

8 現在の設定を設定スクリプトファイルとして保存します。
 ここでは、ファイル名を「test01.cfg」と仮定します。実際に保存された設定スクリプトの内容は、SHOW FILE=test01.cfgコマンドで確認することができます。

```
Manager > create config=test01.cfg Enter
```

Info (1049003): Operation successful.

9 保存した設定スクリプトファイルを、起動スクリプトとして指定します。

```
Manager > set config=test01.cfg Enter
```

Info (1049003): Operation successful.

# 5.2 レイヤー3スイッチとしての基本設定

本製品をレイヤー3スイッチ(ルーター)として機能するように設定します。 以下の説明は、本製品に拡張モジュールが2個装着されているものと仮定します。

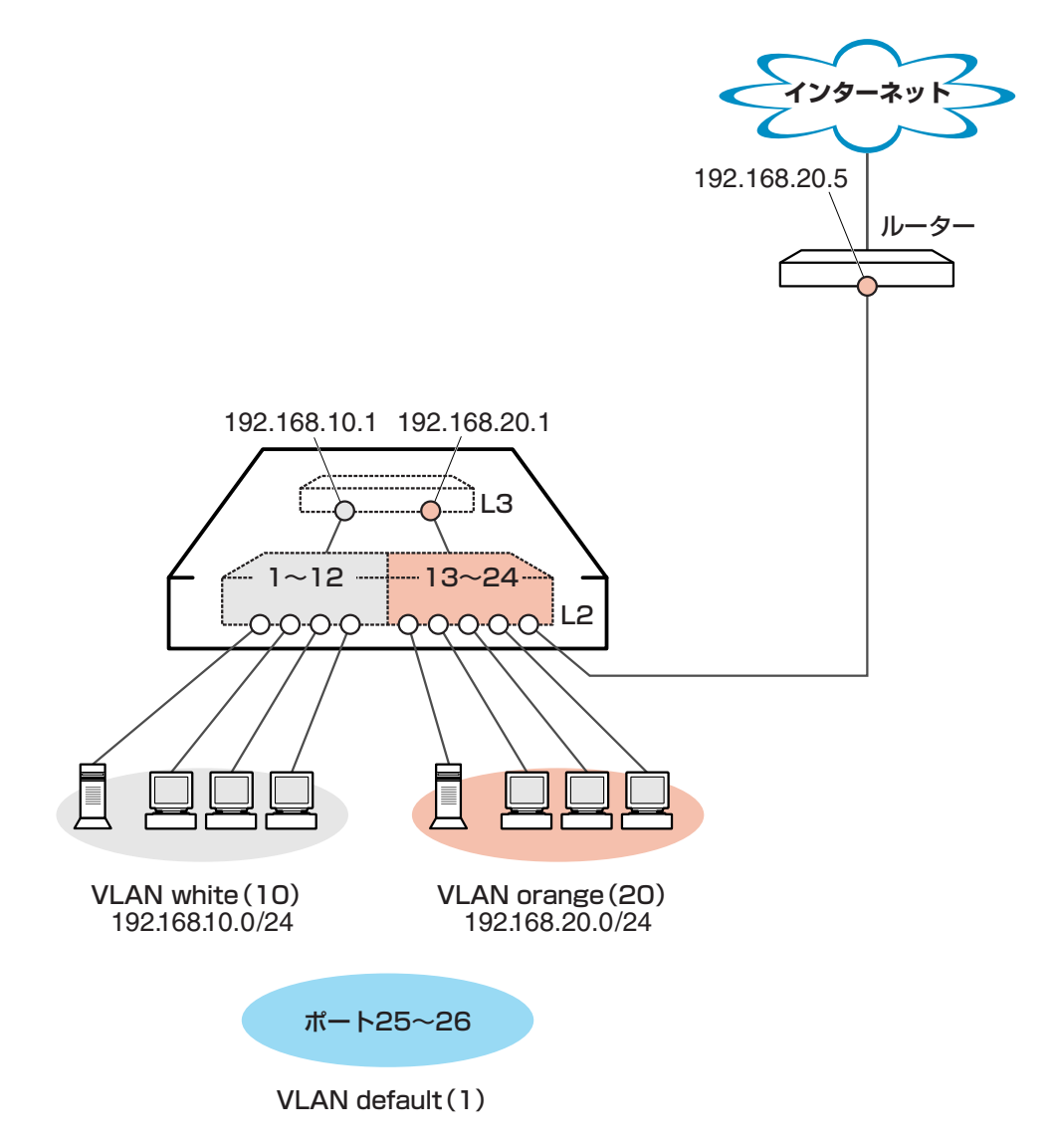

図2 「レイヤー3スイッチとしての基本設定」構成例

#### 準備

1 設置、接続を完了し、本製品に電源を入れます。

#### ログイン

2 本製品のコンソールポートに接続したコンソールターミナルから、本製品にログインします。ユーザー名は「manager」、初期パスワードは「friend」です。

```
login: manager Enter
Password: friend Enter (表示されません)
```

#### VLAN の設定

 3 VLANを作成します。
 VLAN作成時には、VLAN名とVLAN ID(VID)を割り当てる必要があります。VLAN 名は任意の文字列(ただし、先頭は数字以外)、VIDは2~4094の範囲の任意の数値 です(1は VLAN default に割り当てられています)。ここでは、VLAN名として 「white」、「orange」、VIDとしてそれぞれ「10」、「20」を仮定します。

```
Manager > create vlan=white vid=10 Enter
Info (1089003): Operation successful.
Manager > create vlan=orange vid=20 Enter
Info (1089003): Operation successful.
```

 それぞれの VLAN にポートを割り当てます。
 ここでは VLAN white に対してポート 1~12を、VLAN orange に対してポート 13 ~24 を割り当てると仮定します。

```
Manager > add vlan=white port=1-12 Enter
Info (1089003): Operation successful.
Manager > add vlan=orange port=13-24 Enter
Info (1089003): Operation successful.
```

5 SHOW VLAN コマンドで VLAN 情報を確認します。 VLAN defaultの所属ポートは「25-26」になっています。これは、ポートを VLAN default以外の VLAN に割り当てると、そのポートは自動的に VLAN default から削除されるためです。逆に、例えば VLAN orange からポート 24 を削除すると (DELETE VLAN=orange PORT=24)、ポート 24 は VLAN default に戻ります。

VLAN default に残されたポート 25 ~ 26 は、今回特定の VLAN に割り当てなかっ た拡張モジュール用ポートに該当します。拡張モジュールを装着していない場合、 ポート 25 ~ 26 は表示されません。 Manager > **show vlan** Enter VLAN Information \_\_\_\_\_ Name ..... default Identifier ..... 1 Status ..... static Untagged ports ..... 25-26 Tagged ports ..... None Spanning Tree ..... default Trunk ports ..... None Mirror port ..... None Attachments: Module Protocol Format Discrim MAC address \_\_\_\_\_ Spanning tree 802.2 42 GARP Ethernet 0800 ΙP ΙP ΤP ARP Ethernet 0806 \_\_\_\_\_ Name ..... white Identifier ..... 10 Status ..... static Untagged ports ..... 1-12 Tagged ports ..... None Spanning Tree ..... default Trunk ports ..... None Mirror port ..... None Attachments: Protocol Format Discrim MAC address Module \_\_\_\_\_ Spanning tree 802.2 42 GARP \_\_\_\_\_ Name ..... orange Identifier ..... 20 Status ..... static Untagged ports .... 13-24 Tagged ports ..... None Spanning Tree ..... default Trunk ports ..... None Mirror port ..... None Attachments: Format Discrim MAC address Module Protocol \_\_\_\_\_ Spanning tree 802.2 GARP 42 \_\_\_\_\_

VLAN(例えばVLAN orange)を削除する場合は、DESTROY VLAN=orangeコマンドを実行します。ただし、該当のVLANにポートが割り当てられている場合、所属ポートをすべて削除してからでないと実行できません(DELETE VLAN=orange PORT=ALL)。

## 5.2 レイヤー3スイッチとしての基本設定

#### IP の設定

「VLANの設定」で作成した VLAN white、orange に IP アドレスを割り当てます。レイ ヤー3スイッチング(ルーティング)の動作させるには、2つ以上の VLAN が必要です。

**6** IP モジュールを有効にします。

Manager > enable ip Enter

Info (1005287): IP module has been enabled.

**7** VLAN white、orangeにIPアドレスを割り当てます。

```
Manager > add ip interface=vlan-white ipaddress=192.168.10.1
mask=255.255.255.0 Enter
Info (1005275): interface successfully added.
Manager > add ip interface=vlan-orange ipaddress=192.168.20.1
mask=255.255.255.0 Enter
Info (1005275): interface successfully added.
```

VLANにIPアドレスを割り当てると、VLAN whiteとorange間はレイヤー3スイッ チング(ルーティング)され、通信が可能となります。SHOW IP ROUTEコマンドで ルーティングテーブルを確認することができます。

| Manager > <b>shc</b> | w ip rout          | Enter       |                      |                      |                   |
|----------------------|--------------------|-------------|----------------------|----------------------|-------------------|
| IP Routes            |                    |             |                      |                      |                   |
| Destination          | Mask<br>Type       | Policy      | NextHop<br>Protocol  | Interface<br>Metrics | Age<br>Preference |
| 192.168.10.0         | 255.255.<br>direct | .255.0<br>0 | 0.0.0.0<br>interface | vlan10<br>1          | 32                |
| 192.168.20.0         | 255.255.<br>direct | .255.0<br>0 | 0.0.0.0<br>interface | vlan20<br>1          | 3<br>0            |

また、割り当てたIPアドレスに対してTelnetを実行し、本製品にログインすること もできます。Telnetで指定するIPアドレスは、「192.168.10.1」と「192.168.20.1」 のどちらでもかまいません。 **8** デフォルトルートを設定します。

デフォルトルートとは、「最終到達点までの経路が不明なパケット」を配送してくれるルーターまでの経路です。図2の例では、インターネットに向かうパケット、すなわちVLAN white、orange以外のネットワークアドレスを持つパケットを配送してくれるルーターまでの経路です。

デフォルトルートを設定するには、ADD IP ROUTEコマンドのROUTE、MASKパ ラメーターに「0.0.0.0」を指定します(この場合 MASK パラメーターは省略可)。 INTERFACEパラメーターにはデフォルトゲートウェイ(ルーター)のあるVLANを、 NEXTHOP パラメーターにはデフォルトゲートウェイの IP アドレスを指定します。

```
Manager > add ip route=0.0.0.0 mask=0.0.0.0 interface=vlan-orange
nexthop=192.168.20.5 Enter
```

Info (1005275): IP route successfully added.

ルーティングテーブルは、次のようになります。

| Manager > <b>sho</b> | w ip route Enter |              |           |            |
|----------------------|------------------|--------------|-----------|------------|
| IP Routes            |                  |              |           |            |
| Destination          | Mask             | NextHop      | Interface | Age        |
|                      | Type Policy      | Protocol     | Metrics   | Preference |
| 0.0.0.0              | 0.0.0.0          | 192.168.20.5 | vlan20    | 5          |
|                      | direct 0         | static       | 1         | 360        |
| 192.168.10.0         | 255.255.255.0    | 0.0.0.0      | vlan10    | 101        |
|                      | direct 0         | interface    | 1         | 0          |
| 192.168.20.0         | 255.255.255.0    | 0.0.0.0      | vlan20    | 72         |
|                      | direct 0         | interface    | 1         | 0          |
|                      |                  |              |           |            |

## 5.2 レイヤー3スイッチとしての基本設定

#### 時刻設定・パスワード変更・設定保存

運用管理のために時刻を設定し、セキュリティーを確保するために初期パスワードを変更 します。本製品に対して行った設定を設定スクリプトファイルとして保存し、再起動した ときに現在の設定を再現するために、起動スクリプトとして指定します。

9 時刻(日付)を設定します。

```
Manager > set time=22:00:00 date=12-aug-2004 Enter
System time is 22:00:00 on Thursday 12-Aug-2004.
```

本製品はリアルタイムクロックを内蔵していないため、再起動するたびに時刻をあわせる必要があります。SET TIME コマンドで手動で行うこともできますが、ログなどの記録日時を正確に保つためにも、NTP サーバーにアクセスできる環境では、NTP の利用をおすすめします。

ど照 CD-ROM「コマンドリファレンス」/「運用・管理」の「NTP」

 ユーザー「manager」のパスワードを変更します。
 「Confirm:」の入力を終えたとき、コマンドプロンプトが表示されない場合は、Enter キーを押してください。ここでは新しいパスワードとして「openENDS」を仮定し ます。セキュリティーを確保するために、初期パスワードは必ず変更してください (変更後のパスワードは忘れないように注意してください)。

```
Old password: friend Enter (表示されません)
New password: openENDS Enter (表示されません)
Confirm: openENDS Enter (表示されません)
```

Manager > set password [Enter]

17 現在の設定を設定スクリプトファイルとして保存します。
 ここでは、ファイル名を「test01.cfg」と仮定します。実際に保存された設定スクリプトの内容は、SHOW FILE=*test01.cfg*コマンドで確認することができます。

```
Manager > create config=test01.cfg Enter
```

Info (1049003): Operation successful.

12 保存した設定スクリプトファイルを、起動スクリプトとして指定します。

```
Manager > set config=test01.cfg Enter
```

Info (1049003): Operation successful.

#### VLAN 間でネットワークコンピューターが見えるようにする

NetBIOSのブロードキャストパケットは、レイヤー3スイッチ(ルーター)を越えることが できないため、レイヤー3スイッチの向こうに存在するネットワークコンピューターは Windows XP [マイ ネットワーク] の [ネットワーク全体] 内 [Microsoft Windows Network] (Windows 2000は [マイネットワーク] の [近くのコンピュータ])に表示さ れません。

UDPブロードキャストヘルパーを有効にすることにより、VLAN間で相互にNetBIOSの ブロードキャストを転送し、例えばVLAN white、orangeに存在するすべてのコンピュー ターが [ローカル ネットワーク] に表示されるようにすることができます。

**1** UDP ブロードキャストヘルパー機能を有効にします。

```
Manager > enable ip helper Enter
```

Info (1005287): IP HELPER has been enabled.

2 VLAN white 側で受信した NetBIOS ブロードキャストを、VLAN orange 側に再ブロードキャストするように設定します。

また、VLAN orange 側で受信した NetBIOS ブロードキャストを、VLAN white 側 に再ブロードキャストするように設定します。

```
Manager > add ip helper destination=192.168.20.255
interface=vlan-white port=netbios Enter
```

Info (1005275): IP HELPER entry successfully added.

```
Manager > add ip helper destination=192.168.10.255
interface=vlan-orange port=netbios Enter
```

Info (1005275): IP HELPER entry successfully added.

また、VLAN whiteにWindows NT Serverドメインコントローラ「192.168.10.100」 が属しており、VLAN whiteではwhiteに属するコンピューター(ドメインコントロー ラを含む)のみを [Microsoft Windows Network] に表示させ、VLAN orangeでは orangeに属するコンピューターとドメインコントローラを表示させるようにするに は、上記の2つのコマンドの代わりに次のコマンドを入力します。

```
Manager > add ip helper destination=192.168.10.100
interface=vlan-orange port=netbios Enter
```

Info (1005275): IP HELPER entry successfully added.

## 5.2 レイヤー 3スイッチとしての基本設定

# 3 追加した設定を保存するために、現在指定されている起動スクリプトに上書きします。

Manager > create config=test01.cfg [Enter]

Info (1049003): Operation successful.

#### 本例の設定スクリプトファイル

前述の設定手順を実行することによって、作成、保存される設定スクリプトファイルを示します。SET TIMEコマンドのように、コマンドプロンプトに対して入力したコマンドのすべてが、設定スクリプトファイルとして保存されるわけではないという点に注意してください。

```
# VLAN general configuration
create vlan="white" vid=10
create vlan="orange" vid=20
# VLAN port configuration
add vlan="10" port=1-24
add vlan="20" port=25-48
# IP configuration
enable ip
add ip int=vlan10 ip=192.168.10.1
add ip int=vlan20 ip=192.168.20.1
add ip rou=0.0.0.0 mask=0.0.0.0 int=vlan20 next=192.168.20.5
enable ip helper
add ip helper port=137 int=vlan20 destination=192.168.10.255
add ip helper port=138 int=vlan20 destination=192.168.10.255
add ip helper port=137 int=vlan10 destination=192.168.20.255
add ip helper port=138 int=vlan10 destination=192.168.20.255
```

#### コンピューターにおけるデフォルトゲートウェイ

VLAN orangeには、ルーター(1つはレイヤー3スイッチ)が2つあります。VLAN orange に属するコンピューターに設定するデフォルトゲートウェイは、2つのルーターのどちらを 設定してもかまいません。例えば、コンピューターにデフォルトゲートウェイとして 192.168.20.1が設定されている場合、コンピューターは192.168.20.1に向かってインター ネット宛のパケットを送信しますが、本製品によって192.168.20.5に転送されます。

# 5.3 タグ VLAN によるスイッチ間接続

オフィスが別々のフロアに分かれており、それぞれのフロアにVLAN white、orangeを存 在させなければならないような場合は、タグ VLAN を使用するのが便利です(図3)。 タグ VLANを使用すれば、VLANが複数のスイッチをまたがる構成でも、スイッチ間を1 本のケーブルで接続することができます。タグ VLANを使用しないと、VLAN whiteで1 本、VLAN orangeで1本、合計2本のケーブルを使用しなければなりません。

以下の説明は、拡張モジュール1個を装着した本製品2台が、それぞれ5階(5F)と4階 (4F)に設置されていると仮定します。最初に5Fの本製品に設定するコマンド、次に4Fを 示します。

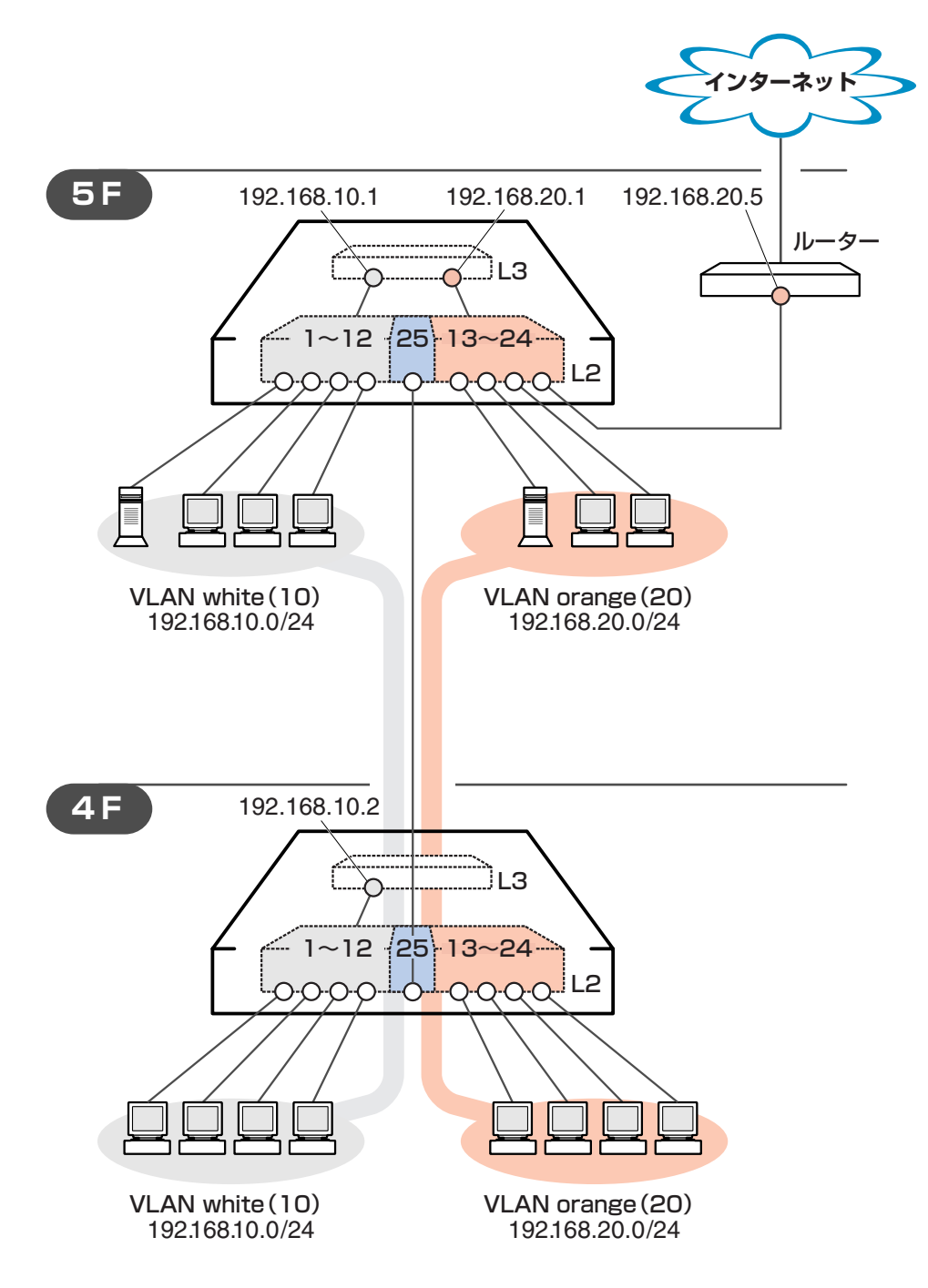

## 5.3 タグ VLAN によるスイッチ間接続

#### 準備

1 設置、接続を完了し、本製品に電源を入れます。

#### ログイン

2 本製品のコンソールポートに接続したコンソールターミナルから、本製品にログインします。ユーザー名は「manager」、初期パスワードは「friend」です。

login: **manager** Enter Password: **friend** Enter (表示されません)

#### システム名の設定

3 管理をしやすくするために、本製品にシステム名を設定します。
 システム名を設定すると、プロンプトにシステム名が表示されるようになります。
 5Fの本製品に次のコマンドを入力します。

```
Manager > set system name="5F" Enter
Info (1034003): Operation successful.
Manager 5F>
```

4Fの本製品に次のコマンドを入力します。

```
Manager > set system name="4F" Enter
Info (1034003): Operation successful.
Manager 4F>
```

#### VLAN の設定

**4** VLAN を作成します。

VLAN作成時には、VLAN名とVLAN ID(VID)を割り当てる必要があります。VLAN 名は任意の文字列(ただし、先頭は数字以外)、VIDは2~4094の範囲の任意の数値 です(1は VLAN default に割り当てられています)。ここでは、VLAN 名として 「white」「orange」、VID としてそれぞれ「10」「20」を仮定します。

```
Manager 5F> create vlan=white vid=10 Enter
Info (1089003): Operation successful.
Manager 5F> create vlan=orange vid=20 Enter
Info (1089003): Operation successful.
```

100

4Fにも同じコマンドを入力します。

5Fと4Fには、同じVLAN IDを設定しなければなりません。一方、VLAN名は個々のスイッチ内でしか意味を持たないため、スイッチごとで異なっていてもかまいませんが、混乱を避けるために通常は同じにします。

**5** 5F のそれぞれの VLAN にポートを割り当てます。

ここでは「white」に対してポート1~12を、「orange」に対してポート13~24 を割り当てると仮定します。

MakhÁer 5F> add vlan=white port=1-12 Enter Info (1089003): Operation successful. Manager 5F> add vlan=orange port=13-24 Enter Info (1089003): Operation successful.

4Fにも同じコマンドを入力します。ここでは、4Fも5Fと同じ構成でポートを割り 当てると仮定します。

6 5Fのポート25(拡張モジュール用ポート)を、タグ付きポートとして設定し、VLAN white、orangeの両方に所属するようにします。

```
Manager 5F> add vlan=white port=25 frame=tagged Enter
Info (1089003): Operation successful.
Manager 5F> add vlan=orange port=25 frame=tagged Enter
Info (1089003): Operation successful.
```

4Fにも同じコマンドを入力します。

**7** SHOW VLAN コマンドで VLAN 情報を確認します。

ポート25は、タグなしポートとしてVLAN defaultに属したままとなります。他に もVLAN default所属のポートが存在し、トラフィックが流れている場合、ポート25 にもVLAN defaultのブロードキャストパケットが送出されます。これが望ましくな い場合、DELETE VLAN=*default* PORT=25コマンドを実行してください。

| Manager 5F> <b>sh</b>                                                                                                    | ow vlan Enter                                                   |        |         |             |
|----------------------------------------------------------------------------------------------------|-----------------------------------------------------------------|--------|---------|-------------|
| VLAN Informatio                                                                                                    | on                                                              |        |         |             |
| Name<br>Identifier<br>Status<br>Untagged ports<br>Tagged ports<br>Spanning Tree .<br>Trunk ports<br>Mirror port                           | default<br>1<br>static<br>25<br>None<br>default<br>None<br>None |        |         |             |
| Attachments:                                                                                                    |                                                                 |        |         |             |
| Module                                                                                                    | Protocol                                                        | Format | Discrim | MAC address |
| GARP                                                                                                    | Spanning tree                                                   | 802.2  | 42      | -           |
| Name<br>Identifier<br>Status<br>Untagged ports<br>Tagged ports<br>Spanning Tree .<br>Trunk ports<br>Mirror port<br>Attachments:           | <pre> white 10 static 1-12 25 default None None</pre>           |        |         |             |
| Module                                                                                                    | Protocol                                                        | Format | Discrim | MAC address |
| GARP                                                                                                    | Spanning tree                                                   | 802.2  | 42      | -           |
| Name<br>Identifier<br>Status<br>Untagged ports<br>Tagged ports<br>Spanning Tree .<br>Trunk ports<br>Mirror port<br>Attachments:<br>Module | <pre> orange 20 static 13-24 25 default None None None</pre>    | Format | Discrim | MAC address |
| GARP                                                                                                    | Spanning tree                                                   | 802.2  | 42      |             |
|                                                                                                    |                                                                 |        |         |             |

#### IP の設定

5F でレイヤー3スイッチング(ルーティング)が動作するようにします。4F はレイヤー2 スイッチングを動作させます。

**8** 5FのIPモジュールを有効にします。

```
Manager 5F> enable ip Enter
```

Info (1005287): IP module has been enabled.

4Fにも同じコマンドを入力します。

**9** 5FのVLAN white、orangeにIPアドレスを割り当てます。

```
Manager 5F> add ip interface=vlan-white ipaddress=192.168.10.1
mask=255.255.255.0 Enter
Info (1005275): interface successfully added.
Manager 5F> add ip interface=vlan-orange ipaddress=192.168.20.1
mask=255.255.255.0 Enter
```

Info (1005275): interface successfully added.

4F には VLAN white にのみ IP アドレスを設定しておきます。 このIPアドレスは、本製品の遠隔管理のために設定しておくものであり、レイヤー 3スイッチング(ルーティング)のために使用されません。

```
Manager 4F> add ip interface=vlan-white ipaddress=192.168.10.2 mask=255.255.255.0 Enter
```

Info (1005275): interface successfully added.

VLANにIPアドレスを割り当てると、VLAN whiteとorange間はレイヤー3スイッ チング(ルーティング)され、通信が可能となります。SHOW IP ROUTEコマンドで ルーティングテーブルを確認することができます。

| Manager 5F> <b>s</b> | show ip route Ente | er        |           |            |
|----------------------|--------------------|-----------|-----------|------------|
| IP Routes            |                    |           |           |            |
| Destination          | Mask               | NextHop   | Interface | Age        |
|                      | Type Policy        | Protocol  | Metrics   | Preference |
| 192.168.10.0         | 255.255.255.0      | 0.0.0.0   | vlan10    | 115        |
|                      | direct 0           | interface | 1         | 0          |
| 192.168.20.0         | 255.255.255.0      | 0.0.0.0   | vlan20    | 6          |
|                      | direct 0           | interface | 1         | 0          |

## 5.3 タグ VLAN によるスイッチ間接続

10 5Fに対してデフォルトルートを設定します。デフォルトルートとは、「最終到達点までの経路が不明なパケット」を配送してくれるルーターまでの経路です。図3の例では、インターネットに向かうパケット、すなわちVLAN white、orange以外のネットワークアドレスを持つパケットを配送してくれるルーターまでの経路です。

デフォルトルートを設定するには、ADD IP ROUTEコマンドのROUTE、MASKパ ラメーターに「0.0.0.0」を指定します(この場合MASKパラメーターは省略可)。IN-TERFACE パラメーターにはデフォルトゲートウェイ(ルーター)のある VLAN を、 NEXTHOP パラメーターにはデフォルトゲートウェイの IP アドレスを指定します。

```
Manager 5F> add ip route=0.0.0.0 mask=0.0.0.0 int=vlan-orange nexthop=192.168.20.5 Enter
```

Info (1005275): IP route successfully added.

| Manager 5F> <b>s</b> | show ip route Ente | er           |           |            |
|----------------------|--------------------|--------------|-----------|------------|
| IP Routes            |                    |              |           |            |
| Destination          | Mask               | NextHop      | Interface | Age        |
|                      | Type Policy        | Protocol     | Metrics   | Preference |
| 0.0.0.0              | 0.0.0.0            | 192.168.20.5 | vlan20    | 4          |
|                      | direct 0           | static       | 1         | 360        |
| 192.168.10.0         | 255.255.255.0      | 0.0.0        | vlan10    | 179        |
|                      | direct 0           | interface    | 1         | C          |
| 192.168.20.0         | 255.255.255.0      | 0.0.0        | vlan20    | 70         |
|                      | direct 0           | interface    | 1         | C          |

ルーティングテーブルは、次のようになります。

4Fはレイヤー2スイッチとして動作するので、デフォルトゲートウェイの設定は行いません。

#### 時刻設定・パスワード変更・設定保存

運用管理のために、時刻を設定し、セキュリティーを確保するために初期パスワード変更 します。本製品に対して行った設定を設定スクリプトファイルとして保存し、再起動した ときに現在の設定を再現するために、起動スクリプトとしてその設定スクリプトファイル を指定します。

11 時刻(日付)を設定します。

Manager > set time=22:00:00 date=12-aug-2004 Enter

System time is 22:00:00 on Thursday 12-Aug-2004.

本製品はリアルタイムクロックを内蔵していないため、再起動するたびに時刻をあわせる必要があります。SET TIME コマンドで手動で行うこともできますが、ログなどの記録日時を正確に保つためにも、NTP サーバーにアクセスできる環境では、NTP の利用をおすすめします。

Image: Base State State

4Fにも同じコマンドを入力します。

12 ユーザー「manager」のパスワードを変更します。「Confirm:」の入力を終えたとき、 コマンドプロンプトが表示されない場合は、Enter]キーを押してください。ここでは 新しいパスワードとして「openENDS」を仮定します。セキュリティーを確保する ために、初期パスワードは必ず変更してください(変更後のパスワードは忘れないよ うに注意してください)。

Manager 5F> set password Enter Old password: friend Enter (表示されません) New password: openENDS Enter (表示されません) Confirm: openENDS Enter (表示されません)

4Fにも同じコマンドを入力します。

# 5.3 タグ VLAN によるスイッチ間接続

**13**入力した設定を設定スクリプトファイルとして保存します。ここでは、ファイル名を「test01.cfg」と仮定します。実際に保存された設定スクリプトの内容はSHOW FILE=*test01.cfg*コマンドで確認することができます。

Manager 5F> create config=test01.cfg Enter

Info (1049003): Operation successful.

4Fにも同じコマンドを入力します。

14 保存した設定スクリプトファイルを、起動スクリプトとして指定します。

Manager 5F> **set config=test01.cfg** Enter

Info (1049003): Operation successful.

4Fにも同じコマンドを入力します。

#### VLAN 間でネットワークコンピューターが見えるようにする

VLAN white、orange に存在するすべてのコンピューターが [Microsoft Windows Network]に表示されるようにする場合は、レイヤー3スイッチとして動作している5Fに 対して、前述の「VLAN間でネットワークコンピューターが見えるようにする」の設定を 追加してください。

#### 本例の設定スクリプトファイル

前述の設定手順を実行することによって、作成、保存される設定スクリプトファイルを示 します。

#### $\odot$ 5F

```
# SYSTEM configuration
set system name="5F"
# VLAN general configuration
create vlan="white" vid=10
create vlan="orange" vid=20
# VLAN port configuration
add vlan="10" port=1-12
add vlan="20" port=13-24
add vlan="10" port=25 frame=tagged
add vlan="20" port=25 frame=tagged
# IP configuration
enable ip
add ip int=vlan10 ip=192.168.10.1
add ip int=vlan20 ip=192.168.20.1
add ip rou=0.0.0.0 mask=0.0.0.0 int=vlan20 next=192.168.20.5
```

#### ○ **4**F

```
# SYSTEM configuration
set system name="4F"
# VLAN general configuration
create vlan="white" vid=10
create vlan="orange" vid=20
# VLAN port configuration
add vlan="10" port=1-12
add vlan="20" port=13-24
add vlan="20" port=25 frame=tagged
add vlan="20" port=25 frame=tagged
# IP configuration
enable ip
add ip int=vlan10 ip=192.168.10.2
```
# 6

# 付録

この章では、トラブル解決、オプションの拡張モジュールの取り 付け方法、WindowsのハイパーターミナルとTelnetアプリケー ションの使用方法、本製品の仕様、保証とユーザーサポートにつ いて説明しています。

# 6.1 困ったときに

本製品の使用中になんらかのトラブルが発生したときの解決方法を紹介します。

## 自己診断テストの結果を確認する

本製品は自己診断機能を備えています。異常発生時には起動メッセージにエラー内容が表示されます。

## 自己診断テストの実行

自己診断テストは次の場合に実行されます。

○ 電源を入れたとき

○ RESTART REBOOT コマンドを使用して再起動したとき

#### メッセージ表示

正常な起動時には次のようなメッセージが表示されます。

```
Manager > restart reboot
INFO: Self tests beginning.
INFO: RAM test beginning.
PASS: RAM test, 32768k bytes found.
INFO: Self tests complete.
INFO: Downloading switch software.
Force EPROM download (Y) ?
INFO: Initial download successful.
INFO: Initial download successful.
INFO: IGMP packet trapping is active for IGMP snooping, L3FILT is activated
INFO: Executing configuration script <flash:test01.cfg>
INFO: Switch startup complete
```

起動メッセージは、下記の4つに分類されて表示されます。

- INFO 起動プロセスが表示されます
- PASS テストが問題なく終了したことを意味し、結果が表示されます
- ERROR テストでエラーが発生したことを意味し、エラー内容が表示されますが起動プロセスは続行されます
- FAIL テストで致命的なエラーが発生したことを意味し、起動プロセスは中断されます

💙 起動メッセージは、本製品に Telnet でログインしているときは表示されません。

## ブートオプション

自己診断テスト終了直後、画面にEPROMから強制ブートを実行するためのオプションが 表示されます。

Force EPROM download (Y) ?

このメッセージが表示されている間に図キーを押すと、初期状態のEPROM(パッチなし) をロードして、本体を起動することができます。

## 表示内容と対処方法

INFO: Self tests beginning.

コードローダーのテストが開始されます。

INFO: RAM test beginning.

RAMのテストが開始されます。

PASS: RAM test, 32768k bytes found.

RAM テストが問題なく終了しました。メモリー容量が表示されます。

W FAIL - at address 00345678 Data should be 00345678 but is 5555555 上記のアドレスでRAMテストにエラーが発生しました。RAMテストは成功するま で繰り返されます。エラーが続く場合は、メモリーシステムに欠陥がありますので、 アライドテレシス サポートセンターまでご連絡ください。

INFO: Self tests complete.

自己診断テストが終了しました。

INFO: Downloading switch software.

ROM からソフトウェアとベクターテーブルのダウンロードが開始されます。

ERROR: BAD RAM compare - RAM 00345678 value 55555555 - EPROM 6FF80BEC value 666666666 ERROR: Code load retried.

FAIL: Code load failed.

ROMからRAMへのコードのロード中にエラーが発生しました。ロードは数回繰り 返されます。各回でエラーが発生すると、ERROR が表示されます。

再試行が最大回数に達した場合はFAILが表示されます。FAILが表示された場合は、 アライドテレシス サポートセンターまでご連絡ください。

INFO: Initial download successful.

ダウンロードが完了し、ソフトウェアが起動します。

INFO: Executing configuration script <test01.cfg>

起動スクリプトが読み込まれ、ファイルに記述されたコマンドが実行されます。スクリプト上で異常が検出された場合は、ERROR メッセージが表示されます。

INFO: Switch startup complete

起動プロセスがすべて終了しました。この時点で本製品は基本的なスイッチング動 作を行うことができます。

## LED 表示を確認する

LEDの状態を観察してください。LEDの状態は問題解決に役立ちますので、お問い合わせの前にどのように表示されるかを確認してください。

**参照**21ページ「LED 表示」

## ログを確認する

本製品が生成するログを見ることにより、原因を究明できる場合があります。 SHOW LOG コマンドで、RAM上に保存されたログレベル3(INFO)以上のメッセージを 見ることができます。

```
Manager > show log Enter
Date/Time S Mod Type SType Message
_____
01 00:00:00 3 LOG
                        IGMP packet trapping is active for IGMP
                        snooping, L3FILT is activated
01 00:00:02 6 SWIT PINT UP Port24: interface is UP
01 00:02:49 3 USER USER LON manager login on port0
01 00:02:58 4 CH MSG ERROR The VLAN specified does not exist
01 00:03:55 4 CH MSG ERROR Port 12 is associated with Port VLAN class. rule
                        for VLAN=white
01 00:08:27 4 CH MSG ERROR Port 12 is associated with Port VLAN class. rule
                        for VLAN=white
01 00:11:33 6 SWIT PINT DOWN Port24: interface is DOWN
01 00:11:38 6 SWIT PINT UP Port22: interface is UP
01 01:43:09 6 SWIT PINT DOWN Port22: interface is DOWN
01 01:43:12 6 SWIT PINT UP Port2: interface is UP
01 01:43:39 3 IPG CIRC CONF Remote request to set vlan10 IP to 192.168.1.242
                        accepted
_____
```

## トラブル例

#### 電源ケーブルを接続しても POWER LED が点灯しない

正しい電源ケーブルを使用していますか

必ず、同梱の電源ケーブルを使用し、3ピン電源コンセントに接続してください。

電源ケーブルが正しく接続されていますか

電源コンセントには、電源が供給されていますか 別の電源コンセントに接続してください。

### POWER LED は点灯するが、正しく動作しない

電源をオフにした後、すぐにオンにしていませんか 電源をオフにしてから再度オンにする場合は、しばらく間をあけてください。

## ケーブルを接続しても LINK LED が点灯しない

接続先の機器の電源は入っていますか

ネットワークインターフェースカードに障害はありませんか

#### FAULT LED は点灯していませんか

本製品に異常が発生した場合は、FAULT LEDが点灯したままになります。RESTART REBOOTコマンドを実行する、電源ケーブルを抜き差しするなどして本製品を再起 動してください。

### 通信モードは接続先の機器と通信可能な組み合わせに設定されていますか

SET SWITCH PORTコマンドでポートの通信モードを設定することができます。接続先の機器を確認して、通信モードが正しい組み合わせになるように設定してください。

## 正しい UTP ケーブルを使用していますか

○ UTP ケーブルのカテゴリー

10BASE-Tの場合はカテゴリー3以上、100BASE-TXの場合はカテゴリー5以上の UTP ケーブルを使用してください。

## 6.1 困ったときに

#### ○ UTP ケーブルのタイプ

通信モードがオートネゴシエーションの場合は、MDI/MDI-X自動切替機能が有効になり、接続先のポートの種類(MDI/MDI-X)にかかわらず、ストレート/クロスのどちらのケーブルタイプでも使用することができます。

通信モードをオートネゴシエーション以外に設定した場合はMDI-Xとなりますので、 ケーブルタイプに注意してください。接続先のポートがMDIの場合はストレートタ イプ、接続先のポートが MDI-X の場合はクロスタイプのケーブルを使用します。

## ○ UTP ケーブルの長さ

ケーブル長は最大 100m と規定されています。

を照 27ページ「ネットワーク機器を接続する」

## LINK LED は点灯するが、通信できない

#### ポートが無効(Disabled)に設定されていませんか

SHOW SWITCH PORTコマンドでポートステータス(Status)を確認してください。

## コンソールターミナルに文字が入力できない

RS-232 ストレートケーブルが正しく接続されていますか

**惨照** 28ページ「コンソールを接続する」

#### 通信ソフトウェアを2つ以上同時に起動していませんか

同一のCOMポートを使用する通信ソフトウェアを複数起動すると、COMポートに おいて競合が発生し、通信できない、または不安定になるなどの障害が発生します。

### 通信ソフトウェアの設定内容(通信条件)は正しいですか

本製品を接続している COM ポート名と、通信ソフトウェアで設定している COM ポート名が一致しているかを確認してください。

また、通信速度(ボーレート)の設定が本製品とCOMポートで一致しているかを確認 してください。本製品の通信速度はデフォルトで9600bpsに設定されています。

## コンソールターミナルで文字化けする

### COM ポートの通信速度は正しいですか

通信速度(ボーレート)の設定が本製品とCOMポートで一致しているかを確認してく ださい。本製品の通信速度がデフォルトの設定(9600bps)で、COMポートの設定が 9600bps以外に設定されていると文字化けを起こします。

## 文字入力モードは英数半角モードになっていますか

全角文字や半角カナは入力しないでください。通常、AT互換機では Altキーを押し ながら 全角/半角 キーを押して入力モードの切り替えを行います。

# 6.2 拡張モジュール

本製品には、オプション(別売)で1000BASE-T拡張モジュール「AT-A46」が用意されて います。

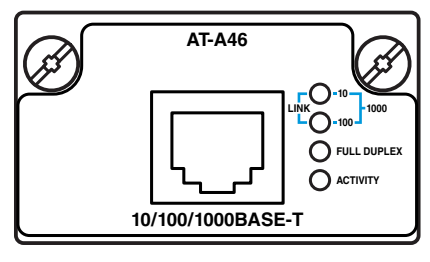

**AT-A46** 1000BASE-Tポート×1\*

※ 本製品搭載時は、1000Mbpsでの通信のみサポートしています。10/100Mbpsでの通信はサ ポートしていませんのでご注意ください。

## LED 表示

| LED            | 色 | 状態 | 表示内容                     |  |
|----------------|---|----|--------------------------|--|
| LINK<br>10/100 | 緑 | 点灯 | 1000Mbpsでリンクが確立しています。    |  |
|                |   | 消灯 | リンクが確立していません。            |  |
| FULL<br>DUPLEX | 緑 | 点灯 | Full Duplexでリンクが確立しています。 |  |
|                |   | 消灯 | Half Duplexでリンクが確立しています。 |  |
| ACTIVITY       | 緑 | 点滅 | パケットを送受信しています。           |  |
|                |   | 消灯 | パケットを送受信していません。          |  |

ケーブル

エンハンスド・カテゴリー5のUTPケーブルを使用します。 本製品とネットワーク機器を接続するケーブルの長さは100m以内にしてください。

## 拡張モジュールの取り付けかた

 拡張モジュールは、静電気に非常に敏感な部品を使用しています。静電気によって、電子部品が <sub>注意</sub>損傷する恐れがありますので、取り扱いの際は、アースストラップを使用するなどの静電気防止

対策をして、ボード部分にはできるだけ手を触れないようにしてください。 また、保管するときは、拡張モジュールが梱包されていた静電防止袋に入れて、静電気のある場 所を避けてください。

## 6.2 拡張モジュール

- 1 電源ケーブルを抜いて、本製品の電源を切ります。
- 2 本体前面にある拡張モジュールスロットのカバーパネルのネジをドライバーでゆる めて、カバーパネルをはずします。
- **3** 拡張モジュールのボード部分を、スロットのボードガイドにそって差し込みます。

ボード部分には手を触れず、拡張モジュールの前面パネルを持って作業してください。
 <sub>注意</sub> 差し込むときに、ボード部分をスロットのネジ穴などに当てないよう注意してください。

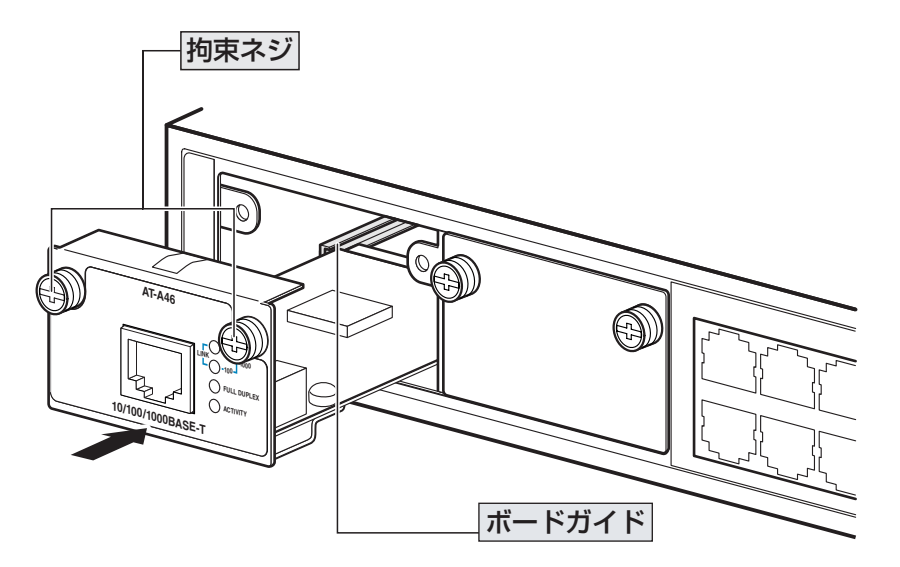

- 4 拡張モジュールの前面パネルが本製品の前面パネルとそろう位置まで、拡張モジュー ルを押し込みます。
- **5** 拡張モジュールの拘束ネジをドライバーでしめます。
- 6 以上で、拡張モジュールの取り付けが完了しました。電源ケーブルを接続して、本 製品の電源を入れます。

拡張モジュールを取り外す場合は、拘束ネジをドライバーでゆるめ、前面パネルを持って ゆっくりと引き抜きます。

# 6.3 ソフトウェアのバージョンアップ

弊社は、改良(機能拡張、不具合修正など)のために、予告なく本製品のソフトウェアの バージョンアップやパッチレベルアップを行うことがあります。ここでは、最新のソフト ウェアの入手方法、本製品へのダウンロードのしかたについて説明します。

## 準備するもの

本製品のバージョンアップには、以下のものが必要です。

- セットアップツール(ファームウェアインストーラ)
   TFTPによりファームウェアなどのファイルを、本製品にダウンロードするツールです。弊社ホームページから入手できます。
- ソフトウェアセット
   下記のファイルを圧縮してひとつのファイルにしたものです(□で記載した部分は、 パージョン、パッチに依存)。
   ○ ファームウェアファイル(sr-□□□.rez)
   ○ パッチファイル(sr □□□-□□.paz)
   ○ ヘルプファイル(help.hlp)
   ○ バージョンアップ情報ファイル(swthinf.ini)

※場合によっては、パッチファイルのみの提供となります。

- Windows 95/98/2000/Me/XP、Windows NT が動作するコンピューター セットアップツールを実行します。
- リリースノート 機能拡張、不具合修正などについて記載されたPDFファイルです。重要な情報が記 載されていますので、必ずご覧ください。弊社ホームページから入手できます。
- バージョンアップ手順書
   バージョンアップのしかたが記載されたPDFファイルです。弊社ホームページから
   入手できます。

## 最新ソフトウェアセットの入手方法

最新のソフトウェアセット(ファームウェアファイルやパッチファイル)は、弊社ホーム ページ(「サポート」のページ)から入手することができます。

http://www.allied-telesis.co.jp/

## ファイルのバージョン表記

- ファームウェアファイルのバージョンは、ピリオドで区切られた3桁の数字で 「major.minor.interim」(例:2.6.4)の形式で表されます。「major」はメジャーバー ジョン番号、「minor」はマイナーバージョン番号です。「interim」は不具合修正な どのために提供されていたパッチがファームウェアに反映された時点で加算されま す。 ファームウェアは、「sr-rrr.rez」というファイル名で提供されます。「sr-」で始まり、 「rrr」は「major.minor.interim」からピリオドを除いた3桁の数字です(例:sr-264.rez)。
- パッチファイル

パッチは、ファームウェアに対する暫定的な修正のために使用されます。 パッチファイルは「srrrr-pp.paz」というファイル名で提供されます。「sr」で始ま り、「rrr」はパッチの対象となるファームウェアのバージョン番号、「pp」はパッチ 番号を示します(例:sr264-01.paz)。

最新のパッチファイルは、パッチ番号「01」からの修正内容をすべて含む形式で提供されます。対象となるファームウェアに適用できるパッチファイルは1つだけです。

# 6.4 ハイパーターミナルの設定

コンソールターミナルとして、Windows 95/98/Me/2000/XP、Windows NTに標準装備のハイパーターミナルを使用する例を示します。 (RS-232 ストレートケーブルは、COM1 に接続すると仮定します。)

- Windows Me をご使用の場合

   「ハイパーターミナル」をあらかじめインストールしておく必要があります。
   [スタート] ボタンをクリックし、[設定] をポイントします。次に[コントロールパネル] をクリックし、[アプリケーションの追加と削除] アイコンをダブルクリックします。
   [Windows ファイル] タブをクリックし、[ファイルの種類] ボックスで [通信] をクリックします。
   なに[詳細] をクリックし、[ファイルの種類] ボックスで[ハイパーターミナル] のチェックボックスをオンにして、[OK] をクリックします。[アプリケーションの追加と削除のプロパティ] ダイアログボックスの [OK] をクリックします。
   以上で「ハイパーターミナル」がインストールされます。
- ハイパーターミナルを起動します。
   Windows 95の場合 [スタート] ボタンをクリックし、[プログラム] をポイントします。次に [アクセサリ] をポイントし、[ハイパーターミナル] をクリックします。次に Hypertrm.exe をダブルクリックします。

Windows 98の場合 - [スタート] ボタンをクリックし、[プログラム] をポイントします。次 に [アクセサリ] をポイントし、[通信] をポイントします。次に [ハイパーターミナル] をク リックし、Hypertrm.exe をダブルクリックします。

Windows Me/2000/XPの場合 - [スタート] ボタンをクリックし、[プログラム(すべてのプログラム)] をポイントします。次に [アクセサリ] をポイントし、[通信] をポイントします。 次に [ハイパーターミナル] をクリックします。

Windows NT の場合 - [スタート] ボタンをクリックし、[プログラム] をポイントします。次 に [アクセサリ] をポイントし、[ハイパーターミナル] をクリックします。

2 [接続の設定] ダイアログボックスが表示されます。[名前] ボックスで名前を入力 し、[アイコン] ボックスでアイコンを選んで、[OK] をクリックします。 モデムのインストールをするかどうかを問うダイアログボックスが表示された場合 は、[いいえ] をクリックします。

## 6.4 ハイパーターミナルの設定

## **3** 接続方法を設定します。

Windows 95 の場合 - [電話番号] ダイアログボックスが表示されます。 [接続方法] ボックスで、[Com1 ヘダイレクト] を選択して、[OK] をクリックします。

Windows 98/Me/2000の場合- [接続の設定] ダイアログボックスが表示されます。 [接続方法] ボックスで、[Com1 ヘダイレクト] を選択して、[OK] をクリックします。

Windows XP の場合 - [接続の設定] ダイアログボックスが表示されます。 [接続方法] ボックスで、[COM1] を選択して、[OK] をクリックします。

Windows NT の場合 - [接続の設定] ダイアログボックスが表示されます。 [ポートの設定] タブの [接続方法] ボックスで、[COM1] を選択して、[OK] をクリックしま す。

「COM1のプロパティ」ダイアログボックスが表示されます。
 各項目を下図のように設定して、[OK]をクリックします。
 (下の画面は Windows XP の場合)

| COM1ወプ⊡パティ            | ? 🗙                 |
|-----------------------|---------------------|
| 「ボートの設定」              |                     |
|                       |                     |
| ビット/秒( <u>B</u> ):    | 9600                |
| データ ビット(D):           | 8                   |
|                       |                     |
| パリティ(型):              |                     |
| ストップ ビット( <u>S</u> ): | 1                   |
| フロー制御(E):             | ハードウェア              |
|                       |                     |
|                       | 既定値(:戻す( <u>R</u> ) |
|                       | K キャンセル 適用(A)       |

**5** 「XXXX-ハイパーターミナル(HyperTerminal)」のような、手順2で設定した名前の ウィンドウが表示されます。

[ファイル] メニューの [プロパティ] をクリックします。次に [設定] タブをクリッ クし、各項目を下図のように設定し([エンコード方法]は[Shift-JIS]を選択)、[OK] をクリックします。

(下の画面は Windows XP の場合)

| xxxxのプロパティ ?                           |
|----------------------------------------|
| 接続の設定                                  |
| ┌ ファンクション キー、方向キー、Ctrl キーの使い方          |
| ③ ターミナル キー(①) ○ Windows キー( <u>W</u> ) |
| - BackSpace キーの送信方法                    |
| ○ Ctrl+H(©)                            |
| Iミュレーション( <u>E</u> ):                  |
| VT100J v=ミナルの設定(S)                     |
| Telnet ターミナル ID( <u>N</u> ): VT100     |
| バッファの行数(B): 500 😂                      |
| □ 接続/切断時に音を鳴らす(₽)                      |
| エンコード方法(0 ASCI 設定(A)                   |
| OK キャンセル                               |

6 以上で、設定が終わりました。

本体に電源を入れると、自己診断テストの実行後、「login:」プロンプトが表示されます。

▶ 110ページ「自己診断テストの結果を確認する」

# 6.5 Telnet クライアントの設定

本製品はTelnetサーバーを内蔵しているため、他のTelnetクライアントからネットワーク経由でログインすることができます。

ここでは、Windows 95/98/Me/2000/XP、Windows NTの Telnet クライアントの設定 方法を説明します。

Telnetを使用する場合は、あらかじめコンソールターミナルで本製品にIPアドレスを割り当て <sub>ヒント</sub>ておく必要があります。

 ネットワークに合わせて TCP/IP プロトコルの環境設定を行います。
 Windows 95 の場合 - [スタート] ボタンをクリックし、[設定] をポイントします。次に [コントロールパネル] をクリックし、[ネットワーク] アイコンをダブルクリックします。
 [ネットワークの設定] タブをクリックし、[現在のネットワーク構成] ボックスで [TCP/IP] を クリックします。次に [プロパティ] をクリックして、設定を行います。

Windows 98/Me の場合 - [スタート] ボタンをクリックし、[設定] をポイントします。次に [コントロールパネル] をクリックし、[ネットワーク] アイコンをダブルクリックします。 [ネットワークの設定] タブをクリックし、[現在のネットワークコンポーネント] ボックスで、 [TCP/IP -> (ご使用のアダプター)]をクリックします。次に[プロパティ]をクリックして、設 定を行います。

Windows 2000の場合-[スタート] ボタンをクリックし、[設定] をポイントします。次に[コ ントロールパネル] をクリックし、[ネットワークとダイヤルアップ接続] アイコンをダブルク リックします。次に [ローカルエリア接続] を右クリックし、[プロパティ] をクリックします。 [インターネットプロトコル(TCP/IP)]をクリックし、[プロパティ]をクリックして、設定を行 います。

Windows XPの場合 - [スタート] ボタンをクリックし、[コントロールパネル] をポイントします。次に [ネットワークとインターネット接続] アイコンをクリックし、[ネットワーク接続] アイコンをクリックします。次に [ローカルエリア接続] を右クリックし、[プロパティ] をクリックします。

[インターネットプロトコル(TCP/IP)]をクリックし、[プロパティ]をクリックして、設定を行います。

Windows NT の場合- [スタート] ボタンをクリックし、[設定] をポイントします。次に[コ ントロールパネル] をクリックし、[ネットワーク] アイコンをダブルクリックします。 [プロトコル] タブをクリックし、[ネットワークプロトコル] ボックスで [TCP/IPプロトコル] をクリックします。次に [プロパティ] をクリックして、設定を行います。

各製品に添付されているマニュアルをご覧になり、IPアドレスなどを正しく設定してください。

2 Telnet クライアントを起動します。

Telnet クライアントは、Windows 95/98/Me、Windows NT の場合 Windows ア プリケーション、Windows 2000/XPの場合コマンドラインアプリケーションにな ります。

Windows 95/98/Me・Windows NTの場合-[スタート] ボタンをクリックし、[ファイル名を指定して実行]をクリックします。[名前] ボックスで「TELNET」と入力して、[OK] をクリックします。

Windows 2000/XPの場合- [スタート] ボタンをクリックし、[ファイル名を指定して実行] をクリックします。[名前] ボックスで「TELNET」と入力して、[OK] をクリックします。[名前] ボックスで「TELNET 192.168.200.1」のように、TELNET に続けて本製品の IP アドレスを指定することもできます。

**3** ターミナルの設定を行います。

Windows 95/98/Me・Windows NTの場合- [ターミナル] メニューの [基本設定(設定)] を クリックします。次に [エミュレーション] で [VT-100/漢字] をクリックし、[OK] をクリッ クします([漢字コードセット] は [シフト JIS] を選択)。 (下の画面は Windows 98 の場合)

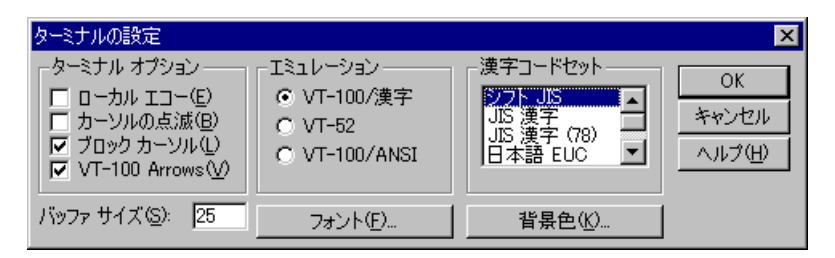

Windows 2000/XPの場合-次のコマンドを入力して、Enterキーを押します。漢字コードセットをシフト JIS に設定するには、SET CODESET Shift JIS コマンドを実行します。

Microsoft Telnet> SET TERM VT100

## 6.5 Telnet クライアントの設定

**4** 本製品の Telnet サーバーに接続します。

Windows 95/98/Me・Windows NT の場合- [接続] メニューの [リモートシステム] をクリックします。次に [ホスト名] ボックスで、本製品のIP アドレスを入力し、[接続] をクリックします。

| 接続                     |                | × |
|------------------------|----------------|---|
| ホスト名(日):               | 190.168.200.1  | Ŧ |
| \$°-+<₽);              | teinet         | Ŧ |
| 9ーミナルの 種類( <u>T</u> ): | vt100          | - |
|                        | <b>\$</b> ∀720 |   |

Windows 2000/XPの場合-次のコマンドを入力して、Enter キーを押します。OPENに続けて本製品のIP アドレスを指定します。

Microsoft Telnet> OPEN 192.168.200.1

5 以上で、設定が終わりました。
 Telnetセッションが確立すると、「TELNET session now in ESTABLISHED state」
 のメッセージの後、「login: 」プロンプトが表示されます。

# 6.6 仕 様

ここでは、コネクターのピンアサインやケーブルの結線、電源部や環境条件など本製品の 仕様について説明します。

## コネクター・ケーブル仕様

## 10BASE-T/100BASE-TX インターフェース

RJ-45型のモジュラージャックを使用しています。

| 12345678     |  |
|--------------|--|
| $\backslash$ |  |
|              |  |

الريها

| コンタクト | MDI信号 | MDI-X信号 |
|-------|-------|---------|
| 1     | TD+   | RD+     |
| 2     | TD-   | RD-     |
| 3     | RD+   | TD+     |
| 4     | 未使用   | 未使用     |
| 5     | 未使用   | 未使用     |
| 6     | RD-   | TD-     |
| 7     | 未使用   | 未使用     |
| 8     | 未使用   | 未使用     |

RD- 6-

MDI-X

ケーブルの結線は下図のとおりです。

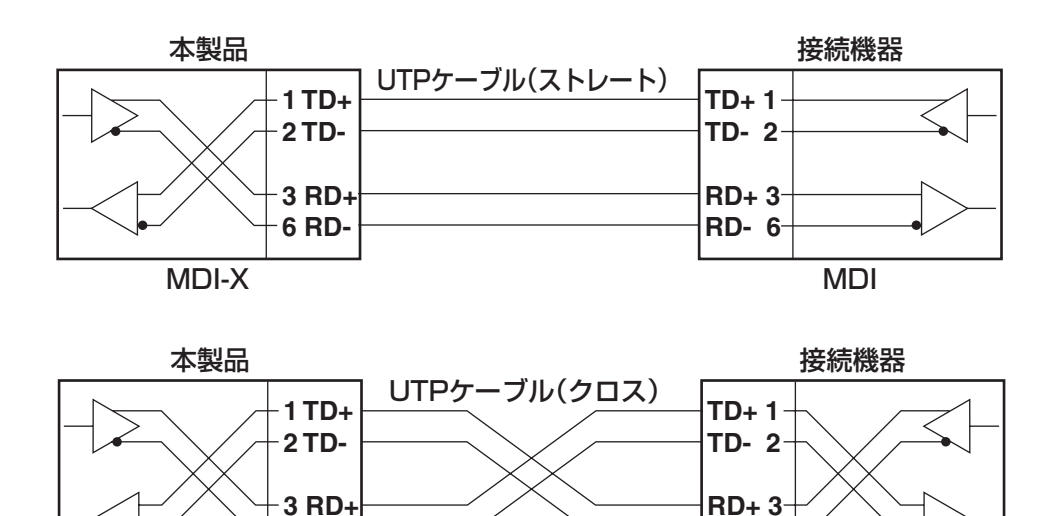

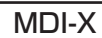

6 RD-

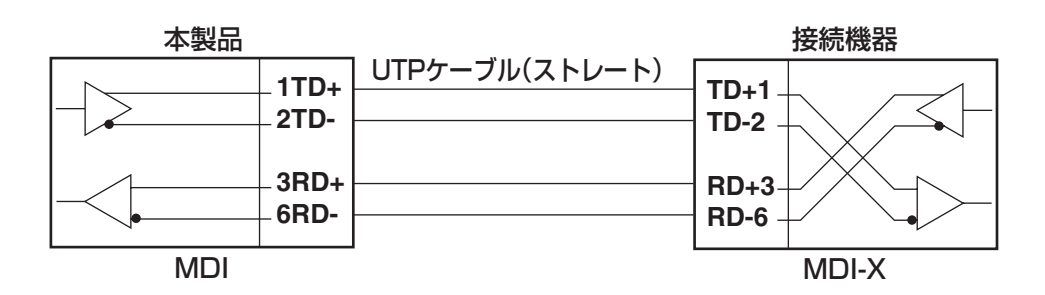

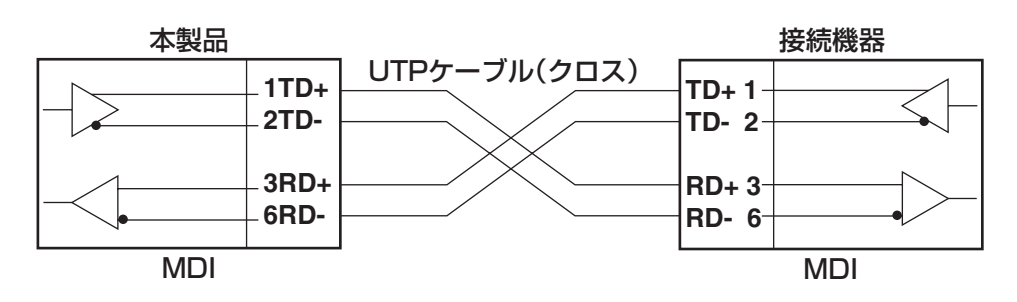

## RS-232 インターフェース

D-Sub 9ピン(メス)タイプのコネクターを使用しています。

| 5 | 4      | 3 |        | 2 1    |
|---|--------|---|--------|--------|
| Þ | ο<br>φ | 0 | 0<br>0 | )<br>O |
| ç | 9      | 8 | 7      | 6      |

| RS-232<br>DCE | 信号名<br>(JIS規格) | 信号内容      |
|---------------|----------------|-----------|
| 1             | NOT USED       | 未使用       |
| 2             | TXD (TD)       | 送信データ     |
| 3             | RXD (RD)       | 受信データ     |
| 4             | DSR (DR)       | データセットレディ |
| 5             | SG (SG)        | 信号用接地     |
| 6             | DTR (ER)       | データ端末レディ  |
| 7             | CTS (CS)       | 送信可       |
| 8             | RTS (RS)       | 送信要求      |
| 9             | NOT USED       | 未使用       |

## 本製品の仕様

| 準拠規格         |                                                                                                    |
|--------------|----------------------------------------------------------------------------------------------------|
|              | IEEE 802.3 10BASE-T<br>IEEE 802.3u 100BASE-TX<br>IEEE 802.3ab 1000BASE-T<br>IEEE 802.3ad Link Aggregation (Manual Configuration) *1<br>IEEE 802.3x Flow Control<br>IEEE 802.1D Spanning Tree<br>IEEE 802.1Q VLAN Tagging |
|              | IEEE 802. I p Class of Service, priority protocol<br>IEEE 802. I w Bapid Spanning Tree                                                                                                    |
| 適合規格         |                                                                                                    |
| 安全規格         | UL60950-1, CSA-C 22.2 No.60950-1                                                                                                    |
| EMI規格        | VCCI/DJZA                                                                                                    |
| 電源部          |                                                                                                    |
| 定格入力電圧       | AC100-120V                                                                                                    |
| 入力電圧範囲       | AC90-132V                                                                                                    |
| 定格周波数        | 50/60Hz                                                                                                    |
| 定格入力電流       | 2A                                                                                                    |
| 最大入力電流(実測値)  | 0.5A                                                                                                    |
| 平均消費電力       | 22W(最大24W) <sup>**2</sup>                                                                                                    |
| 平均発熱量        | 80kJ/h(最大86kJ/h) <sup>※2</sup>                                                                                                    |
| 環境条件         |                                                                                                    |
| 動作時温度        | 0~40°C                                                                                                    |
| 動作時湿度        | 80%以下(ただし、結露なきこと)                                                                                                    |
| 保管時温度        | -20~60°C                                                                                                    |
| 保管時湿度        | 95%以下(ただし、結露なきこと)                                                                                                    |
| 外形寸法(突起部含まず) |                                                                                                    |
|              | 440 (W) × 222 (D) × 44 (H) mm                                                                                                    |
| 質量           |                                                                                                    |
|              | 3.2kg                                                                                                    |
| スイッチング方式     |                                                                                                    |
|              | ストア&フォワード                                                                                                    |
| MACアドレス登録数   |                                                                                                    |
|              | 8K(最大)                                                                                                    |
| メモリー容量       |                                                                                                    |
| パケットバッファー容量  | 33MByte<br>※1MByte=スイッチングチップ内蔵<br>※32MByte=外部SDRAM                                                                                                    |
| フラッシュメモリー容量  | 4MByte                                                                                                    |
| メインメモリー容量    | 32MByte                                                                                                    |
| サポートするMIB    |                                                                                                    |
|              | MIB-II (RFC1213)                                                                                                    |
|              | IPフォリーティンクテーフルMIB (RFC1354)                                                                                                    |
|              | フリッシMIB (RFC1493)                                                                                                    |
|              | ホストリソースMIB (RFC1514)                                                                                                    |
|              | インターフェース拡張グループMIB(RFC1573)                                                                                                    |
|              | イーサネットMIB(RFC1643)                                                                                                    |
|              | RMON MIB(RFC1757 [1,2,3,9グループ] )                                                                                                    |
|              | プライベートMIB                                                                                                    |

※1 接続機器については弊社ホームページに掲載の「トランキング相互接続可能機種リスト」を参照して ください。

<sup>※2</sup> 拡張モジュール未装着時

## 6.7 保証とユーザーサポート

## 保証、修理について

本製品の保証内容は、製品に添付されている「製品保証書」の「製品保証規定」に記載されています。製品をご利用になる前にご確認ください。本製品の故障の際は、保証期間の 内外にかかわらず、弊社修理受付窓口へご連絡ください。

## アライドテレシス株式会社 修理受付窓口

Tel: **OO** 0120-860-332 携帯電話/PHSからは: 045-476-6218 月~金(祝・祭日を除く) 9:00~12:00 13:00~17:00

#### 保証の制限

本製品の使用または使用不能によって生じたいかなる損害(人の生命・身体に対する被害、 事業の中断、事業情報の損失またはその他の金銭的損害を含み、またこれらに限定されない)についても、当社は、その責を一切負わないこととします。

## ユーザーサポート

障害回避などのユーザーサポートは、次の「サポートに必要な情報」をご確認のうえ、弊 社サポートセンターへご連絡ください。

### アライドテレシス株式会社 サポートセンター

http://www.allied-telesis.co.jp/support/info/index.html

Tel: 0120-860-772

携帯電話 /PHS からは: 045-476-6203 月~金(祝・祭日を除く) 9:00~12:00 13:00~18:00

## サポートに必要な情報

お客様の環境で発生した様々な障害の原因を突き止め、迅速な障害の解消を行うために、 弊社担当者が障害の発生した環境を理解できるよう、以下の点についてお知らせください。 なお、都合によりご連絡が遅れることもございますが、あらかじめご了承ください。

## 1 一般事項

○ 送付日

○ お客様の会社名、ご担当者

## ご連絡先

すでに「サポートID番号」を取得している場合、サポートID番号をお知らせください。サポートID番号をお知らせいただいた場合には、ご連絡住所などの詳細は省略していただいてかまいません。

ご購入先

## 2 使用しているハードウェア・ソフトウェアについて

シリアル番号(S/N)、リビジョン(Rev)をお知らせください。
 シリアル番号とリビジョンは、本体に貼付されている(製品に同梱されている)シリアル番号シールに記載されています。また、シリアル番号は、SHOW SYSTEM コマンドで表示されるシステム情報の「Serial Number」の項でも確認できます。

(例) S/N 0047744990805087 Rev A1

- ソフトウェアバージョンをお知らせください。
   ソフトウェアバージョンは、SHOW SYSTEM コマンドで表示されるシステム情報の「Software Version」の項で確認できます。
- オプション(別売)製品を使用している場合は、製品名をお知らせください。

## 3 問い合わせ内容について

- どのような症状が発生するのか、それはどのような状況で発生するのかをできる限り具体的に(再現できるように)お知らせください。
- エラーメッセージやエラーコードが表示される場合には、表示されるメッセージの
   内容をお知らせください。
- 可能であれば、設定ファイルをお送りください(パスワードや固有名など差し障りの ある情報は、抹消してお送りくださいますようお願いいたします)。

## 4 ネットワーク構成について

- ネットワークとの接続状況や、使用されているネットワーク機器がわかる簡単な図 をお送りください。
- 他社の製品をご使用の場合は、メーカー名、機種名、バージョンなどをお知らせく ださい。

用北京日言

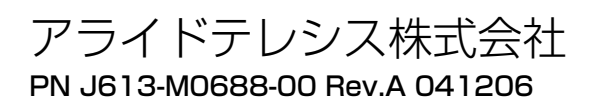